# **HRA** Training

DAS-SAE Centralized Payroll

## **Items** Covered

- Employee Information Module
- ▶ HRIS Time Reporting
- HRIS Warrant Information Module
- ACA Reporting
- ▶ P-1s & Miscellaneous
- Taxable Benefits & Deductions
- Pay/Pay Corrections & Rewrites
- Payroll Accounting & Wage Reporting
- > Federal & State W-4 Forms-Flat Tax-W-2 & Duplicate Warrants
- Automatic (Direct) Deposits & Credit Union Deductions
- HRIS Availability & Payroll Calendar
- I/3 Data Warehouse
- Sick Leave Incentive Program (SLIP)
- Payroll Header Files
- HRIS Position Control

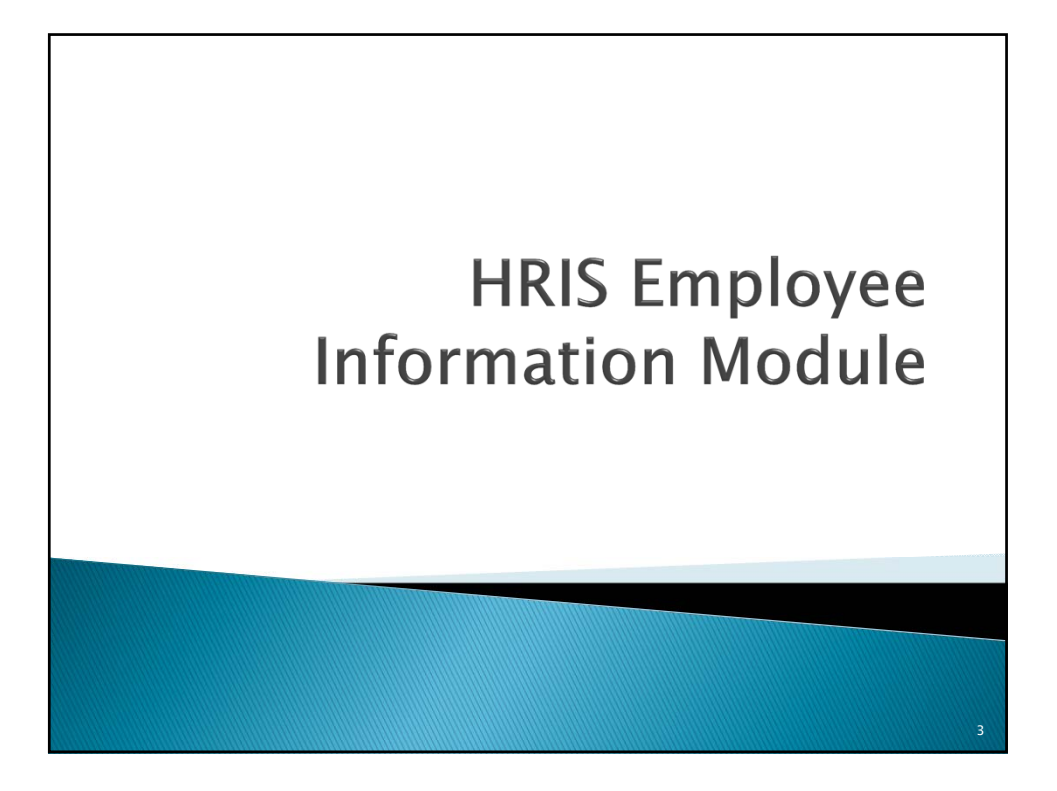

# **Employee Information Module**

Main Employee Information Screen

- Key Information Includes Name, Social Security Number, Employee Number
- Position Information Includes Position Number, Cost Center, Class Title, and the type of position (i.e., fulltime, part-time, contract covered, etc.
- > Payroll Information Includes pay grade, pay plan, and other pay information.

| 0 | needs to be 40, if part time<br>needs to be less than 40.<br>To change, key P-1 type<br>289 Mon Thru Fri Work | D3325361         ACTION:         EMPLOYEE           EMPLOYEE         RECROMENTION                                                   | INFORMATION PRINTER:<br>+ PAYROLL INFORMATION<br>PAYRADE AFSCME T TEST<br>PAYGRADE 17 STEP: 00<br>PAY PLAN 014 |
|---|----------------------------------------------------------------------------------------------------|----------------------------------------------------------------------------------------------------|----------------------------------------------------------------------------------------------------|
|   | Week/Hours Per Week.                                                                                          | EMPLOYEE NUMBER: 00001                                                                                                    | *MODE OF PAY: 03 BIWEEKLY HR WK: 40<br>ANNUAL BASE: 0.00                                                       |
| o | If employee goes from PT<br>to FT need to remember<br>to change this field.                                   | NUMBER: 111-123-1234-00306-001<br>CSTCNT: 111 11111 DAS TEST<br>ASSIGN:<br>CLASS TITLE: ACCT CLK 2                                  | FMR PAY PLAN .: 661                                                                                            |
| o | ACA implications if coded<br>PT and working FT.                                                               | *TYPE: 00 PERM FULL TIME-MERT<br>*EMP STATUS : 08 PERMANENT MERIT<br>*COND OF EMP: 01 FULL TIME<br>*ELIGIBILITY: N CONTRACT COVERED |                                                                                                    |
| ٥ | Holiday proration on<br>timesheet based on HR                                                                 | *BARG CODE .: 001 CLERICAL                                                                                                    | INCREASE DATE : 03/11/2016                                                                                     |
|   | WK field.                                                                                                    | FULLNAME: AFCSME T TEST<br>USER ID :                                                                                                | ▼TERM. REASON: 00 ACTIVE<br>▼LEAVE REASON: 00 ACTIVE                                                           |
|   |                                                                                                    |                                                                                                    |                                                                                                    |

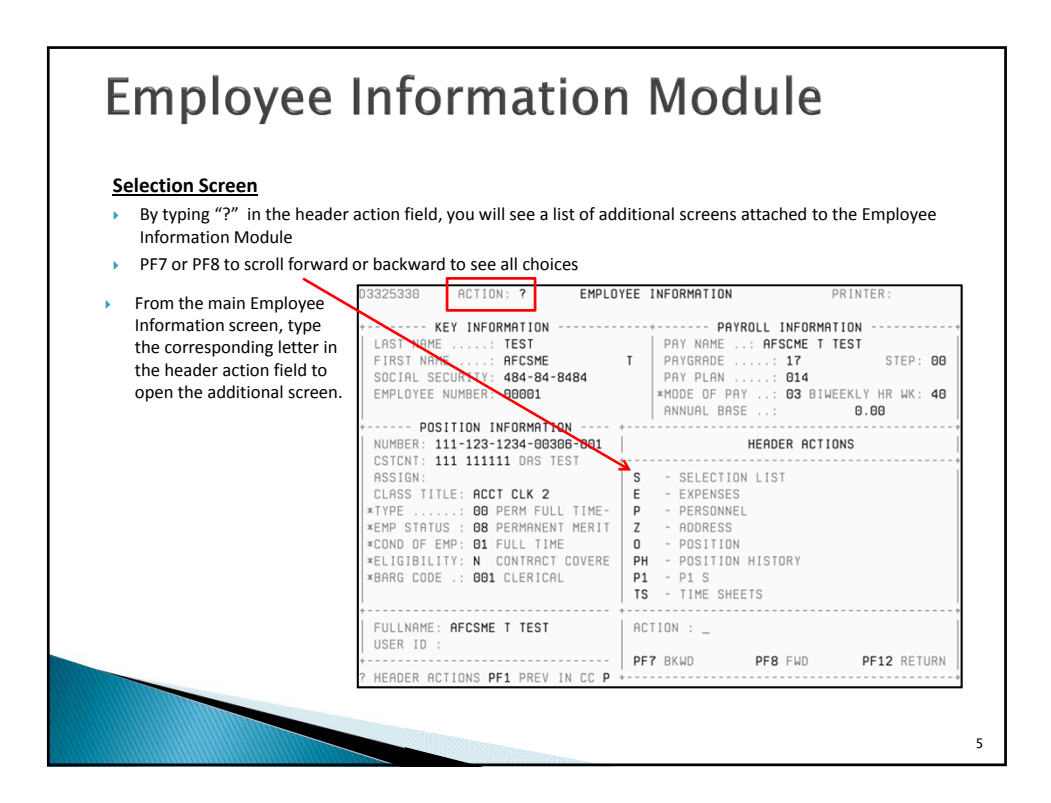

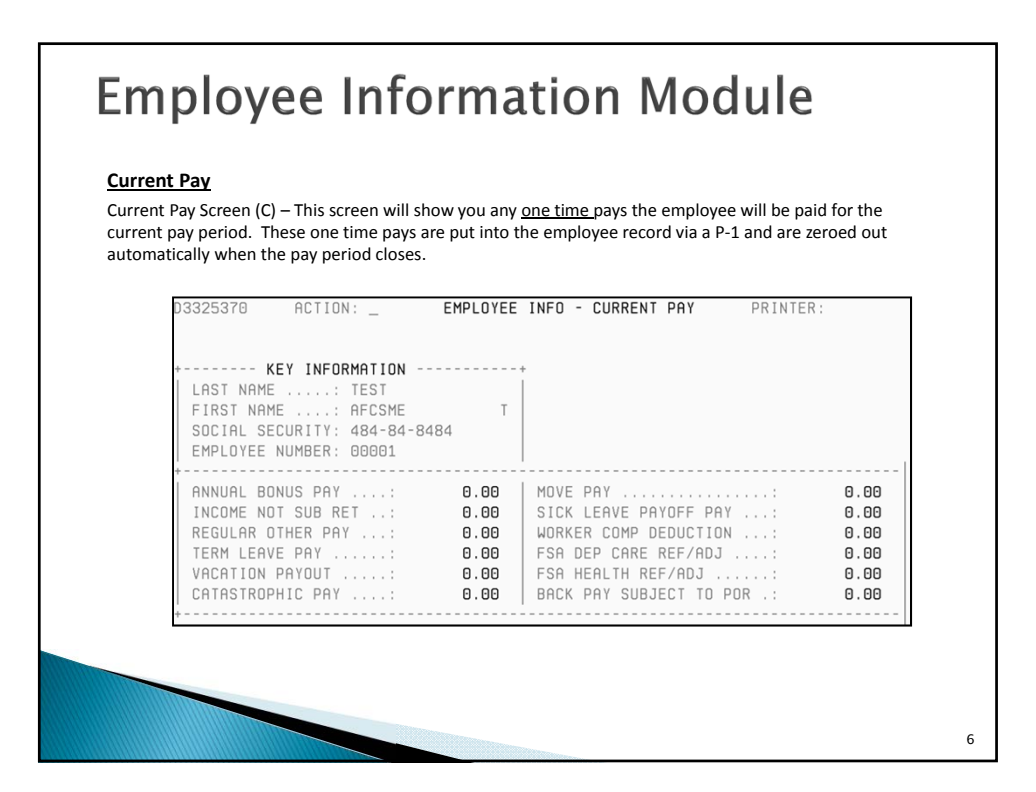

# **Employee Information Module**

#### Special Pay

Special Pay Screen (SP) – This screen will show you any reoccurring pays the employee has in their record. These pays are put into the employee record via a P-1. These pays will continue every pay period until another P-1 is keyed to stop them.

| LAST NAME: TEST<br>FIRST NAME: AFCSME<br>SOCIAL SECURITY: 484-84-8484<br>EMPLOYEE NUMBER: 00001                                                                                      | т                                                                                                    |                                                                                                    |                                                                    |
|----------------------------------------------------------------------------------------------------|----------------------------------------------------------------------------------------------------|----------------------------------------------------------------------------------------------------|--------------------------------------------------------------------|
| SPECIAL DUTY<br>LEAD WORKER<br>EXTRA BIWEEKLY<br>REASSIGNMENT<br>SUBSISTENCE<br>ADDT NONBASE PAY<br>INSURANCE INCENTIVE .<br>COMMUTE MILES<br>VOLUNTEER FIREFIGHTER<br>LONGEVITY PAY | \$0.00<br>\$0.00<br>\$0.00<br>\$0.00<br>\$0.00<br>\$0.00<br>\$0.00<br>\$0.00<br>\$0.00<br>\$0.00<br>\$0.00 | SPOC/DNR 4% PREMIUM .<br>SPOC PREMIUM<br>BACK PAY SUBJ TO POR<br>SECOND LANGUAGE PAY .<br>FED TAXABLE BENEFIT .<br>ST TAXABLE BENEFIT | \$0.00<br>\$0.00<br>\$0.00<br>\$0.00<br>\$0.00<br>\$0.00<br>\$0.00 |

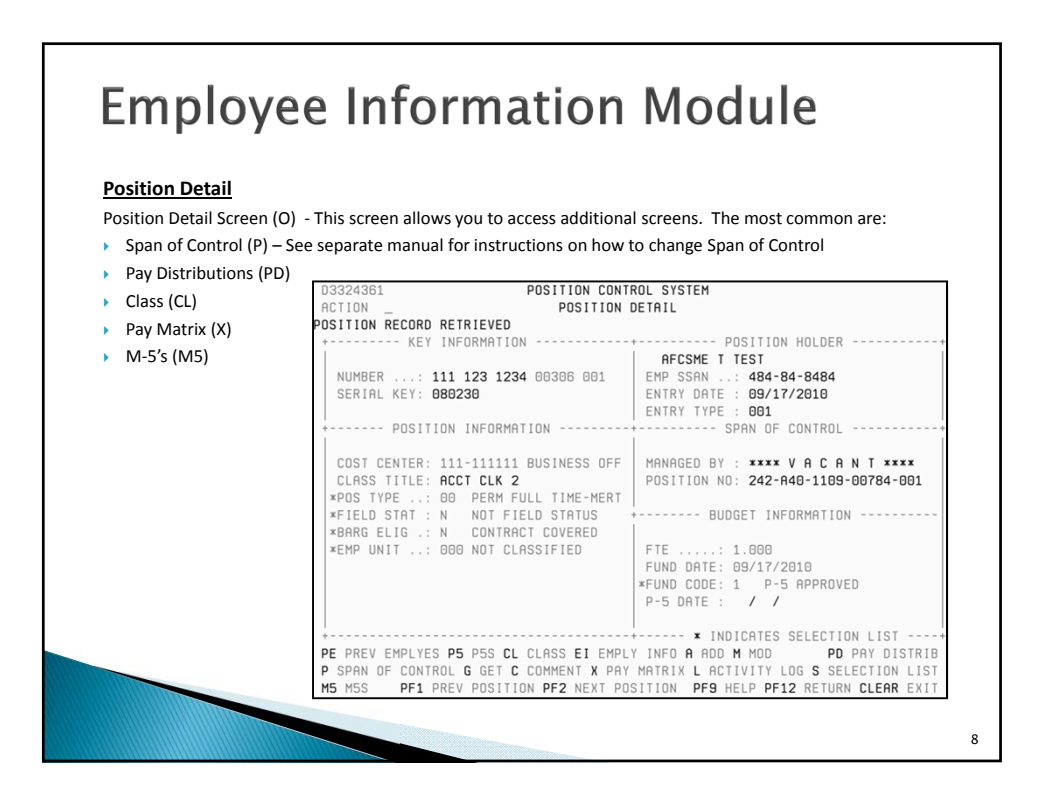

| Employee Info                                                                                                    | rmation Module                                                                                                    |
|----------------------------------------------------------------------------------------------------|----------------------------------------------------------------------------------------------------|
| Address                                                                                                    |                                                                                                    |
| By typing a "Z" in the header action field, you c                                                                                                    | an see the employee's current home and work address.                                                                                                    |
| D3325366 ACTION:<br>+ KEY INFORMATION<br>LAST NAME: TEST<br>FIRST NAME: AFCSME<br>SOCIAL SECURITY: 484-84<br>EMPLOYEE NUMBER: 00001<br>+<br>TYPE: 01 HOME<br>LINE 1 .: 1111 MICKEY RD<br>LINE 3 .:<br>CITY: MICKEY<br>STATE: 1A<br>ZIP: 51111-<br>COUNTY .: 56<br>*BLDG # .:<br>PHONE # :( 319 ) 888 -<br>MAILINGS:<br>+ | EMPLOYEE INFO - ADDRESS       PRINTER:         T       T         8484       02 WORK         2111 330TH AVE       PO BOX 316         FORT MADISON       IA         1A       52627-         56       242XA IA STATE PENITEN         ( 315 ) 372 - 5432 |
|                                                                                                    | 9                                                                                                    |

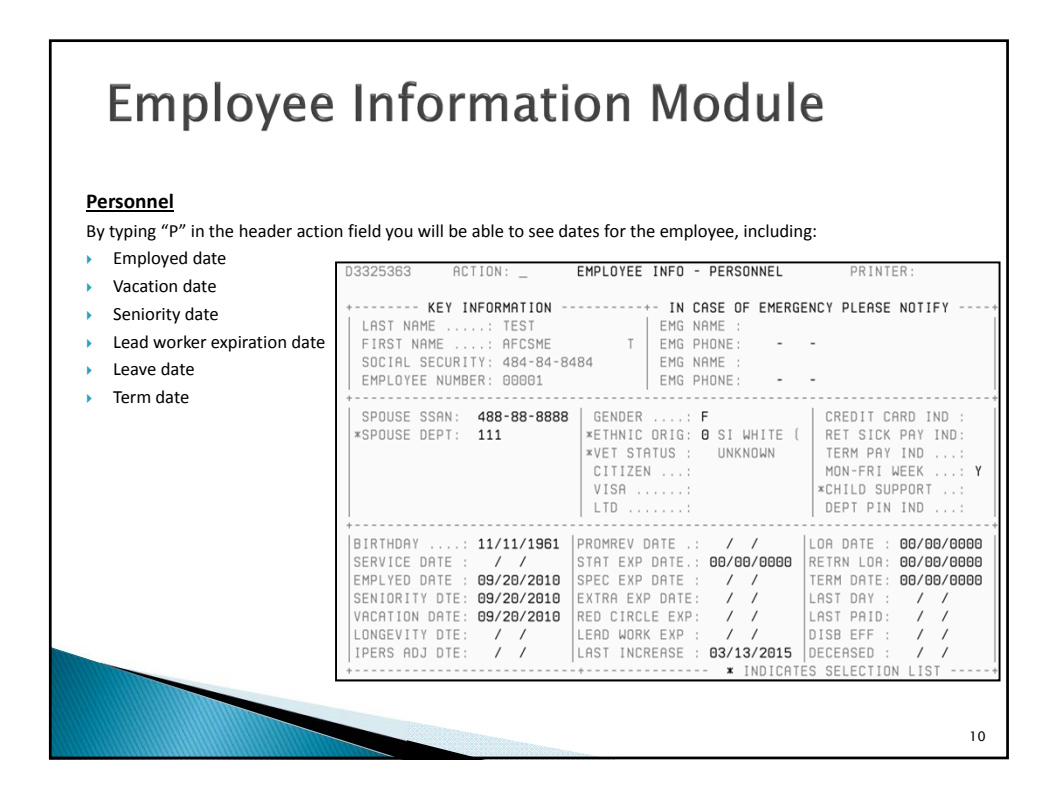

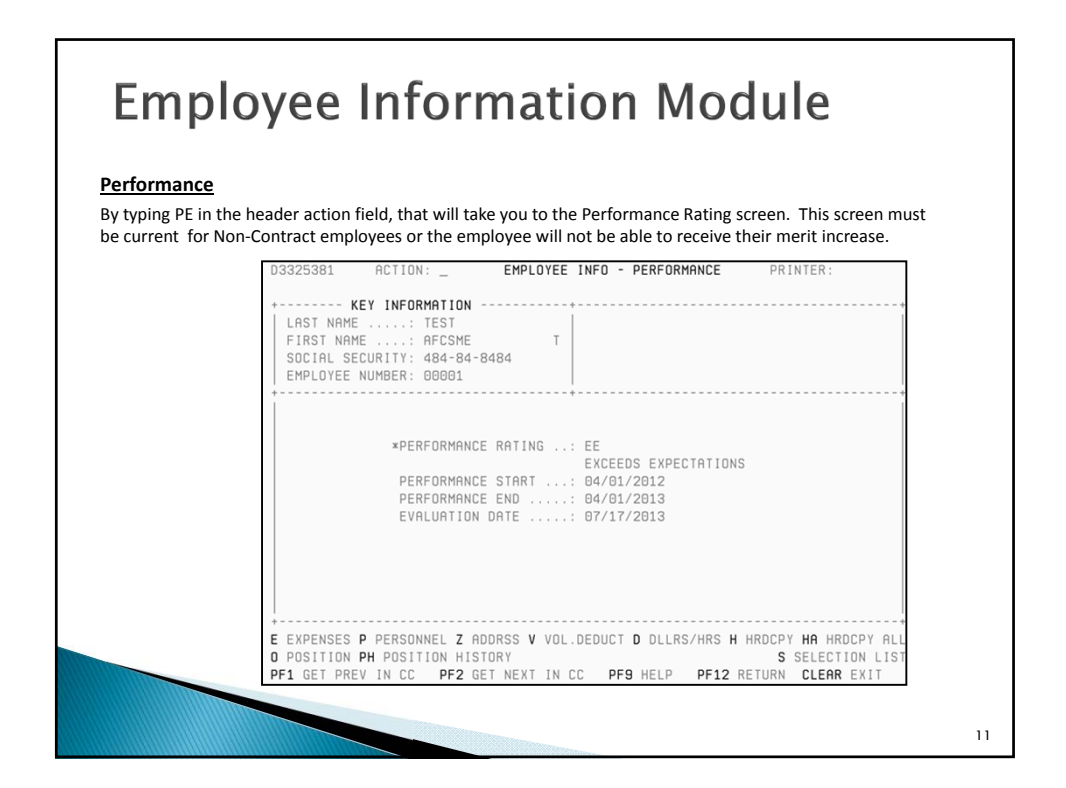

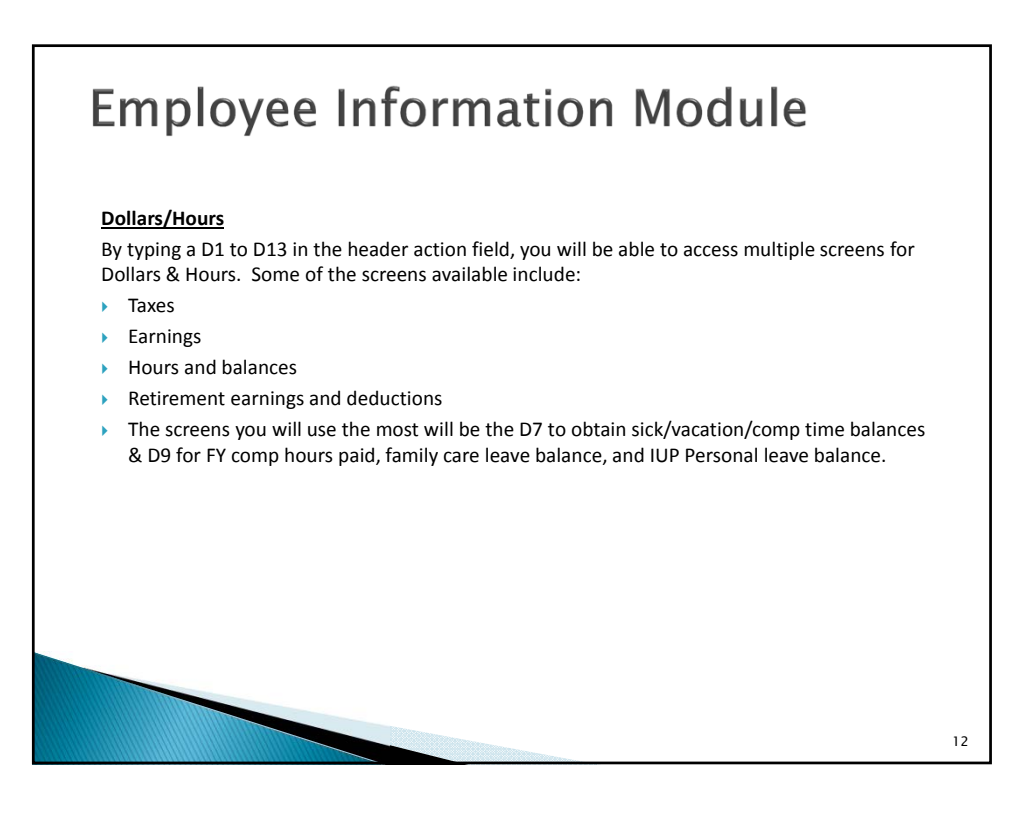

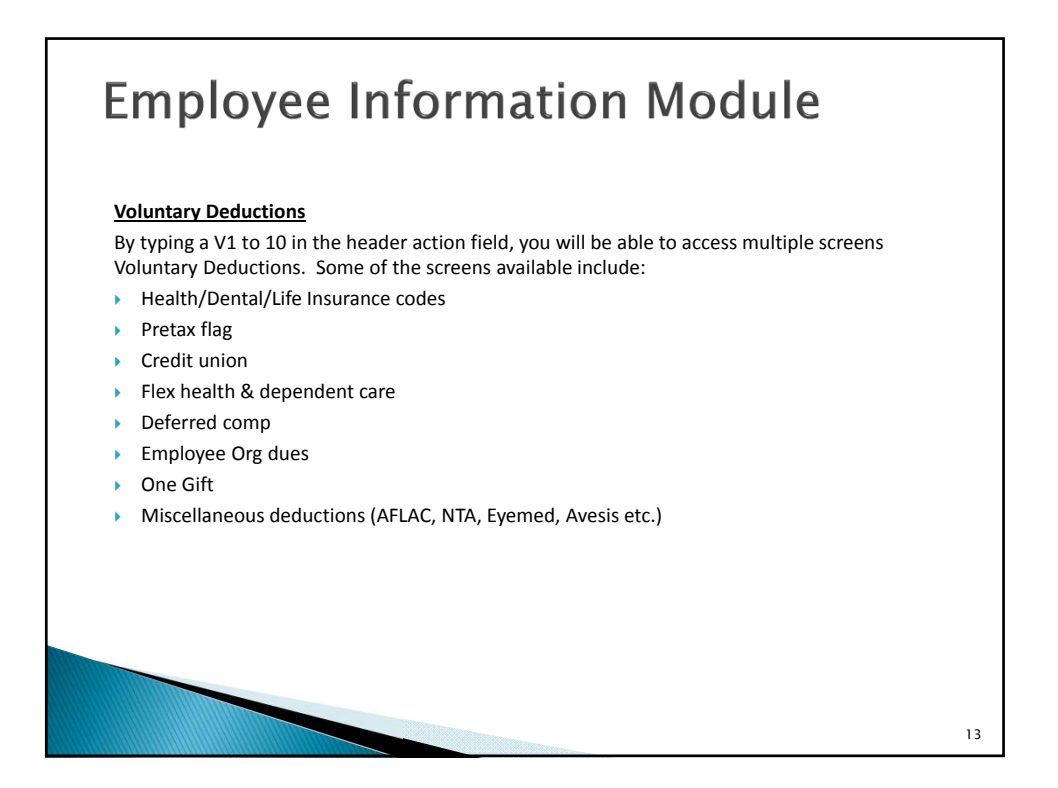

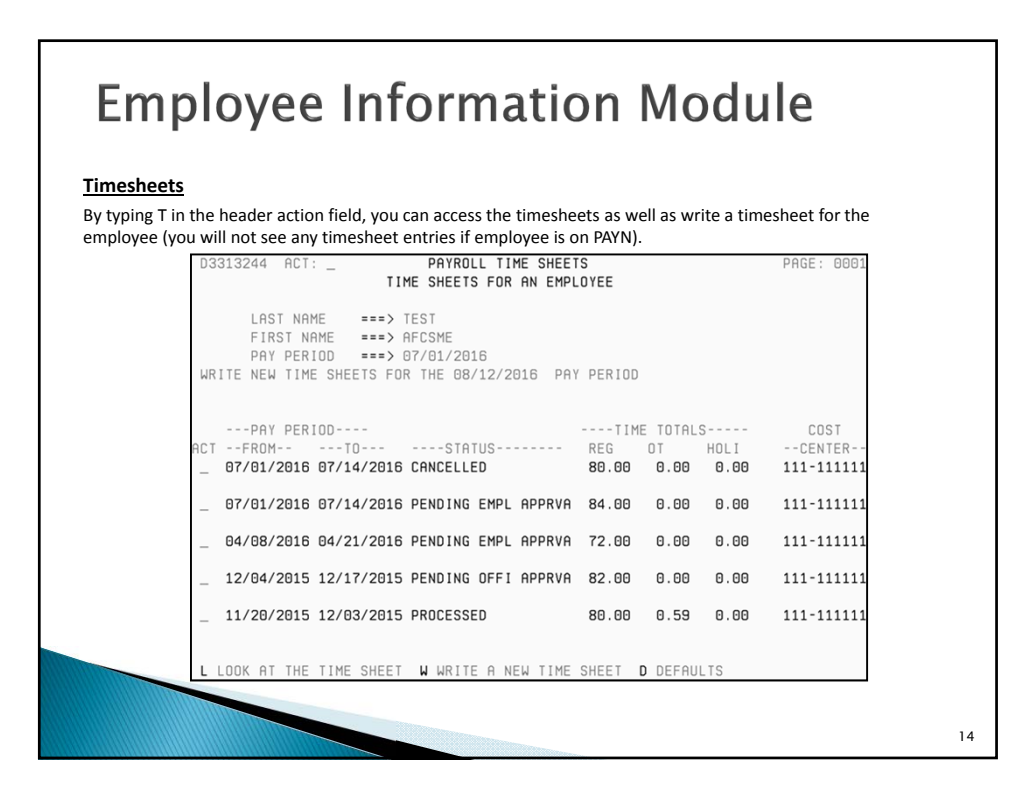

| Employ                                           | ee Inform                                                                        | ation Mo                                        | odul           | е           |    |
|--------------------------------------------------|----------------------------------------------------------------------------------|-------------------------------------------------|----------------|-------------|----|
| <u>P-1s</u><br>By typing "P1" in the hea         | der action field, you will be al                                                 | ble to access and quick wri                     | te P-1s for ar | n employee. |    |
| D3325047<br>PRINTER:<br>SOCIAL SEI<br>EMPLOYEE I | ACT: _ PERSONNEL F<br>P-1S FOR<br>CURITY NUM ===> 484-84-8<br>NAME ===> AFSCME 1 | ACTIONS (P-1S)<br>AN EMPLOYEE<br>3484<br>T TEST |                | PAGE: 0002  |    |
| START AT I<br>QUICK WRI                          | PAY PERIOD ===> 07/29/20<br>TE P-1 TYPE ===>                                     | 316                                             |                | COST        |    |
| _ 04/08/:                                        | 2016 NEEDS PA APPV                                                               | TRANSFER TO SLIP                                | 2280752        | 111-111111  |    |
| _ 11/06/3                                        | 2015 PROCESSED                                                                   | CREDIT UNION DEDUC                              | 2276944        | 111-111111  |    |
| _ 09/11/3                                        | 2015 PROCESSED                                                                   | LIFE INS AGE CHNG                               | 2264699        | 111-111111  |    |
| _ 06/19/3                                        | 2015 PROCESSED                                                                   | ATB INCREASE                                    | 2222623        | 111-111111  |    |
| _ 03/13/:                                        | 2015 PROCESSED                                                                   | STEP INCR CONTRACT                              | 2242681        | 111-111111  |    |
| L LOOK AT                                        | THE P-1 H HARDCOPY SU                                                            | JMMARY WWRITE P-1                               | QW QUI         | CK WRITE    |    |
|                                                  |                                                                                  |                                                 |                |             | 15 |

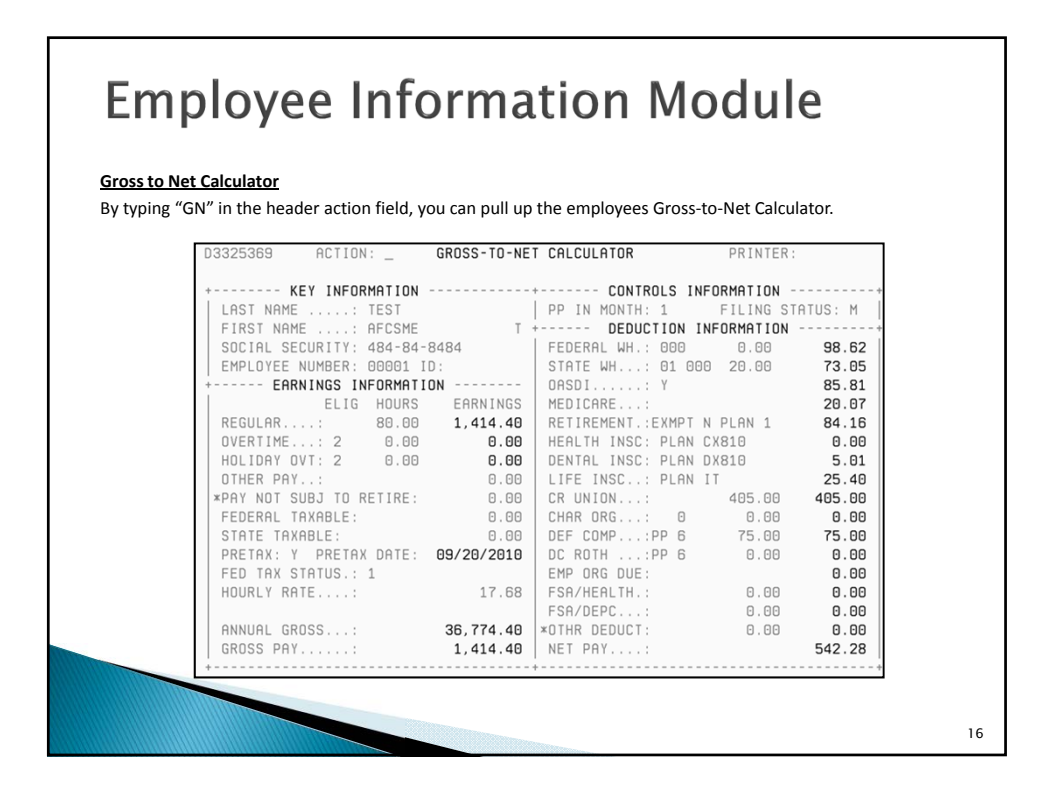

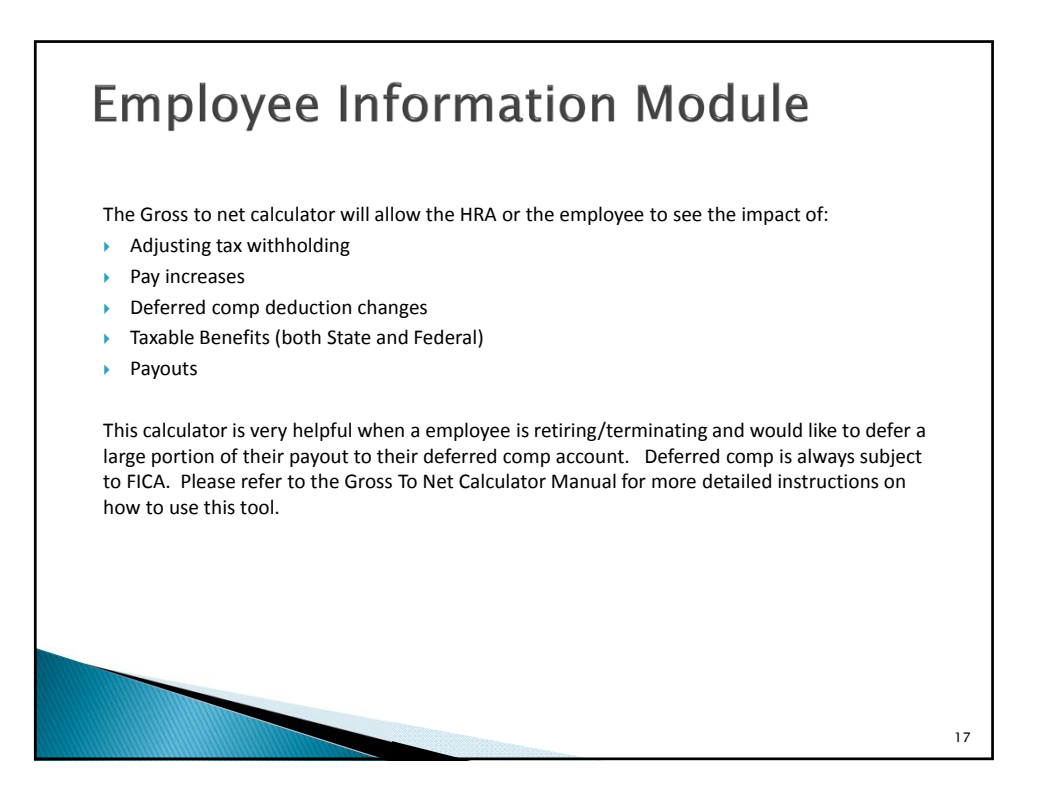

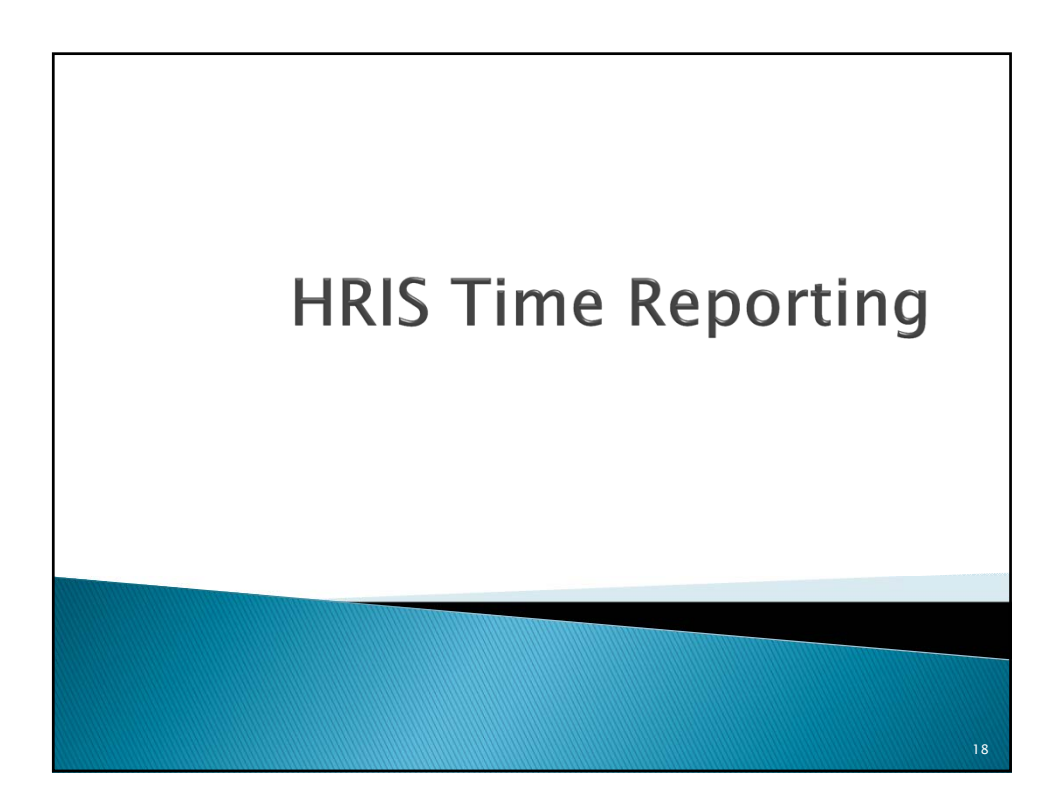

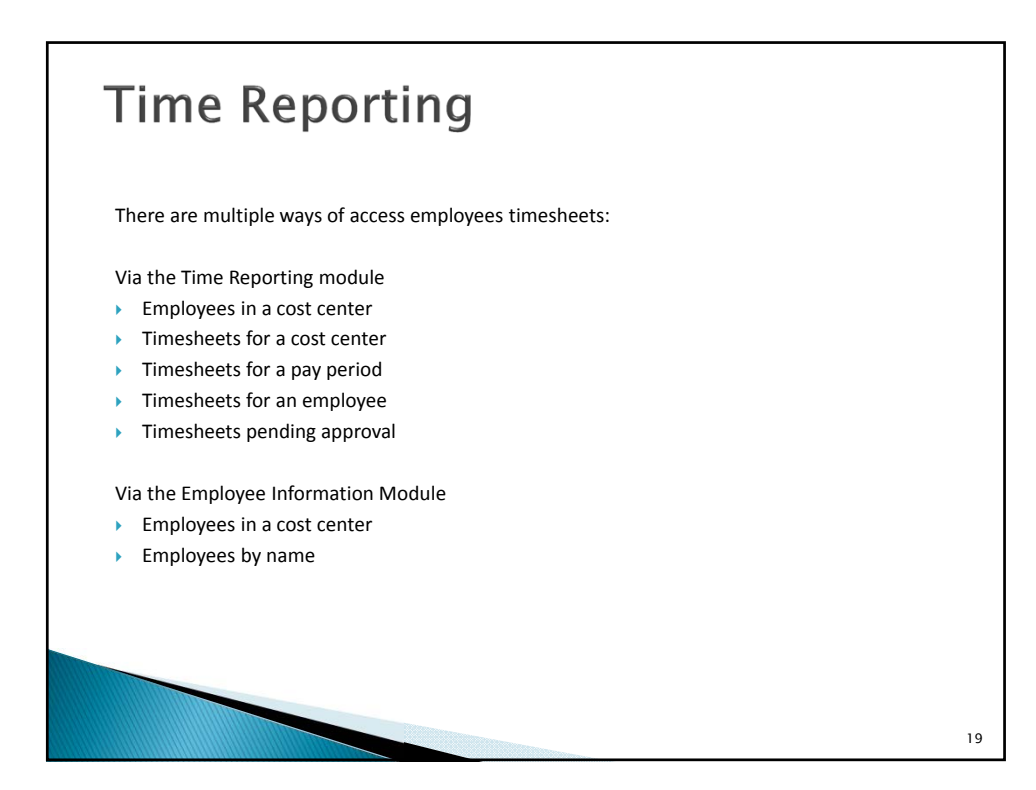

## **Time Reporting** Default Timesheet The default timesheet drives how the timesheet will be written each pay period. The default is very important during pay period in which a holiday falls for Department Directors/Appointed, part time employees and employees that work mandatory schedules. To access the default timesheet type D in the header action field from the timesheet. 2 ACT: +-- TIME SHEET DEFAULTS -REG----OVI- FIRST NAME: FCSME 40.00 0.00 LAST NAME: FEST 40.00 0.00 COST CENT : 111-111111 1 D3313262 ACT: \_ -WEEK---REG----OVT--EMPL SUPR PROC MON-FRI WEEK. MANDATORY SCHED..: NO ACT HOURS --- TYPE OF TIME --- --DAY OF PP-- ===> WEEK ONE <===</td> 01 FRIDAY = 12.00 010 - REGULAR TIME 01 FRIDAY = 12.00 010 - REGULAR TIME 01 FRIDAY = 10.00 010 - REGULAR TIME 04 MONDAY = 10.00 010 - REGULAR TIME 05 TUESDAY = 10.00 010 - REGULAR TIME 05 FRIDAY = 20 WEEK TWO < ===</td> = = 8.00 010 - REGULAR TIME 08 FRIDAY = 8.00 010 - REGULAR TIME 100 MOAY = 8.00 010 - REGULAR TIME 12 TUESDAY = 8.00 010 - REGULAR TIME 13 WEONESDAY = 8.00 010 - REGULAR TIME 14 THURSDAY PAGE 0001 OF 0001 ----- MESSAGE LINE ACTIONS ===> S SELECTION LIST A ADD M MOD D DEL HEADER ACTIONS ===> S SELECTION LIST EI EI EMPLOYEE INFO 20

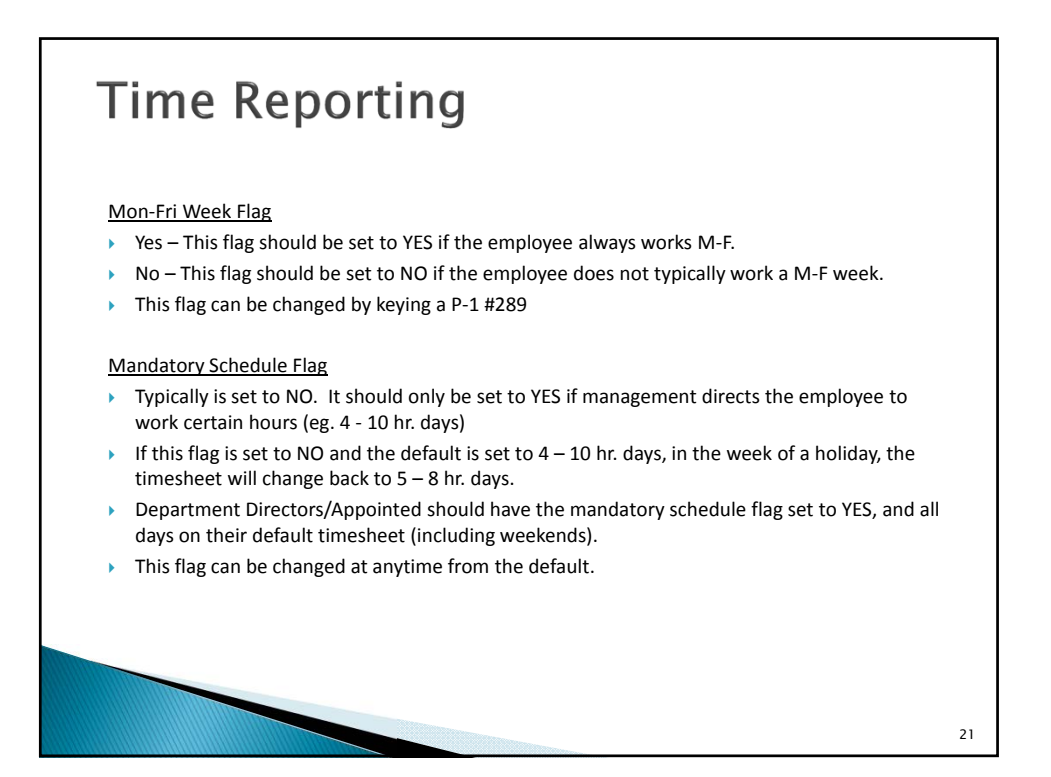

| <b>Time</b> | Reportin                                                                                                    | <b>g</b><br>" on any day on the timeshee                                                                                                    | t. This will allow you to                                                                                                    |
|-------------|----------------------------------------------------------------------------------------------------|----------------------------------------------------------------------------------------------------|----------------------------------------------------------------------------------------------------|
|             | D3313273 ACT: _<br>PRINTER:<br>+ HOURS SUMMARY<br>WK REG OVT HOLI<br>1 42.00 0.00<br>2 40.00 0.00                                                                                                    | + DAILY PAYROLL TIME<br>FIRST NAME.: AFSCME<br>LAST NAME: TEST<br>FOR 12/04/2015 - 12/17/2015<br>TIME SHEET ID 15-06577380<br>COST CENTER: 111-111111                                                                                                    | DATE ==> 12/04/2015 FRI<br>Status<br>Pending offi apprval                                                                                                    |
|             | REMARKS:                                                                                                    | *                                                                                                    | PAGE 0001 OF 000                                                                                                    |
|             | HOUR<br>REGULAR TIME: 6.0<br>SCHED VACATION.: 2.0<br>SCHED FMLY CARE:<br>UNSCH ADDPT LV.:<br>WC EE SICK LEAVE<br>WC EE SICK LEAVE<br>WC EE HOL COMP.:<br>WC MED APT PD:<br>JURY DUTY:<br>OTHER REG TIME.: | S         HOURS           00         OVERTIME PAY:         2.00           UNSCH FMLY CRRE:         SCHED FUNERL V:         2.00           WC EE VACATION.:         WC EE VACATION.:         WC EE VACATION.:           WC EE BANKD HOL:         WC LUOP         SUSP WITH PAY:           PAID UNION LV         PAID UNION LV:         PAID | HOURS<br>COMP TIME EARN.:<br>UNSCH SICK LV:<br>SCHED ADOP LV:<br>UNSCH FUNERL LV:<br>WC EE COMP TIME:<br>WC STATE PD HRS:<br>MIL LEAVE W/PAY:<br>ED LEAVE W/PAY.:<br>PD UNION NEG LV |

| D3   | 313261       | ACT:  | _      | + PAYR    | OLL T | IME SHEET    | + APPI     | ROVED BY     |
|------|--------------|-------|--------|-----------|-------|--------------|------------|--------------|
| + WK | REG          | ΩVΤ   | ноі т  | FOR 12/04 | , HFS | - 12/17/2015 | NO NO      |              |
| 1    | 42.00        | 0.00  | 0.00   | TIME SHEE | T: 15 | -06577380    | PENDING OF | I APPRVAL    |
| 2    | 40.00        | 0.00  | 0.00   | COST CENT | : 11  | 1-111111 002 | PROOFREAD: | NO           |
| +    | MORKC ·      |       |        | +         |       |              | +          |              |
| INC. | IIIIIII IIII |       |        |           |       |              |            | IGE COOST OF |
| ACT  | HOURS        | T     | YPE OF | TIME      |       | DATE         | ME         | SSAGE        |
| _    | 6.00         | 010 - | REGUL  | AR TIME   | FRI   | 12/04/2015   |            |              |
| _    | 2.00         | 200 - | SCHED  | VACATION  | FRI   | 12/04/2015   |            |              |
| -    | 2.00         | 210 - | SCHED  | SICK LEAV | E FRI | 12/04/2015   |            |              |
| -    | 8.00         | 010 - | REGUL  | AR TIME   | MON   | 12/07/2015   |            |              |
| -    | 8.00         | 010 - | REGUL  | AR TIME   | TUE   | 12/08/2015   |            |              |
| -    | 8.00         | 010 - | REGUL  | HR TIME   | WED   | 12/09/2015   |            |              |
| -    | 8.00         | 010 - | REGUL  | HR TIME   | THU   | 12/10/2015   |            |              |
|      | 0 00         |       | WEEK   |           |       | 10/11/0015   |            |              |
| -    | 8.00         | 230 - | SURED  |           |       | 12/11/2015   |            |              |
| -    | 8.00         | 010 - | REGUL  | HK LIME   | MUN   | 12/14/2015   |            |              |
| -    | 0.00         | 010 - | REGUL  |           |       | 12/15/2015   |            |              |
| _    | 8.00         | 010 - | REGUL  | HK LIME   | WED   | 12/10/2015   |            |              |

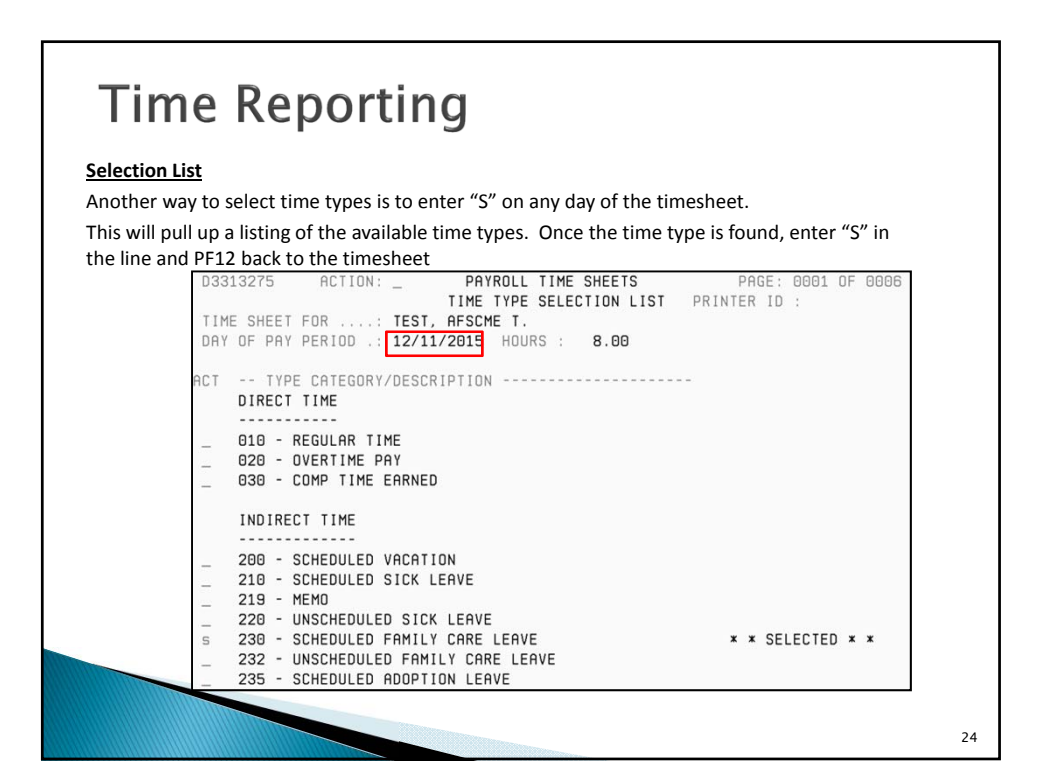

| Tim      | e Reporting                                                                                                    |                                                                                |
|----------|----------------------------------------------------------------------------------------------------|--------------------------------------------------------------------------------|
| Results: | D3313261         ACT:         +         PAYROLL TIME SHEET            IEST, AFSCME T.         TEST, AFSCME T.                                                                                                    | OFFI PROCED BY+<br>OFFI PROC<br>NO NO<br>PENDING OFFI APPRVAL<br>PROOFREAD: NO |
|          | REMARKS:           RCT HOURS TYPE OF TIME DATE           6.00 010 - REGULAR TIME FRI 12/04/2015           2.00 200 - SCHED VACATION FRI 12/04/2015           2.00 210 - SCHED VACATION FRI 12/04/2015           8.00 010 - REGULAR TIME MON 12/07/2015                                                                                                    | PAGE 0001 OF 0001                                                              |
|          | _         8.00         010         - REGULAR TIME         TUE         12/08/2015           _         8.00         010         - REGULAR TIME         WED         12/09/2015           _         8.00         010         - REGULAR TIME         WED         12/09/2015           _         8.00         230         - SCHED FAMLY CARE FRI         12/11/2015           _         8.00         230         - SCHED FAMLY CARE FRI         12/11/2015           _         8.00         010         - REGULAR TIME         MON         12/14/2015           _         8.00         010         - REGULAR TIME         TUE         12/15/2015 | ו                                                                              |
|          | _ 8.00 010 - REGULAR TIME WED 12/16/2015<br>_ 8.00 010 - REGULAR TIME THU 12/17/2015                                                                                                    |                                                                                |

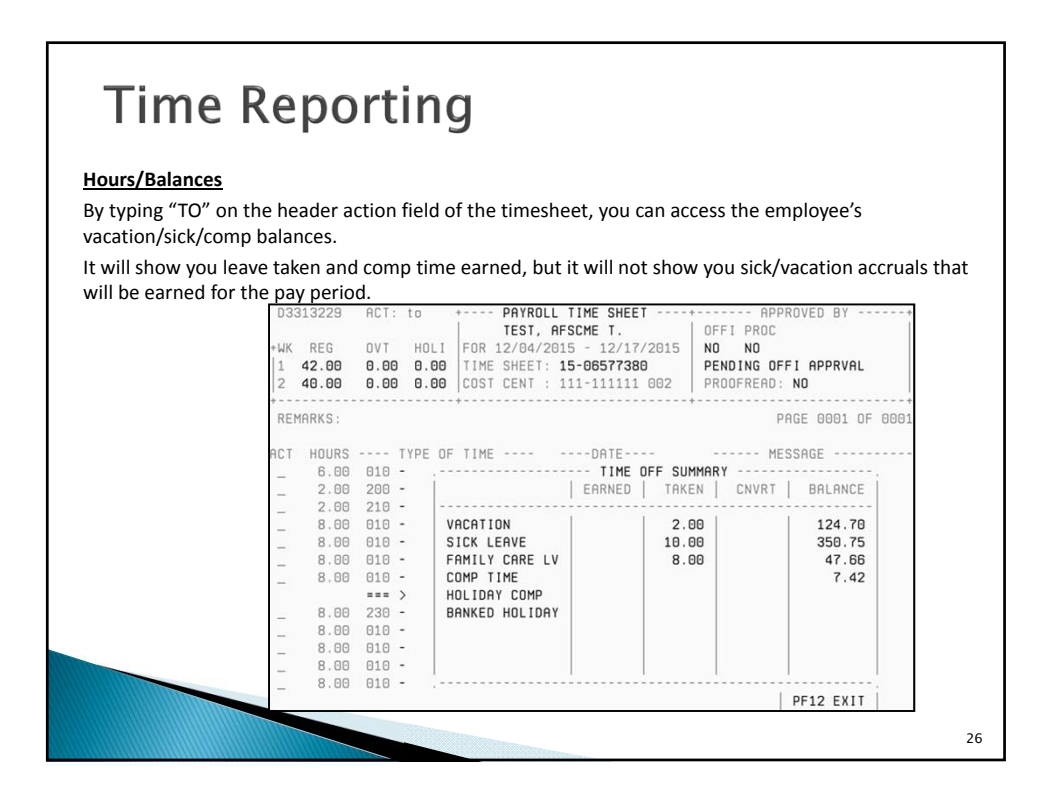

| Tim         | e Reporting                                                           |
|-------------|-----------------------------------------------------------------------|
| Du tuning " | 110" you can see a summary of hours for the surrent new period        |
| By typing   | hs you can see a summary of hours for the current pay period.         |
|             |                                                                       |
|             | M3313233 ACT: hs + PAYROLL TIME SHEET+ APPROVED BY+                   |
|             | IEST, HESCME I. UFFI PRUC                                             |
|             | 1 42.00 0.00 DIME SHEET: 15-06577380 PENDING DEEL APPRVAL             |
|             | 2 40.00 0.00 0.00 COST CENT : 111-111111 002 PROOFREAD: NO            |
|             |                                                                       |
|             | REMARKS: PAGE 0001 OF 0001                                            |
|             | - SUMMARY OF HOURS BY TIME TYPE-                                      |
|             | CT HOURS TYPE OF TIMEDHIE REGULAR TIME 70.00                          |
|             | _ 0.00 010 - REGULAR TIME FRI 12/04/20 SCHED VHCHTION 2.00            |
|             | 2.00 200 - SCHED VICATION TRI 12/04/20 SCHED STOK LEAVE 2.00          |
|             | 8.00 010 - REGULAR TIME MON 12/07/20                                  |
|             | 8.00 010 - REGULAR TIME TUE 12/08/20                                  |
|             | _ 8.00 010 - REGULAR TIME WED 12/09/20                                |
|             | _ 8.00 010 - REGULAR TIME THU 12/10/20                                |
|             | _ === > WEEK TWO < ===                                                |
|             | _ 8.00 230 - SCHED FAMLY CARE FRI 12/11/20                            |
|             | _ 8.00 010 - REGULAR TIME MON 12/14/20                                |
|             | _ 8.00 010 - REGULAR TIME TUE 12/15/20   PF7 BKWD PF8 FWD PF12 RETURN |
|             | 2 8.00 010 - REGULAR TIME WED 12/16/20                                |
|             |                                                                       |

| header action field on tl | ork reporting, the work reporting screen can be accessed by typing "WR" in the<br>he timesheet.                                                                                                    |
|---------------------------|----------------------------------------------------------------------------------------------------|
| Hours on the work         | D3313271 ACT: _ + WORK REPORT+                                                                                                    |
| reporting should not      | + STATUS FOR 08/12/2016 - 08/25/2016 TME/EXP 86.50 0.00                                                                                                    |
| include any time off.     | PENDING PROCESSING TIME SHEET ID: 1606845382 WRK RPT 86.50 0.00                                                                                                    |
|                           | REMARKS: PAGE 0001 OF 00                                                                                                    |
|                           | PROJECT           ACTDATE         HOURS         FCT NUMBER         PROJECT DESCRIPTION           08/12/2016         86.50         010         38430000000         PUT GROW AND TAKE PRODUCTION AND STOCKING           08/12/2016         010         38440000000         PUT AND TAKE PRODUCTION AND STOCKING |
|                           | _ 08/12/2016 010 38450000000 RESTORATION PRODUCTION AND STOCKING                                                                                                    |
|                           | _ 08/12/2016 010 19150000000 AQUATIC EDUCATION                                                                                                    |
|                           | LINE ===> S SELECTION LIST                                                                                                    |

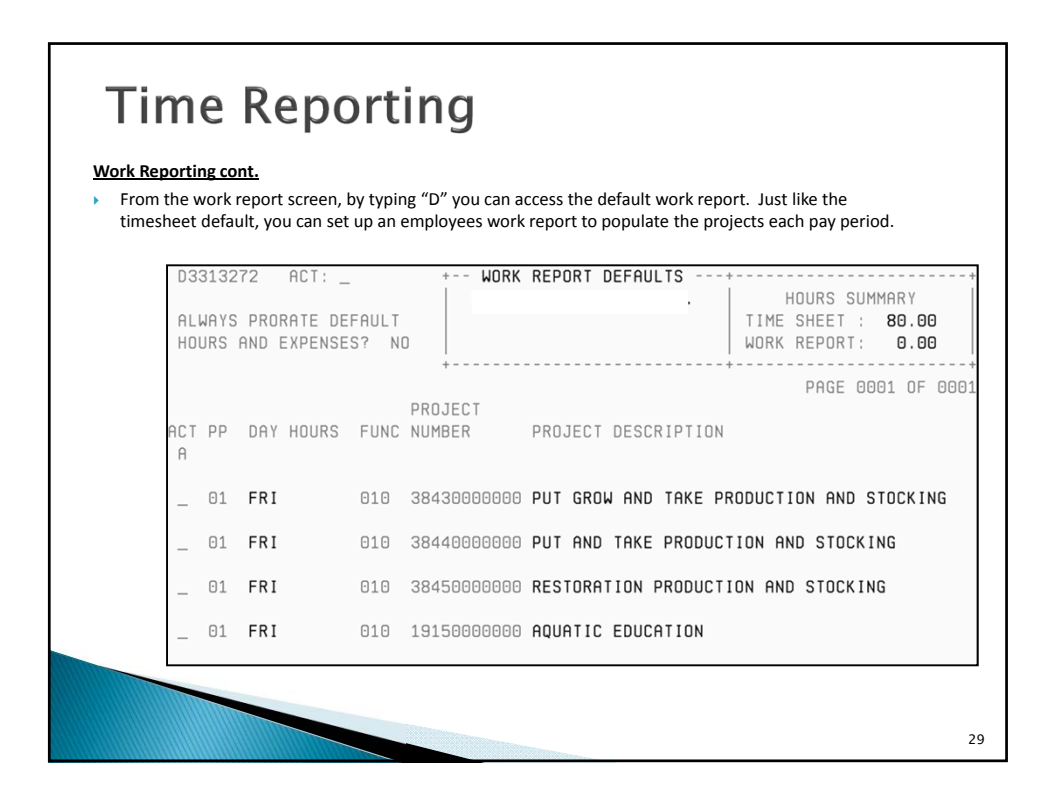

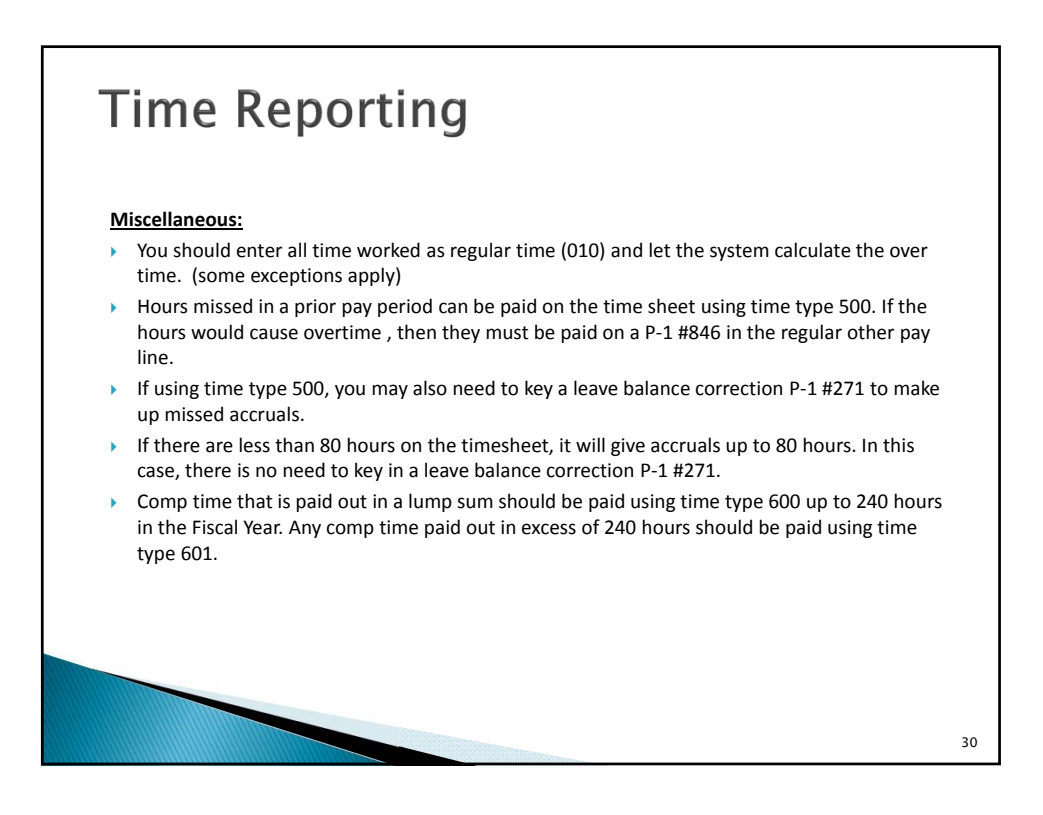

## **Time Reporting**

#### Miscellaneous Cont.

- If an employee is on leave, a timesheet still needs to be written and the appropriate time types used to document all regularly scheduled hours in the pay period. You should never delete an employees timesheet.
- If an employee is on leave, <u>do not</u> payout small sick/vacation balances on the timesheet. These balances should be paid out using P-1 types #846 (as Regular Other Pay) and #271 (to zero sick/vacation hours paid out). Show rate of pay and calculations in Remarks.
- Typically a part time employee should not be receiving a full 8 hours of holiday pay during the week of a holiday. Holiday pay is prorated based on the number of hours worked in the current pay period plus the number of hours scheduled on the day of the holiday per the default timesheet.
- If an employee transfers in to your department from another Centralized Payroll department, you need to cancel the existing timesheet (that was auto-created when they were in their prior department) and write a new one for your department.
- Time reporting manuals for HRAs, Supervisors & Employees are located on the DAS-SAE Centralized Payroll website.

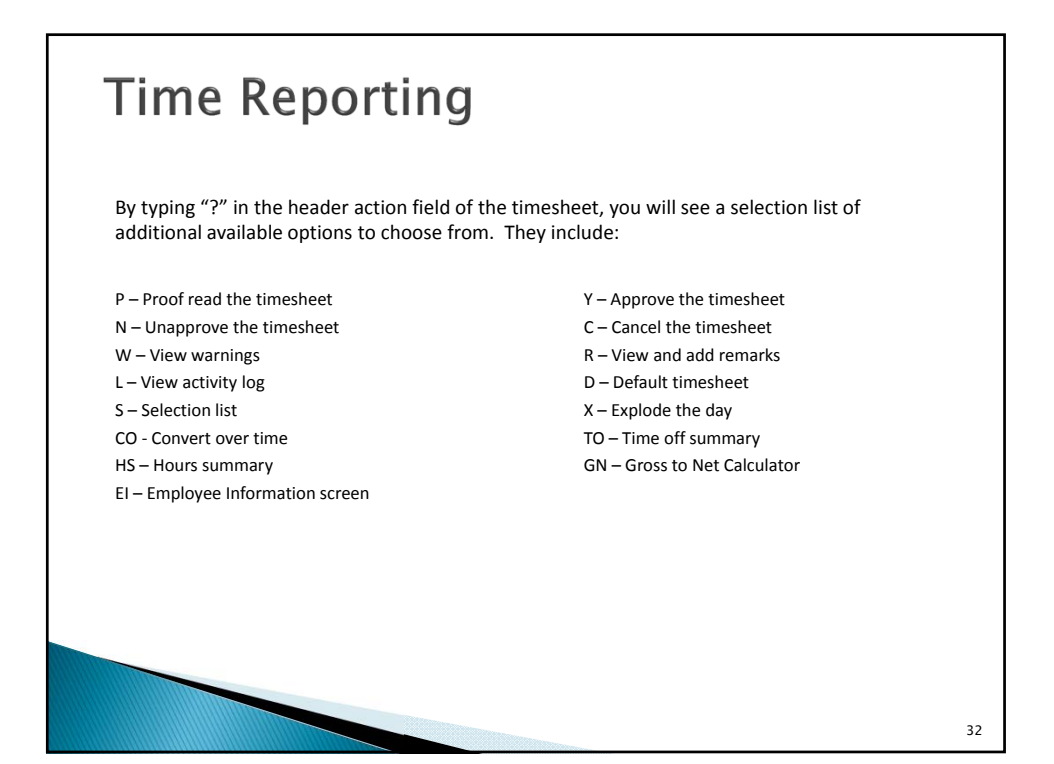

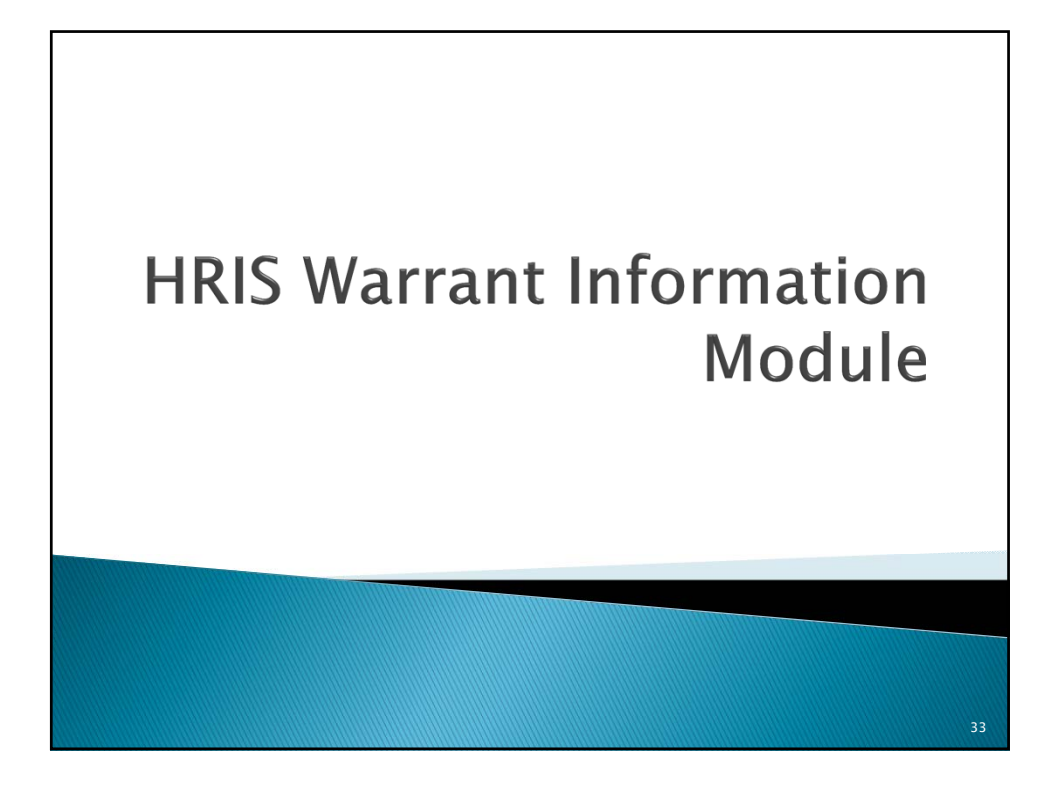

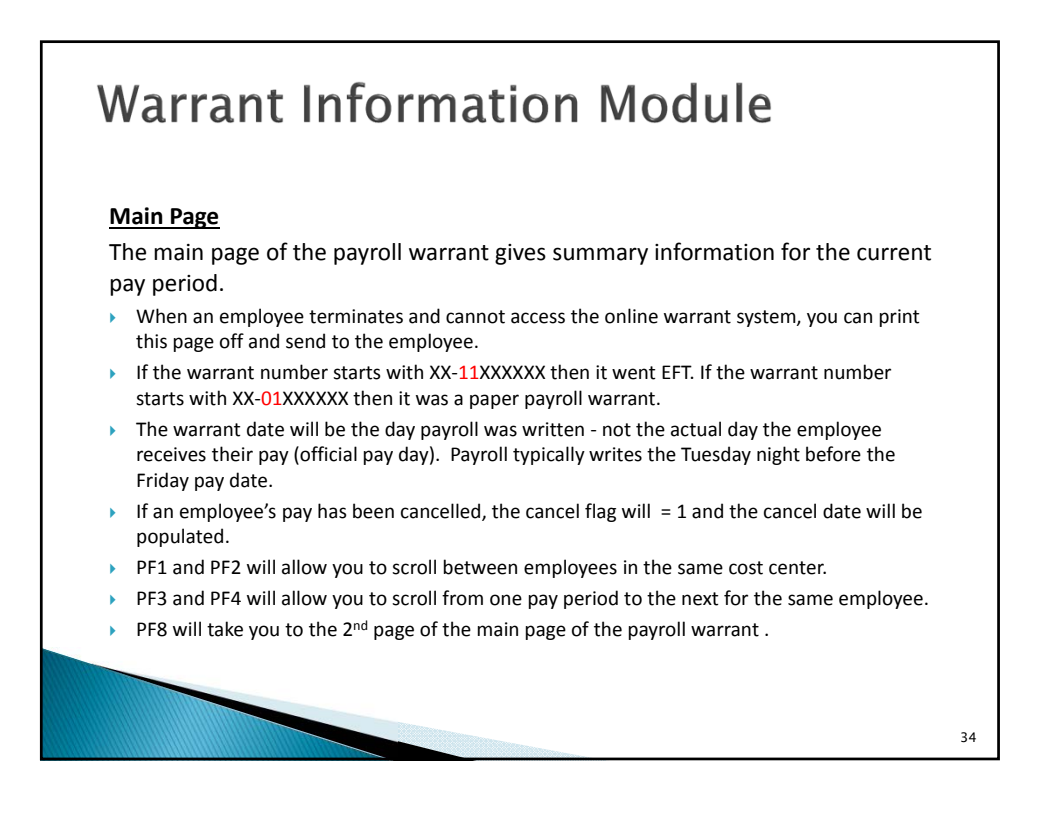

| Page 1-         | D3313451 ACTION: _                                                                                                    | PAYROLL WARRA                                                                                                    | ANT                                                    | PRINTER ID:                                                                                                    |                                                          |
|-----------------|----------------------------------------------------------------------------------------------------|----------------------------------------------------------------------------------------------------|--------------------------------------------------------|----------------------------------------------------------------------------------------------------|----------------------------------------------------------|
| Payroll Warrant | EMP NAME: AFSCME T<br>EMPLOYEE SSAN .: 484-84-84<br>COST CENTER 111-1111<br>POSITION NO 111-123-1                                                                                                    | EMP NAME: AFSCME T TEST<br>EMPLOYEE SSAN .: 484-84-8484<br>COST CENTER: 111-11111<br>POSITION NO: 111-123-1234-00306-001                                                                    |                                                        | WARRANT NUMBER: 15-1141681<br>WARRANT DATE: 06/09/2015<br>BEGIN/PAYPERIOD : 05/22/2015<br>END/PAYPERIOD: 06/04/2015                                                                                                    |                                                          |
|                 | CLAIM NUMBER: 001522<br>PAY PERIOD .: 12<br>PAYDATE MO .: 1<br>PAY MODE: 03<br>WARRANT FLAG: PAYROLL<br>CANCEL FLAG: 0<br>CANCEL DATE : 00/00/0000<br>REGULAR HRS : 80.00<br>OT HOURS:<br>OTHER HOURS :<br>REGULAR PAY : 1380.00<br>OVERTIME PAY : | EXTRA PAY<br>MAINT PAY<br>MISC INCOME :<br>FED TAX BENE:<br>ST TAX BENE :<br>TAX NON-EARN:<br>GROSS EARN<br>NET PAY<br>FEDERAL WH<br>STATE WH<br>FICA DEDUCT<br>FICA DEDUCT :<br>FICA ST WH | 1380.00<br>770.80<br>95.14<br>71.70<br>82.11<br>103.94 | HLTH DEDUCT:<br>DNTL DEDUCT:<br>MISC DEDUCT:<br>MISC DEDUCT:<br>EMP ORG TOTAL:<br>WAGE/GARN:<br>MAINT DEDUCT :<br>DTHER DEDUCT :<br>DEF COMP DED.:<br>DEF COMP STSH:<br>DEF COMP ROTH:<br>FSA DEP CARE.:<br>FSA HEALTH<br>COEDIL WIND. | 5.01<br>16.30<br>10.00<br>75.00<br>75.00<br>0.00<br>0.00 |

| Page 2-                        | D3313454 ACTION:                                                                                                    | PAYROLL WARRA                                                                                                    | NT PRINTER ID:                                                                                                    |
|--------------------------------|----------------------------------------------------------------------------------------------------|----------------------------------------------------------------------------------------------------|----------------------------------------------------------------------------------------------------|
| Main Page –<br>Payroll Warrant | EMP NAME: AFSCME T<br>EMPLOYEE SSAN .: 484-84-8<br>COST CENTER: 111-1111<br>POSITION NO: 111-123-                                                                                                    | TEST<br>3484<br>11<br>1234-00306-001                                                                                                    | WARRANT NUMBER: 15-11416818<br>WARRANT DATE: <b>06/09/2015</b><br>BEGIN/PAYPERIOD : 05/22/2015<br>END/PAYPERIOD: 06/04/2015 |
|                                | VAC EARNED : 5.230769<br>VAC TAKEN .:<br>SICK EARNED: 5.538462<br>TOT SICK USE: 16.00<br>REG SICK USE: 8.00<br>FAMILY LV : 8.00<br>INJURY LV .:<br>FUNERAL LV : 8.00<br>AOOPTION LV :<br>JURY LEAVE :<br>CONVERTED .:<br>IUP PERS LV: | PREMIUM DECL .:<br>COMP EARNED<br>COMP TAKEN<br>HOLI COMP EARN:<br>HOLI COMP PAID:<br>BANK HOLI EARN:<br>BANK HOLI FARN:<br>BANK HOLI TAK :<br>FMLA LEAVE TAK:<br>FMLA MIL TAK : | CONTRIBUTIONS :                                                                                                    |
|                                | ACCOUNT CODE: 0001 2                                                                                                    | 242 1109                                                                                                    | 1100                                                                                                    |

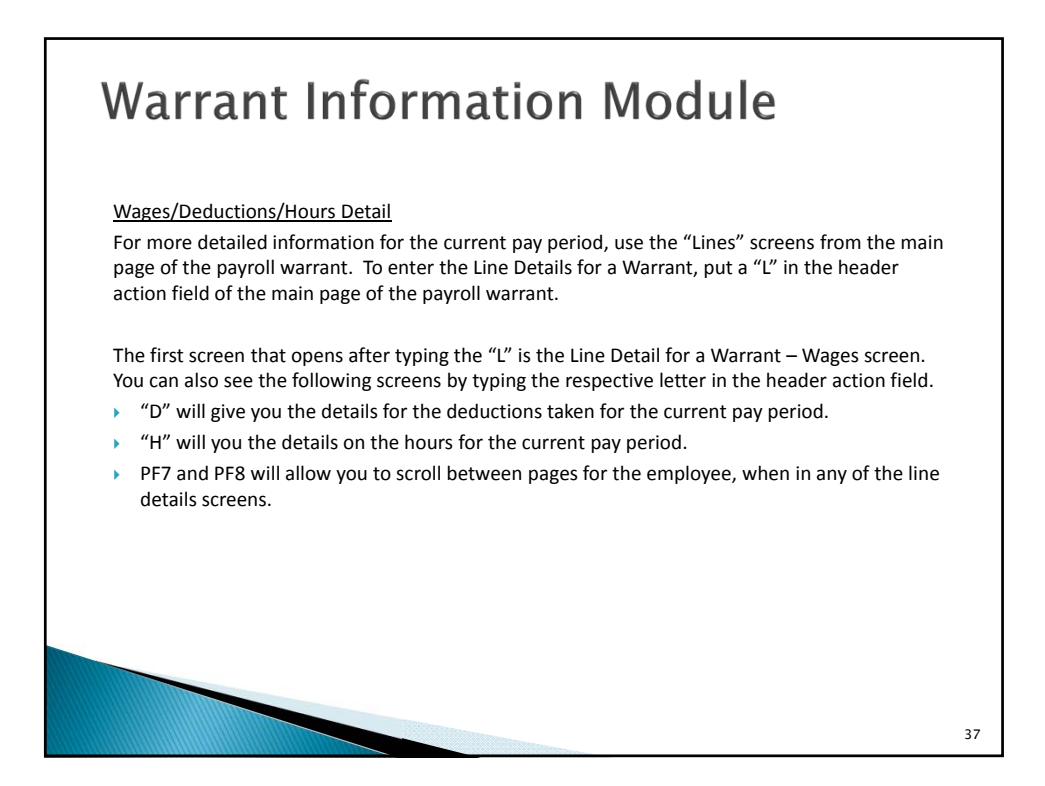

|                                                | D3313462 ACTION: _ L                                                                                                    | NE DETA                                     | IL FOR A WARRANT    |                                                                              |
|------------------------------------------------|----------------------------------------------------------------------------------------------------|---------------------------------------------|---------------------|------------------------------------------------------------------------------|
| age 1 of<br>ne Detail for a<br>/arrant - Wages | EMPLOYEE NAME .: AFSCME T TEST<br>PAY TYPE:<br>LINE RECORD RETRIEVED                                                                                                    |                                             | WARRANT NUMBER: 15- | 11416818                                                                     |
|                                                | GROSS PAY       13         NET PAY       13         SALARY       14         BASE PAY       15         EXTRA PAY       15         EXTRA PAY       15         ENGEVITY PAY       15         CATASTROPHIC PAY       15         CATASTROPHIC PAY       16         EARNED INCOME       17         EARNED INCOME CREDIT       18         OVERTIME PAY       16         HOLIDAY PREMIUM PAY       17         BANKED HOLIDAY PAY       17         HOLIDAY WORKED PAY       17 | WAG<br>880.00<br>770.80<br>880.00<br>880.00 | E S                 | 1201.56<br>178.42<br>1201.56<br>178.42<br>1358.66<br>1358.69<br>1<br>1380.00 |
|                                                | D DEDUCTIONS H HOURS<br>PF7 BACKWARD PF8 FORWARD                                                                                                    | PF9                                         | PF1 GET PREV PF2    | GET NEXT                                                                     |

| Warra                                             | D3313464 ACTION: _ LINE DE                                           | Module                                                                                                    |
|---------------------------------------------------|----------------------------------------------------------------------|----------------------------------------------------------------------------------------------------|
| Page 1 of<br>Line Detail for a<br>Warrant - Hours | EMPLOYEE NAME .: AFSCME T TEST<br>PAY TYPE:<br>LINE RECORD RETRIEVED | WARRANT NUMBER: 15-11416818                                                                                                    |
|                                                   | REGULAR HOURS         80.00           OVERTIME HOURS                 | HOLIDAY COMP EARNED:<br>HOLIDAY COMP TAKEN<br>HOLIDAY COMP PAID<br>HOLIDAY PREMIUM HOURS PAID :<br>BANK HOLIDAY EARNED<br>BANK HOLIDAY EARNED<br>BANK HOLIDAY PAID<br>HOLIDAY WORKED HOURS<br>INJURY LEAVE<br>FAMILY LEAVE<br>CALLBACK HOURS<br>STANDBY HOURS<br>MED PASSER HOURS |
|                                                   | D DEDUCTIONS W WAGES<br>PF7 BACKWARD PF8 FORWARD PF                  | PF1 GET PREV PF2 GET NEXT<br>9 HELP PF12 RETURN CLEAR EXIT                                                                                                    |
|                                                   |                                                                      | 39                                                                                                    |

| Warra                                                  |                                                                       | n Module                                 |                                          |
|--------------------------------------------------------|-----------------------------------------------------------------------|------------------------------------------|------------------------------------------|
| Page 1 of Line Detail<br>for a Warrant -<br>Deductions | HEMPLOYEE NAME .: AFSCME T TEST<br>PAY TYPE:<br>LINE RECORD RETRIEVED | WARRANT NUMBER: 15-1                     | .1416818                                 |
|                                                        | +                                                                     | U C T I O N S                            | 682.14<br>5.01<br>29.13<br>16.30<br>3.34 |
|                                                        | H HOURS W WAGES<br>PF7 BACKWARD PF8 FORWARD                           | PF1 GET PREV PF2<br>PF9 HELP PF12 RETURN | GET NEXT<br>CLEAR EXIT                   |

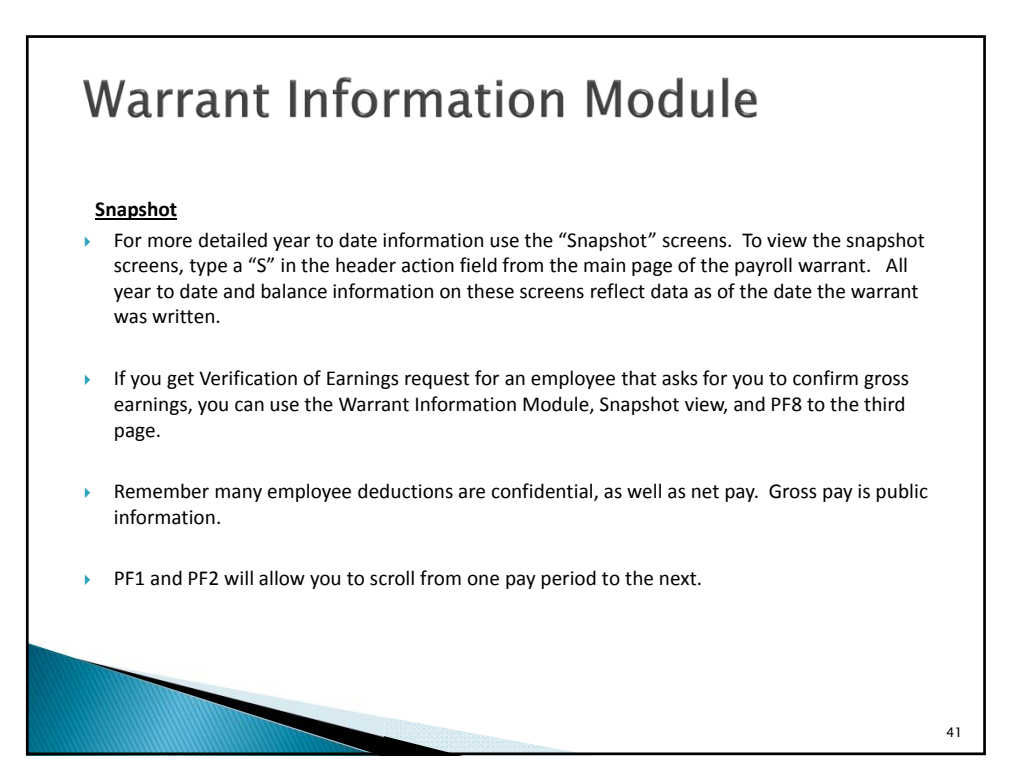

| Warra                                        | D3313467 ACTION: _ PHOTO RE                                                                                                    | CORD FOR A WARRANT                                                                                                    |
|----------------------------------------------|----------------------------------------------------------------------------------------------------|----------------------------------------------------------------------------------------------------|
| Page 1 of Photo<br>Record for a<br>Warrant - | +<br>EMP NAME: AFSCME T TEST<br>EMPLOYEE SSAN .: 484-84-8484<br>COST CENTER: 111-111111<br>PHOTO RECORD RETRIEVED                                                                                                    | WARRANT NUMBER .: 15-11416818<br>WARRANT DATE: 06/09/2015<br>BEGIN/PAYPERIDD : 05/22/2015                                                                              |
| Snapsnot Screen                              | +         -         16204.80           BASE EARNINGS YTD         16204.80           BIMEEKLY EARNINGS YTD         :           SPECIAL DUTY YTD         :           LEAD WORKER YTD         :           OVERTIME PAY YTD         :           HOLIDAY WORKED YTD         : | EIC YTD<br>ADDT NON BASE PAY YTD:<br>INS INCENTIVE YTD<br>MAINTENANCE PAY YTD<br>IMPUTED INCOME YTD<br>OTHER PAY ADJUST YTD<br>WORK COMP PAY YTD<br>TERM LEAVE PAY YTD |
|                                              | LONGEVITY YTD:<br>NET INCOME YTD:<br>OTHER EARNINGS YTD:<br>STAND BY YTD:<br>SHIFT 2 REG YTD:<br>SHIFT 3 REG YTD:                                                                                                    | VOLUNTEER FIREFIGHTER YTD:<br>SPOC/DNR 4PCT PREMIUM YTD:<br>SPOC PREMIUM PAY YTD<br>BACK PAY SUBJ TO POR YTD :<br>SECOND LANGUAGE PAY YTD .:                           |
|                                              | E EMPLOYEE INFORMATION PF7 BACKWA<br>PF1 prev for EMP PF2 NEXT FOR EMP                                                                                                    | ARD PF8 FORWARD MORE<br>PF9 Help PF12 Return Clear exit                                                                                                    |

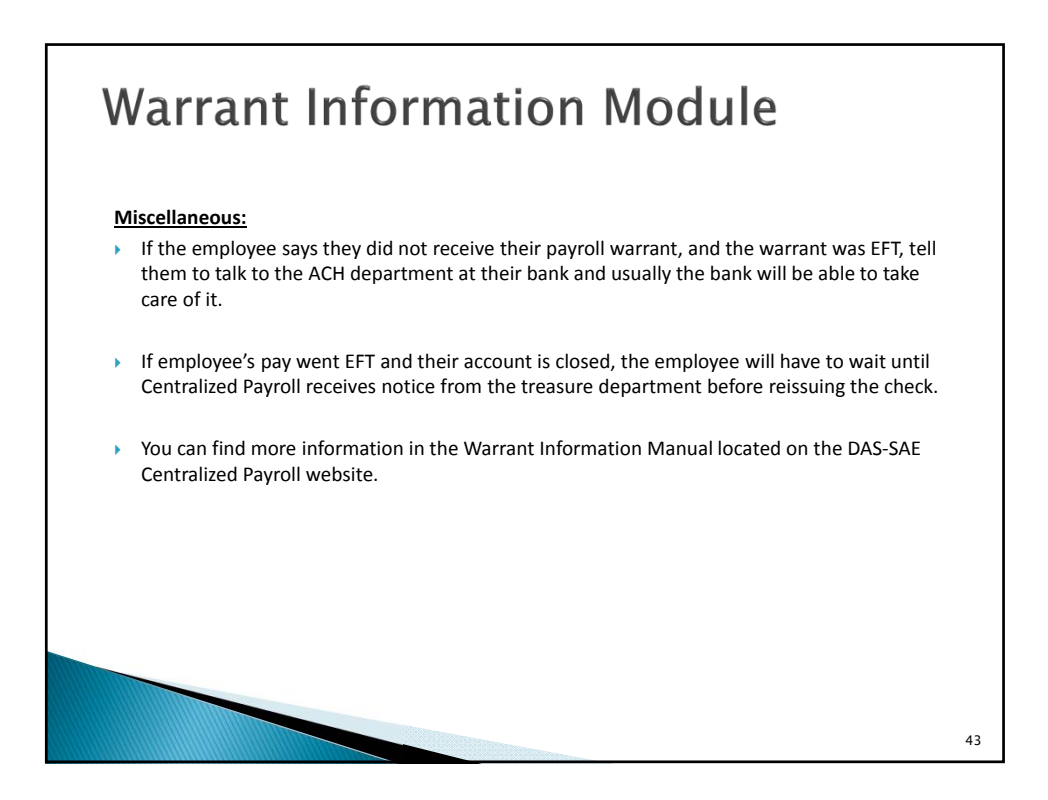

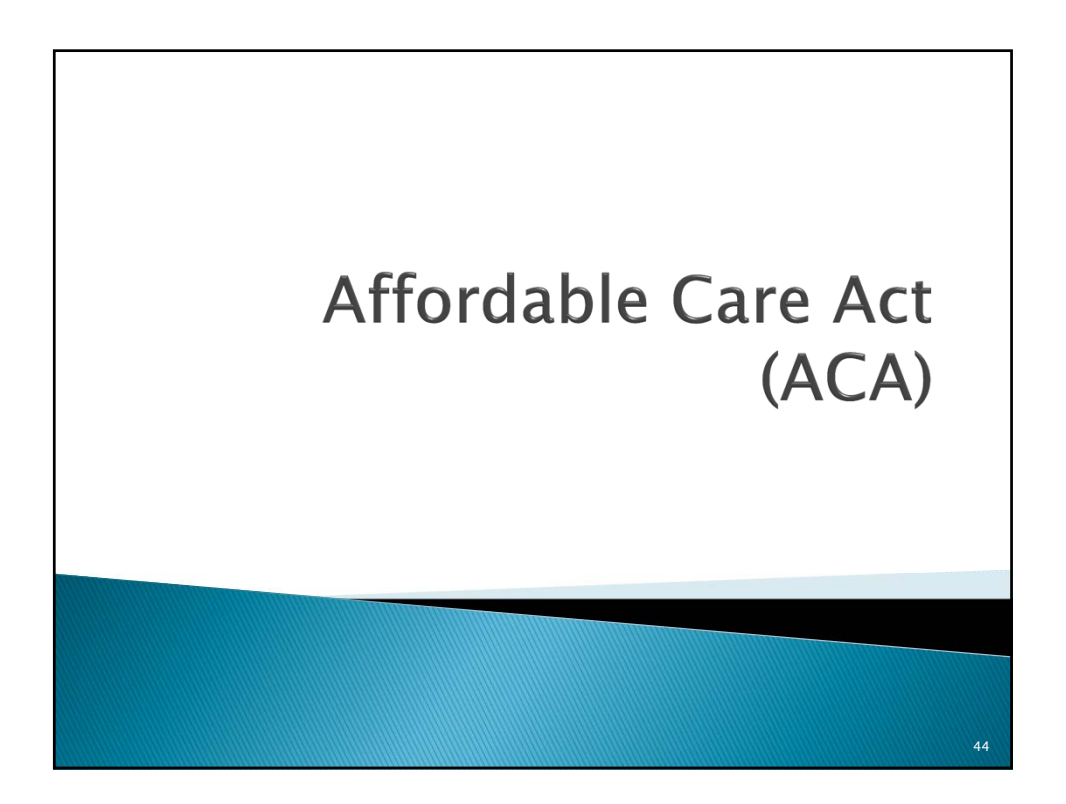

## Affordable Care Act (ACA) Full time employee for purposes of providing health insurance may be different than your definition of a ۲ full time employee. Federal government states that if an employee is working on average 30 hours per week or more, they must be offered affordable health care coverage. Coding on HRIS is very important, as this is what is used to determine the full time employee. HRIS should reflect the position type the person is hired for. If a part time position, make sure the position is coded part time and hours per week are set to the hours intended to work. All timesheets should have entries for the employee's scheduled day to work, even if they are all coded to leave without pay time types. The only exception would be for temporary employees, as they should only have timesheet entries for hours on the days that they are working. IowaBenefits plays an important role with ACA reporting. It is important the information entered on lowaBenefits is complete and correct. Address on HRIS is important for both W-2 reporting and ACA reporting. Please encourage all employees to make sure their SSN and address are correct. Make sure all employees are coded correctly for their position type. Employees that are in a position coded as full time, but scheduled for part time hours can cause the incorrect statement to be issued. 45

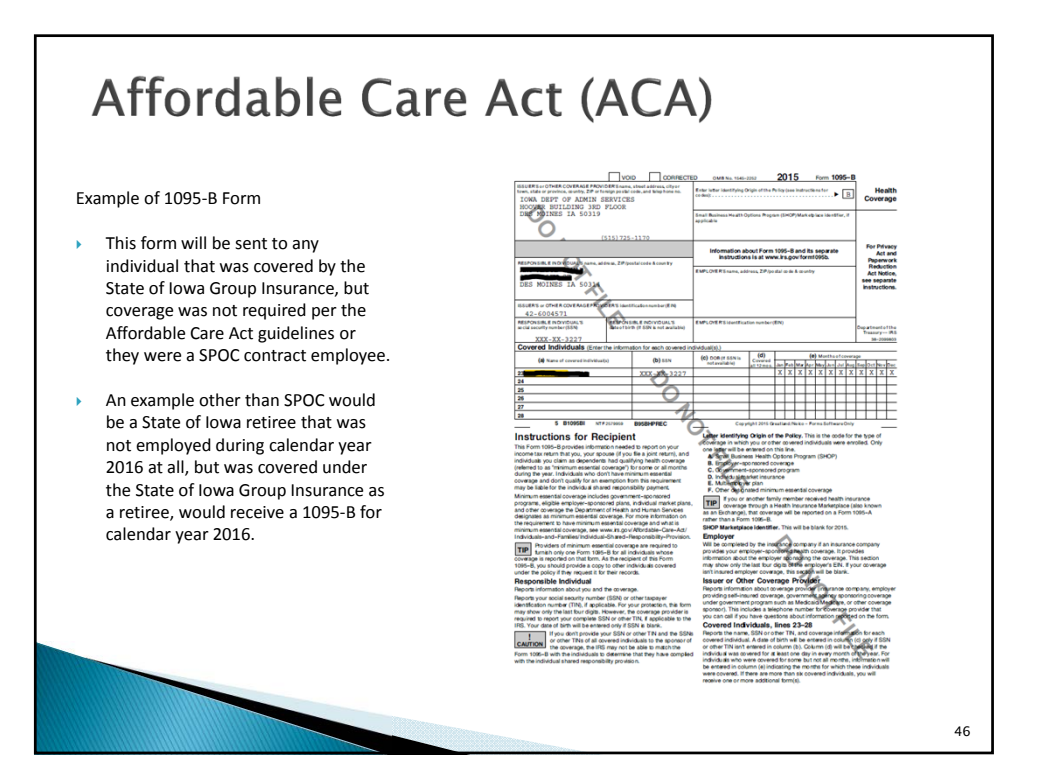

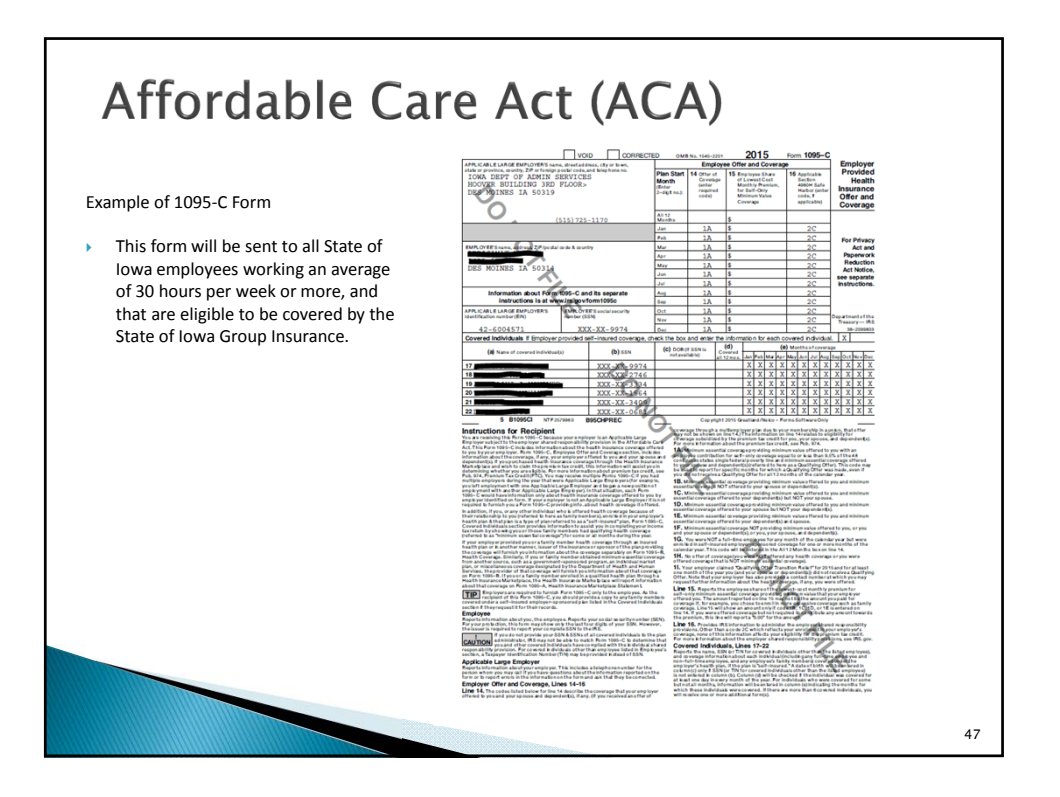

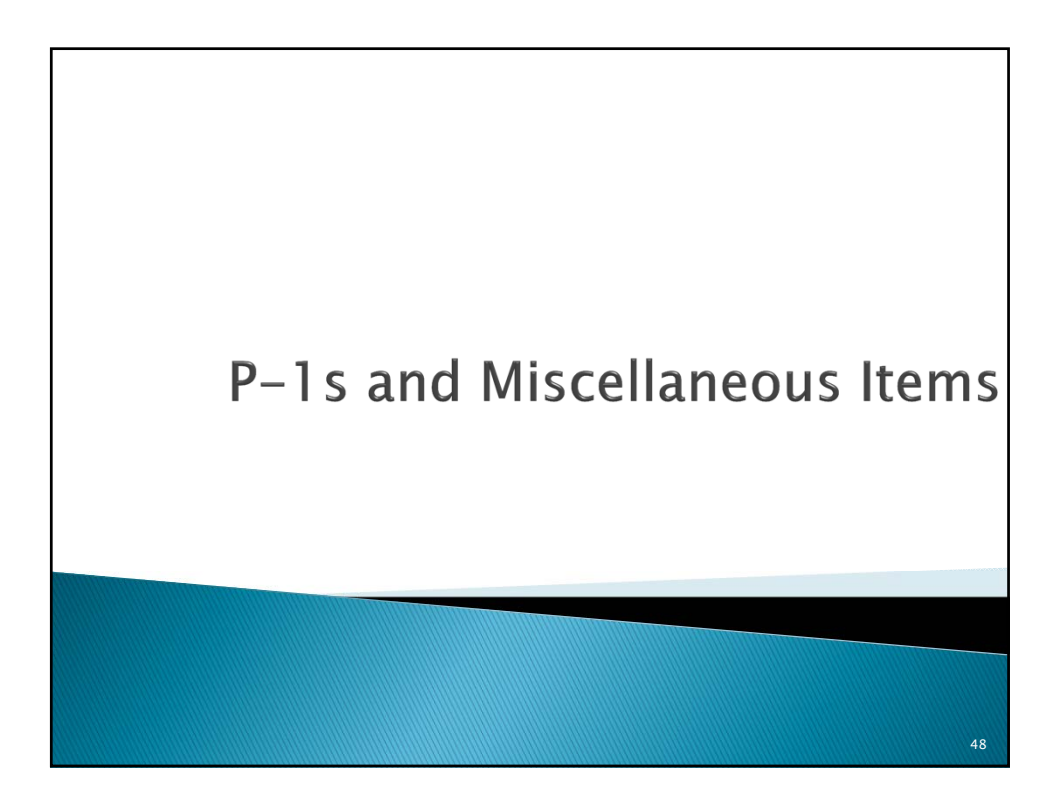

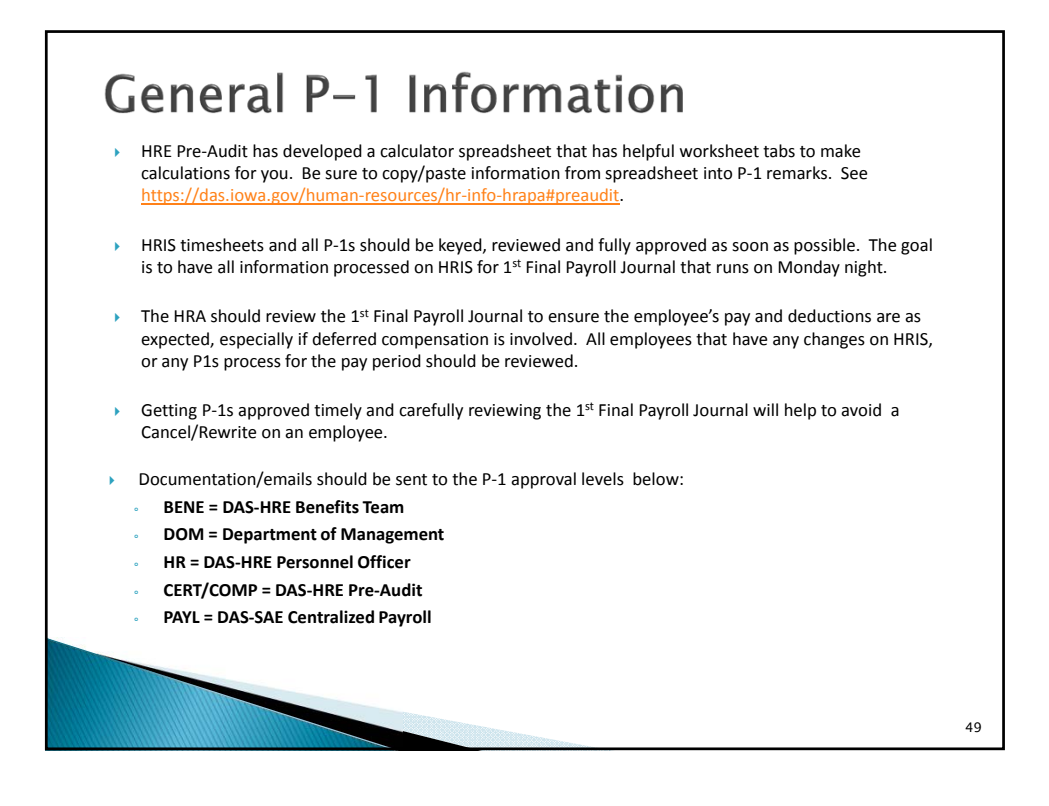

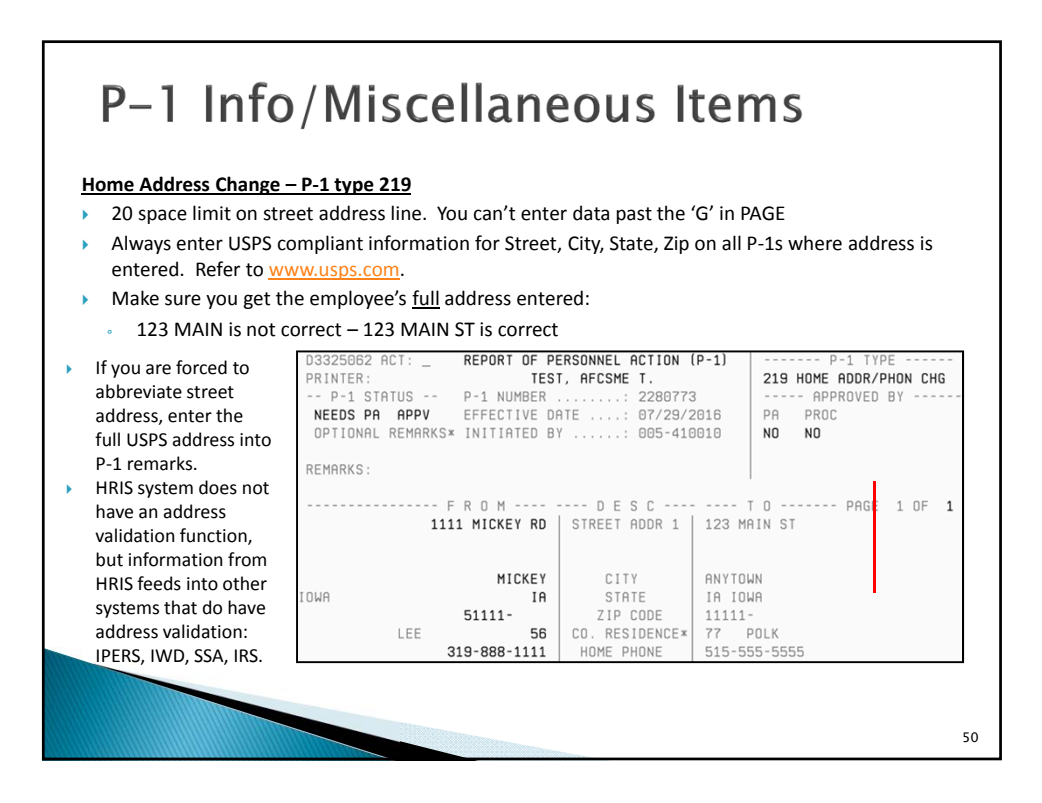

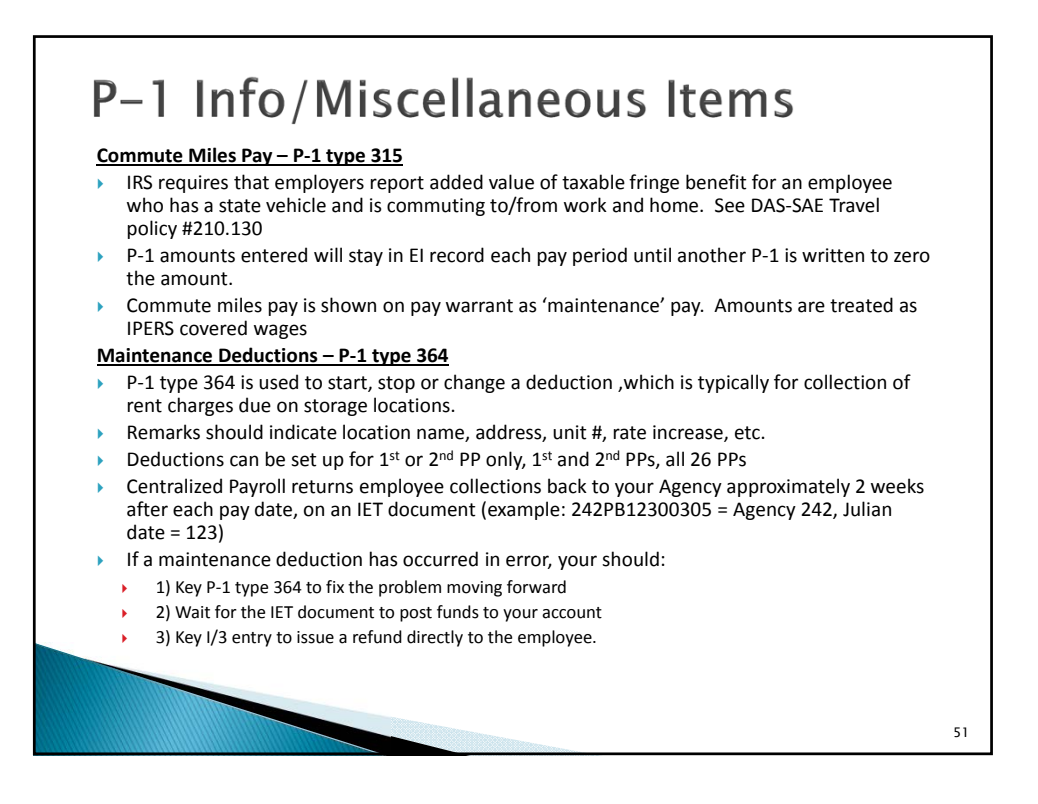

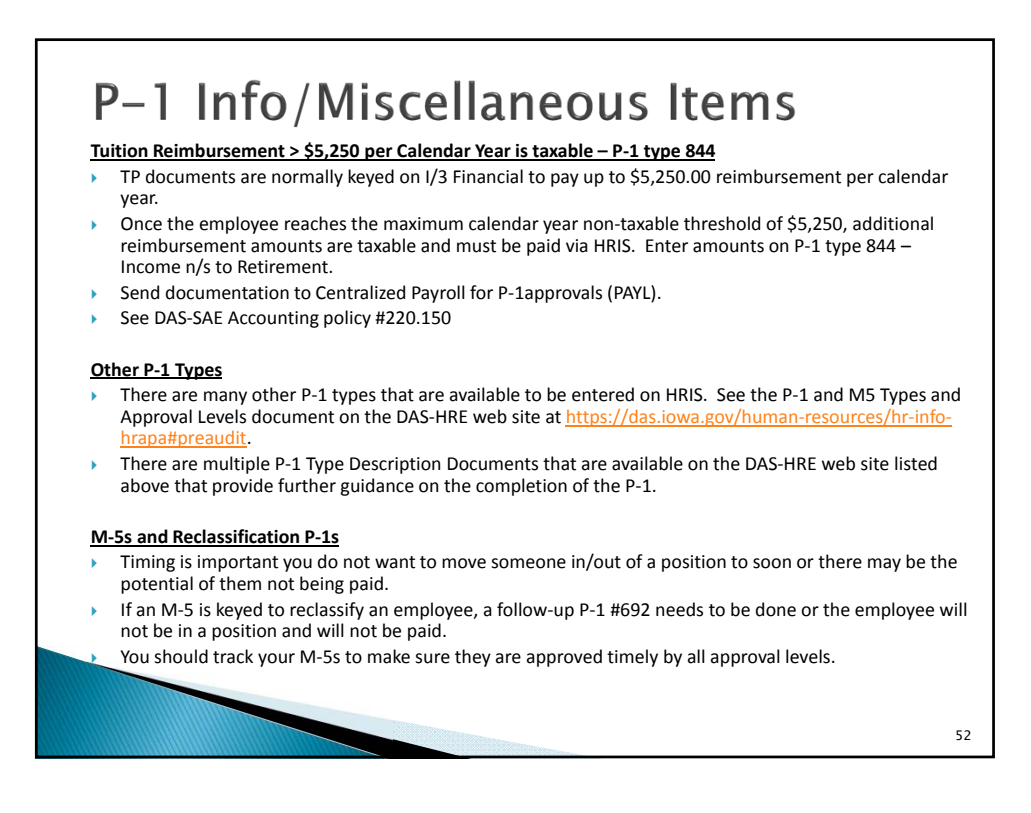

53

## P-1 Info/Miscellaneous Items

#### Employees who transfer to/from Centralized Payroll Agencies

- All comp time, holiday comp time, and banked holiday should be paid out by the agency that the employee is leaving.
- Transfers should be done at the beginning of a pay period. The new agency and the prior agency need to coordinate on payroll transactions needed.
- If no break in service, all dates typically remain the same (employment, seniority, vac anniversary).
- IowaBenefits will probably need updated: Work with DAS-HRE Benefits to get changes made.

#### Employees who transfer to/from Non-Centralized Payroll Agencies

- All comp time, holiday comp time, and banked holiday should be paid out by the agency that the employee is leaving.
- For employees coming from a Non-Centralized payroll agency (DOT, Regents etc.): After the new hire P-1 is processed, you will need to key a P-1 #271 to enter their sick/vacation balances.
- If employee has converted any sick to vacation hours in their previous position, you will need to contact Centralized Payroll so we can populate the vacation conversion ceiling on HRIS EI record (screen D7), using P1 type 264.
- > If no break in service, all dates typically remain the same(employment, seniority, vac anniversary).
- IowaBenefits will probably need updated: Work with DAS-HRE Benefits to get changes made.

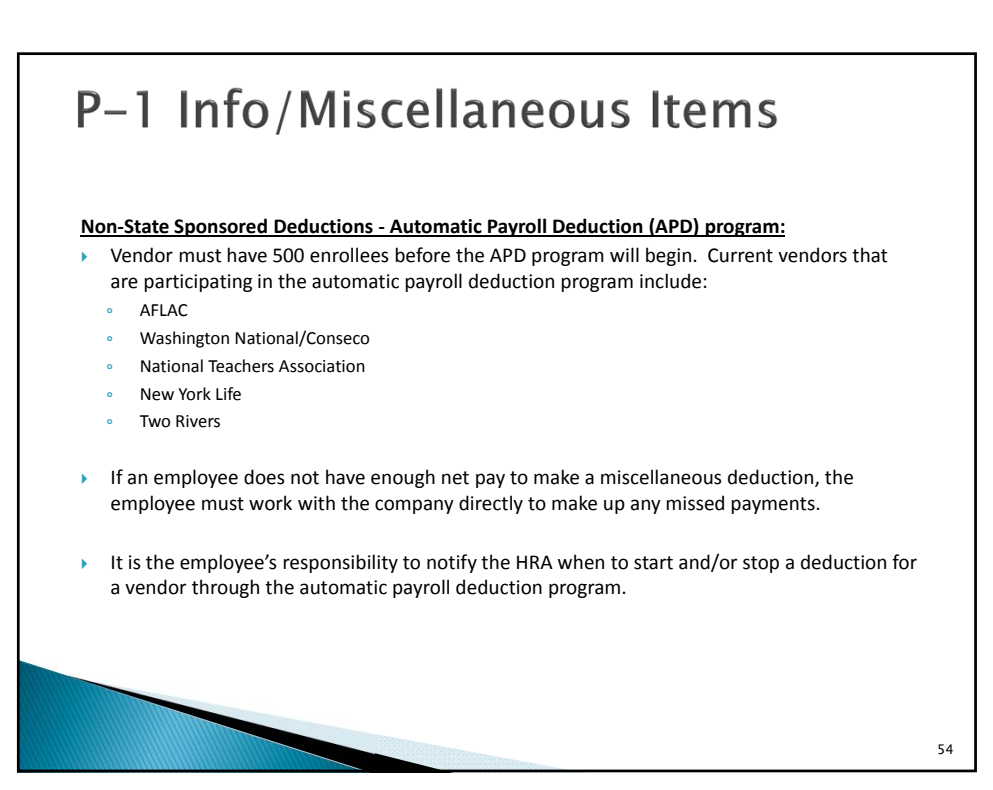

## P-1 Info/Miscellaneous Items 'IE Dump' reports: DAS-SAE Centralized Payroll can run a warrant listing (by full calendar year) of Employee Warrant history for Agencies, upon request. Agency may send email to any person in DAS-SAE Centralized Payroll to make a request. Attach documentation and reason for needing the IE reports (subpoena, attorney letter, employee request). Identify each Calendar year needed. Max limit is most recent 10 years. If you only need a partial year of warrant history, you can use the HRIS Warrants module to retrieve information needed all on your own. **Payroll Certification pages:** Obtain the authorized signature on certification pages. Send to DAS-SAE Centralized Payroll within 2 weeks of each pay date. Don't staple Certification forms together, since we sometimes need to scan the data for electronic use Remember to send signed Certification forms for Rewrites and Vacation Payout warrants too. 55

## Termination P-1

- P-1 type 401 Termination and P-1 type 846-Cat/Other/Term Leave Pay need to be keyed at the same time. Make sure you are using good remarks to document termination date, actual last day physically worked, math calculations, copy/paste of El screen D7 info, etc.
- On P-1 type 401, if the employee's actual termination date entered on the P1 is outside of the current pay period dates, *the employee will not be paid*. As a workaround, you would enter an alternate termination date on the Term P1 for the pay period. Then, after employee is successfully paid out on their final pay warrant, you key a P1 type 490-Term Correction to change the termination date back to actual. Add detailed remarks to both P1 entries to document the circumstances.
- Review the Employee Information Screen D7 hours/balances information, to make sure any Comp, Holiday Comp or Banked Holiday hours are fully used up or paid out to the terminating employee on HRIS timesheet. You should copy/paste all balances from Screen D7 into the Term Leave payout P1 entry, as part of detailed documentation for your payout calculations.
- Deferred Comp deduction verify with employee if they sent in a deduction form to DAS-HRE-Retirement Investors Club. Employee may send one to HRE in without your knowledge.
- If you are assisting the terminated employee, you will want to use the HRIS Gross to Net Calculator to
  ensure that wages paid are sufficient to cover deductions to be collected. We want to avoid a
  Cancel/Rewrite situation for a terminated employee, as the back-end corrections are difficult to
  make.

|          | Term                                                                                                    | inatio                                                 | n <b>P</b> -                                                                 | 1                                                                                               |                                      |                                                                    |    |
|----------|----------------------------------------------------------------------------------------------------|--------------------------------------------------------|------------------------------------------------------------------------------|-------------------------------------------------------------------------------------------------|--------------------------------------|--------------------------------------------------------------------|----|
| •        | Term Date<br>must be in<br>current pay<br>period.                                                                | D3325067 ACT: _<br>PRINTER:<br>P-1 STATUS<br>PROCESSED | REPORT OF P                                                                  | ERSONNEL ACTION<br>1.<br>                                                                       | (P-1)<br>1<br>2016                   | 401 TERMINATION<br>APPROVED BY<br>PA DEPT COMP PROC<br>VES VES VES |    |
| <b>)</b> | Last day<br>worked is<br>actual last<br>physical day<br>worked.<br>If deceased,<br>must include<br>date deceased | REMARKS: EE DECEA<br>P1600051 USE ACTI<br>ACTIVE       | SED 07/27/2011<br>ON "R" TO VIE<br>F R O M<br>00<br>00/00/0000<br>00/00/0000 | 6 LDW 07/22/2016<br>W ADDITIONAL REM<br>D E S C<br>TERM. REASON*<br>TERM. DATE<br>LAST WORK DAY | ARKS ABO<br>72 [<br>07/27,<br>07/22, | DUT THIS P-1<br>T 0 PAGE 1 OF 2<br>DEATH<br>/2016<br>/2016         |    |
| •        | See HRE<br>Pre-Audit<br>Instructions for<br>more details.                                                        |                                                        | 1 1                                                                          | DATE DECEASED                                                                                   | 07/27/                               | /2016                                                              |    |
|          |                                                                                                    |                                                        |                                                                              |                                                                                                 |                                      |                                                                    | 57 |

| • | Sick Leave Payoff of up<br>to \$2,000 is applicable<br>upon bona fide<br>retirement, or upon<br>death of employee age<br>55+. | D3325178 ACT:         REPORT OF PERSONNEL ACTION (P-1)                                                            |
|---|----------------------------------------------------------------------------------------------------|----------------------------------------------------------------------------------------------------|
| • | Term leave pay is value of vacation balance.                                                                                  | REMARKS: IPERS FILE DATE: 5/18/2016 - PAYN**<br>P160005I USE ACTION "R" TO VIEW ADDITIONAL REMARKS ABOUT THIS P-1 |
| • | Comp time, Holiday<br>Comp time, and<br>Banked Holiday hours<br>should be paid on HRIS<br>timesheet or PAYN                   | FRUM DESC IO PHGE 1 OF 1                                                                                          |
| • | Lump sum sick payoff<br>and term leave pay                                                                                    | CATASTROPH PAY 0.00                                                                                               |
|   | covered wages.                                                                                                    | REG OTH PAY ADJ         0.00           SKLV PAYOFF PAY         2,000.00           TERM LEAVE PAY         690.07   |

#### Termination P-1 3449615 ACTION: \_ PERSONNEL ACTIONS (P-1S) Detailed PAGE: 0001 OF 000 • PRINTER ID: REMARKS remarks should be EMPLOYEE HAD SECOND OR THIRD SHIFT DESIG. WHEN P-1 WAS INITIATED included on LAST DAY WORKED: 05/30/2016 TOTAL HOURS WORKED: 64 Remarks LDW: 5/30/2016 DIDN'T WORK 5/31/2016 TO GET HOLIDAY PAY page of P1, BIWEEKLY: \$2453.60 + SHIFT \$52.00 + MP \$ 0.00 + OTHER \$ 0.00 = showing \$2505.60 / 80 = HRLY RATE \$31.32. calculation of dollar VAC BAL: 25.8483 + EARNED 4.184615 - USED 8.00 + CONVERTED 0.00 = FINAL BAL: 22.032915 \* HRLY RATE \$31.32 = PAYOUT \$ 690.07 (ROUNDED) amounts being paid SICK BAL: 237.0808 + EARNED 4.430770 - USED 0.00 + CONVERTED 0.00 = via the P1. FINAL BAL: 241.511570 \* HRLY RATE \$31.32 = PAYOUT \$7564.14 (ROUNDED) \$2000 MAX PAYOUT \* HOURS & BALANCES \* VACATION BALANCE ... 25.8483 VAC. ACCRUAL RATE ... 5.230769 SICK BALANCE 237.0808 SICK ACCRUAL RATE ... 5.538462 COMP BALANCE 0.00 59

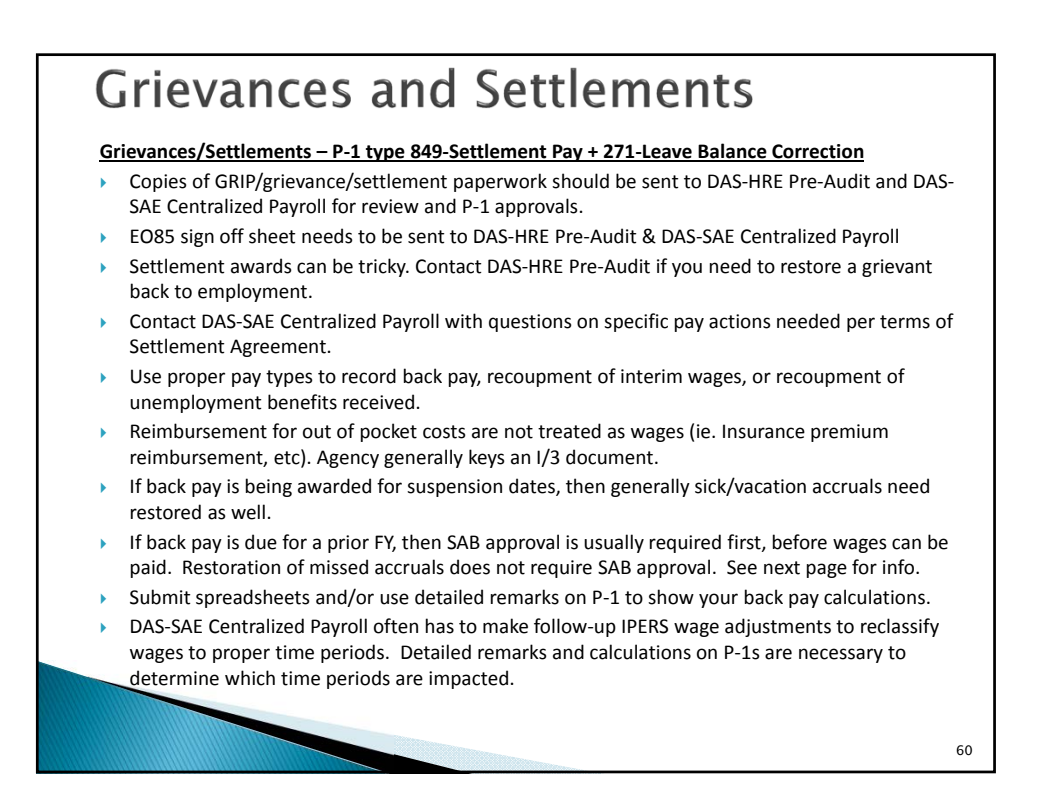

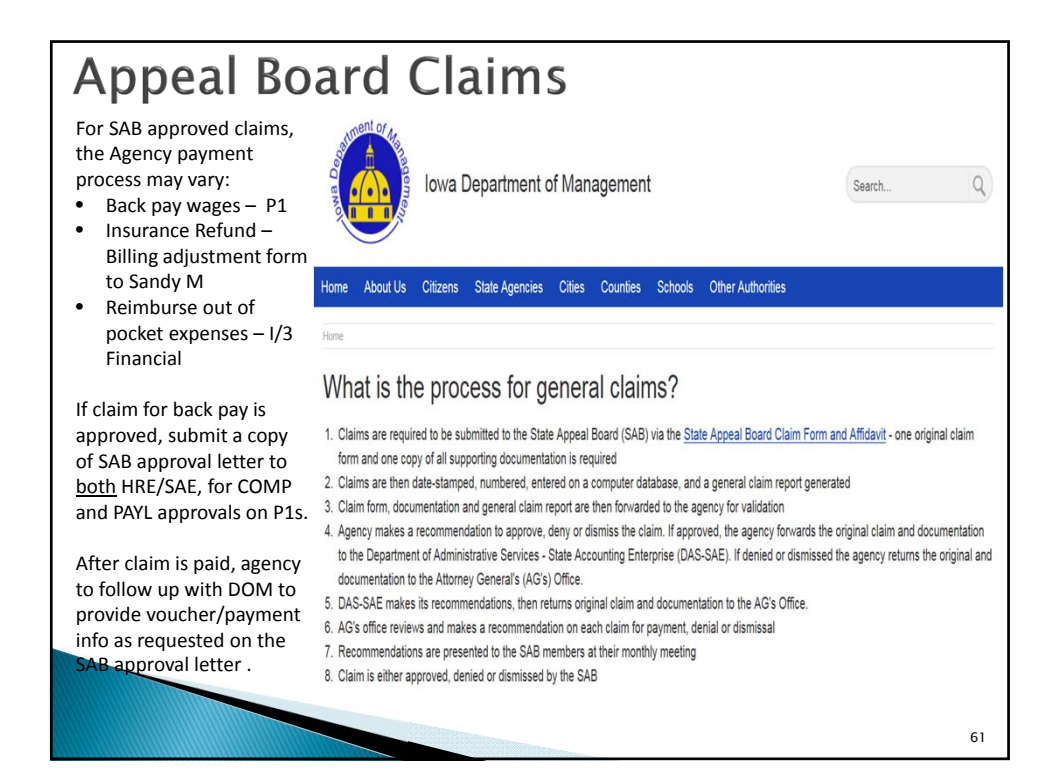

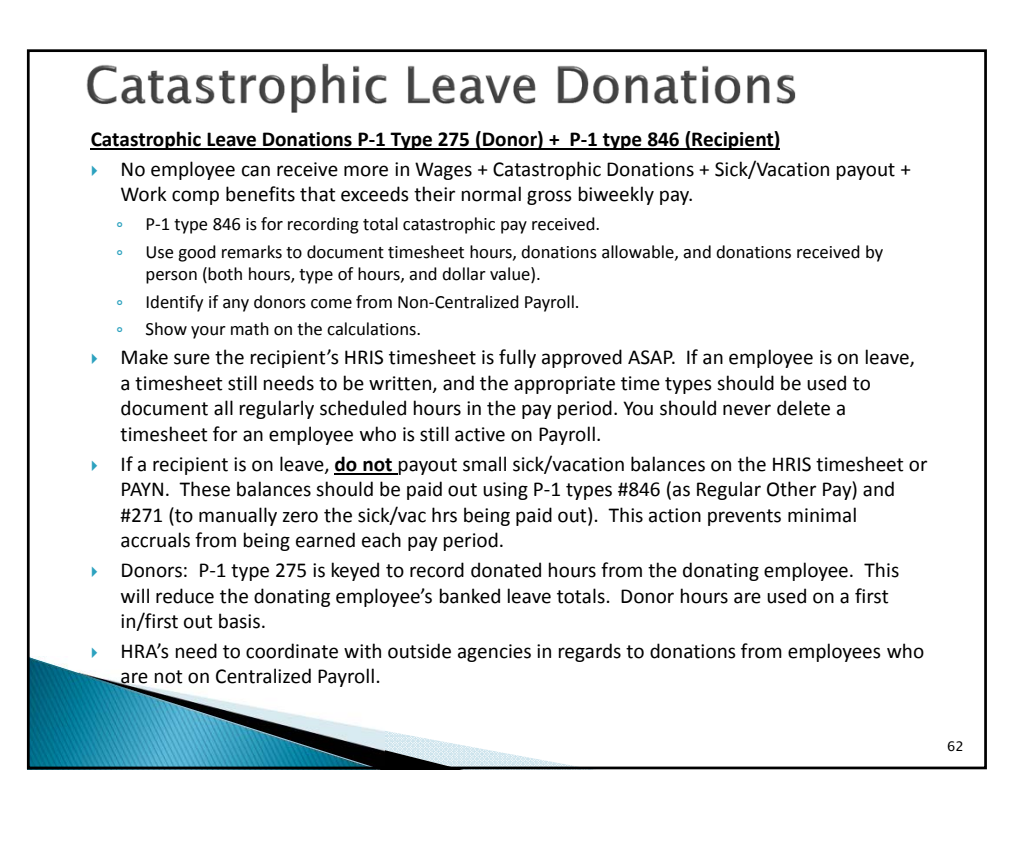

| × | Donated<br>Employees can donate                          | Leave: P-1 Type 275 (Donor)<br>e different types of leave depending on their bargaining status.                                                          |    |
|---|----------------------------------------------------------|----------------------------------------------------------------------------------------------------|----|
|   | <ul> <li>Non-contract:</li> <li>Vacation only</li> </ul> | D3325184 ACT: _ REPORT OF PERSONNEL ACTION (P-1) P-1 TYPE PRINTER: _ 275 DONATED LEAVE                                                                   |    |
| • | IUP:<br>• Vacation                                       | APPROVED BY<br>PROCESSED EFFECTIVE DATE: 2369553 APPROVED BY<br>PACCESSED EFFECTIVE DATE: B7/01/2018 PA COMP PAYL PROC<br>OPTIONAL REMRKSK: INITIATED BY |    |
| • | <ul> <li>Comp<br/>AFSCME:</li> </ul>                     | REMARKS: DONATION 8 HOURS                                                                                                    |    |
|   | <ul> <li>Vacation</li> <li>Comp</li> </ul>               | F R O M D E S C T O PAGE 1 OF 1<br>361.07   VAC BALANCE                                                                                                  |    |
|   | <ul> <li>Holiday comp</li> </ul>                         |                                                                                                    |    |
|   | <ul> <li>Banked Holiday</li> </ul>                       |                                                                                                    |    |
|   |                                                          | RECIPIENT SSN<br>RECIPIENT NAME<br>VAC DONATED <b>8.00</b> HRS <b>\$</b> 228.96                                                                          |    |
|   |                                                          |                                                                                                    | -  |
|   |                                                          |                                                                                                    |    |
|   |                                                          |                                                                                                    | 63 |

| Catastrophic pay and rer<br>type 846, using biweekly<br>factored in for Catastrop<br>Catastrophic pay is treat                    | naining sick/vacation balances are<br>base pay only. Shift and other no<br>hic pay calculations.<br>ed as IPERS and Peace Officer retire                                                                                                    | paid out on the same P1<br>rmal BW pay types are not<br>ement covered wages.                                                                                                    |
|----------------------------------------------------------------------------------------------------|----------------------------------------------------------------------------------------------------|----------------------------------------------------------------------------------------------------|
| D3325178 ACT: _<br>PRINTER:<br>P-1 STATUS<br>NEEDS PA APPV<br>OPTIONAL REMARKS*<br>REMARKS: QUALIFIED<br>P1600051 USE ACTION<br>F | REPORT OF PERSONNEL ACTION (P-1)<br>TEST, AFCSME T.           P-1 NUMBER         2280754           EFFECTIVE DATE         04/22/2016           INITIATED BY         111-11111           FOR CAT PAY + SICK/VAC PAYOUT         N "R" TO VIEW ADDITIONAL REMARKS           R O M         D E S C | P-1 TYPE           846 CAT/OTH/TERM/SICK           APPROVED BY           PA DEPT COMP PAYL PROI           NO NO NO NO NO           NO NO NO NO NO           ABOUT THIS P-1           PAGE 1 OF 1 |
|                                                                                                    | CATASTROPH PAY                                                                                                    | 186.40                                                                                                    |
|                                                                                                    | REG OTH PAY ADJ<br>SKLV PAYDFF PAY                                                                                                    | 157.72                                                                                                    |
|                                                                                                    | SKLV PHYUFF PHY                                                                                                    | 0.00                                                                                                    |

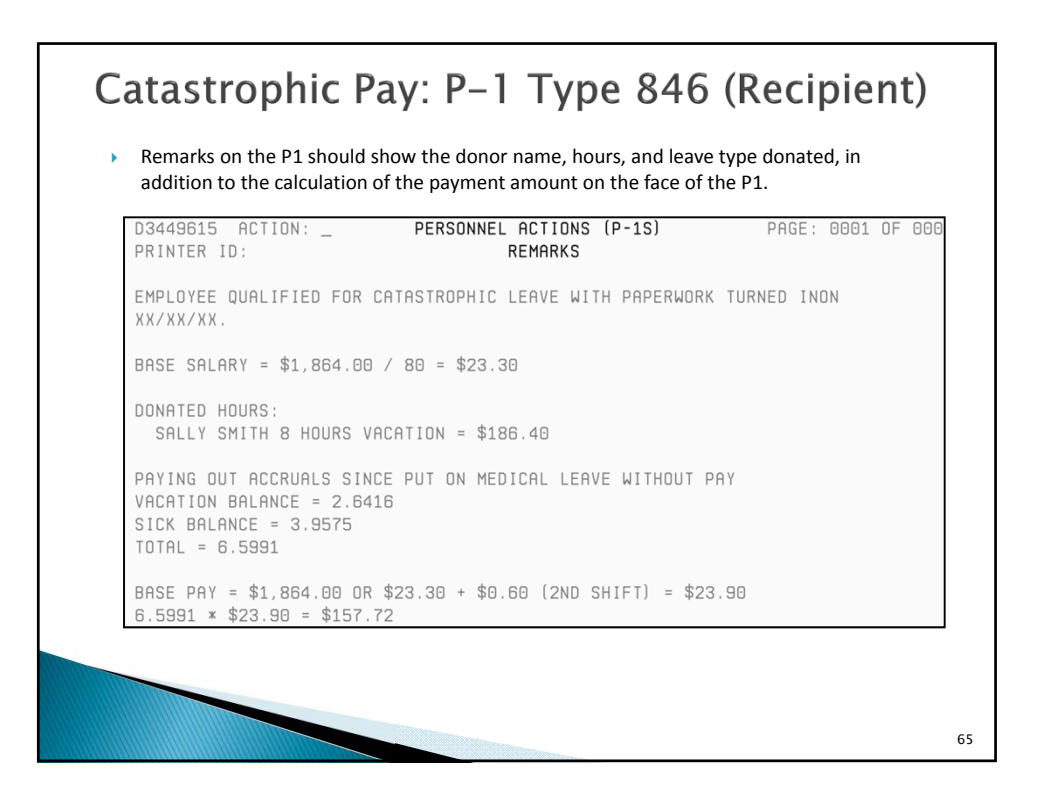

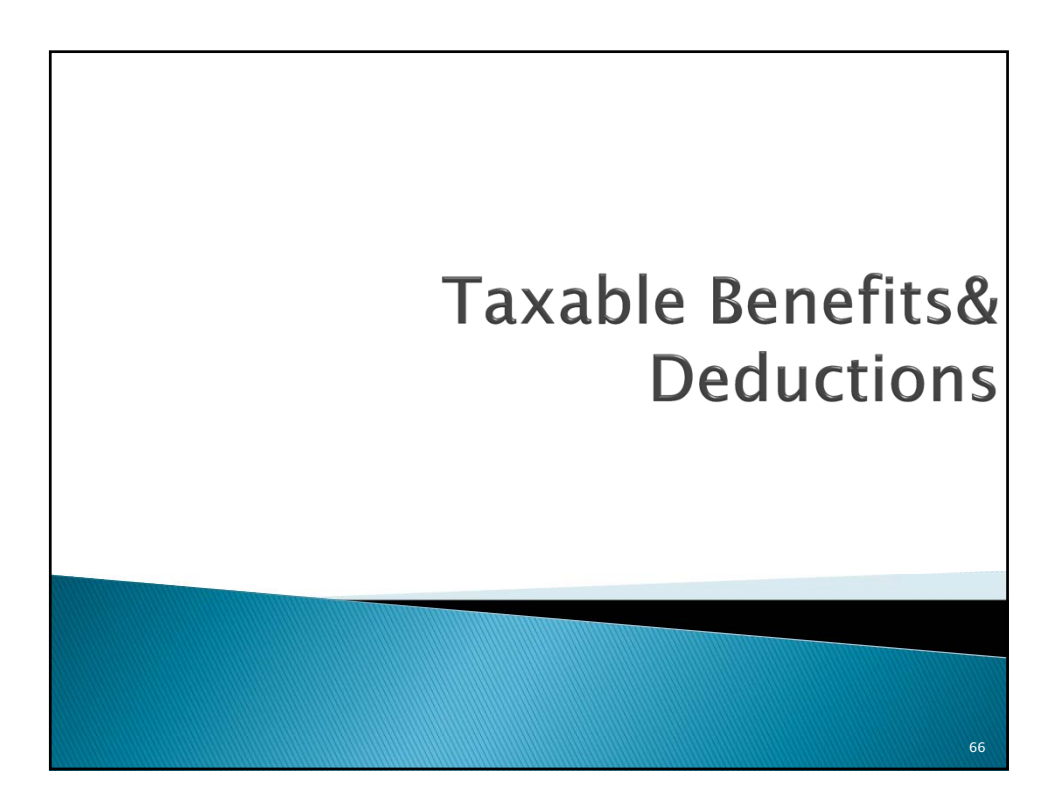

## Deductions

#### Pre-tax Deductions

- If the employee's pre-tax indicator code = Y, then deductions for health/dental/life will reduce the employee's taxable Federal, State and FICA wage calculations.
- Flex health and Flex dependent care deductions are always pre-tax. Flex deductions will reduce taxable Federal, State and FICA wage calculations.
- IPERS and other Retirement contribution deductions will reduce Federal and State taxable wage calculations only (not FICA).
- Pre-Tax Deferred Comp deductions will reduce Federal and State wage calculations only (not FICA).

#### Post-tax Deductions

- Garnishment & Wage Assignment collections
- One Gift
- Credit Union
- Org dues & Insurance
- Misc Insurance (AFLAC, Natl Teachers Assoc, NY Life, Conseco, vision plan deduction, etc.)
- Roth Deferred Comp

#### **Priority on Deductions**

- Refer to HRIS Gross To Net manual for order on priority of deductions.
- For employees who don't have gross pay sufficient to cover all deductions, once a deduction amount cannot be collected and is skipped, all other deductions with lower priority are automatically skipped as well.

## **Taxable Benefits**

#### Federal and State Taxable Benefits

- The IRS requires that employers report the added value of taxable fringe benefits for an employee who has a taxable domestic partner or over-age non-student dependent(s) enrolled in health/dental insurance coverage.
- DAS-HRE Benefits requires documentation and/or affidavits be submitted from employees to affirm that a taxable benefit exists or has stopped. Work with DAS-HRE Benefits team to get necessary forms completed, so that P1s can be audited and approved in a timely manner.
- Automatic P-1s are not created by IowaBenefits to record these amounts. HRA's must manually key P-1s.
- P-1 type 300-Taxable Fringe Benefit is keyed to set up and record the monthly imputed income amounts.
- If an employee drops coverage on the domestic partner or over-age non-student dependent(s), a P-1 type 301-Taxable Fringe Benefit Cancel must be manually keyed. Automatic P-1s are not created by lowa Benefits if the fringe benefits are to be stopped.
- Monthly imputed income amounts are calculated each new calendar year by DAS-HRE Benefits and published on the DAS-HRE website. Refer to the DAS-HRE-Benefits web page form, called '20XX Added Value Tax Table'.

# <section-header><list-item><list-item><list-item><list-item><list-item><list-item><list-item><list-item>

| Taxable Benefits P–1                                                                                                    |                                                                                                    |  |  |  |
|----------------------------------------------------------------------------------------------------|----------------------------------------------------------------------------------------------------|--|--|--|
| Sample P-1 entry:                                                                                                    | D3325063 ACT: _ REPORT OF PERSONNEL ACTION (P-1)   P-1 TYPE                                                                                                    |  |  |  |
| <ul> <li>Identify all taxable dependents in<br/>P1 remarks.</li> </ul>                                                                                                    | <br>PRINTER: SAMPLE EMPLOYEE . 300 TAXABLE FRINGE BENFIT<br>P-1 STATUS P-1 NUMBER: 2343153   APPROVED BY<br>                                                                                                    |  |  |  |
| <ul> <li>Employee needs informed about<br/>the impact to their taxable wages<br/>being calculated and reported.</li> </ul>                                                                                                    | PROCESSED         EFFECTIVE DATE         05/20/2016         PA         BENE PAYL         PROC           OPTIONAL REMARKS*         INITIATED BY                                                                                                    |  |  |  |
| <ul> <li>Timing is critical! Don't fall behind<br/>in starting/stopping taxable<br/>benefits processing. If timing is off.</li> </ul>                                                                                                    | 0.00 FED TAXABLE   368.46<br>0.00  STATE TAXABLE   368.46                                                                                                    |  |  |  |
| <ul> <li>any catchup amts may need<br/>processed on P1s. Otherwise DAS-<br/>SAE may need to key wage<br/>adjustments to fix W-2 income<br/>totals.</li> <li>Document specific plan(s) that are<br/>impacted by taxable dependent<br/>enrollment: Health/Dental/Both</li> <li>DAS-HRE will provide new added<br/>value tax amounts each calendar<br/>year that will need to be updated<br/>on P-15.</li> </ul> | D3449615 ACTION:       PERSONNEL ACTIONS (P-1S)       PAGE: 0001         REMARKS       REMARKS         EMPLOYEE HAS BEEN NOTIFIED OF THE TAX CONSEQUENCES IMPACT TO THEIR         TAXEL WAGES AS A RESULT OF ADDING 1 TXEL DEPENDENT TO INSURANCE ENROLLMENT         EFFECTIVE XX/XX/XX         AFSCME BLUE ACCESS = \$347.54         DENTAL =       20.92         \$368.46 = MONTHLY IMPUTED INCOME         HEALTH & DENTAL TAXABLE DEPENDENT NAME = XXXXXX         DAS-HRE HAS RCVD A COPY OF AFFIDAVIT FOR ONE DEPENDENT, XXXXXXXXXXXXXXX         AFSCME BLUE ACCESS AND DENTAL, TOTAL OF \$366.46, IA BENEFITS HAS         BEEN NOTATED, FER C. ARREGIA XX/XX/XX |  |  |  |
|                                                                                                    | 70                                                                                                    |  |  |  |

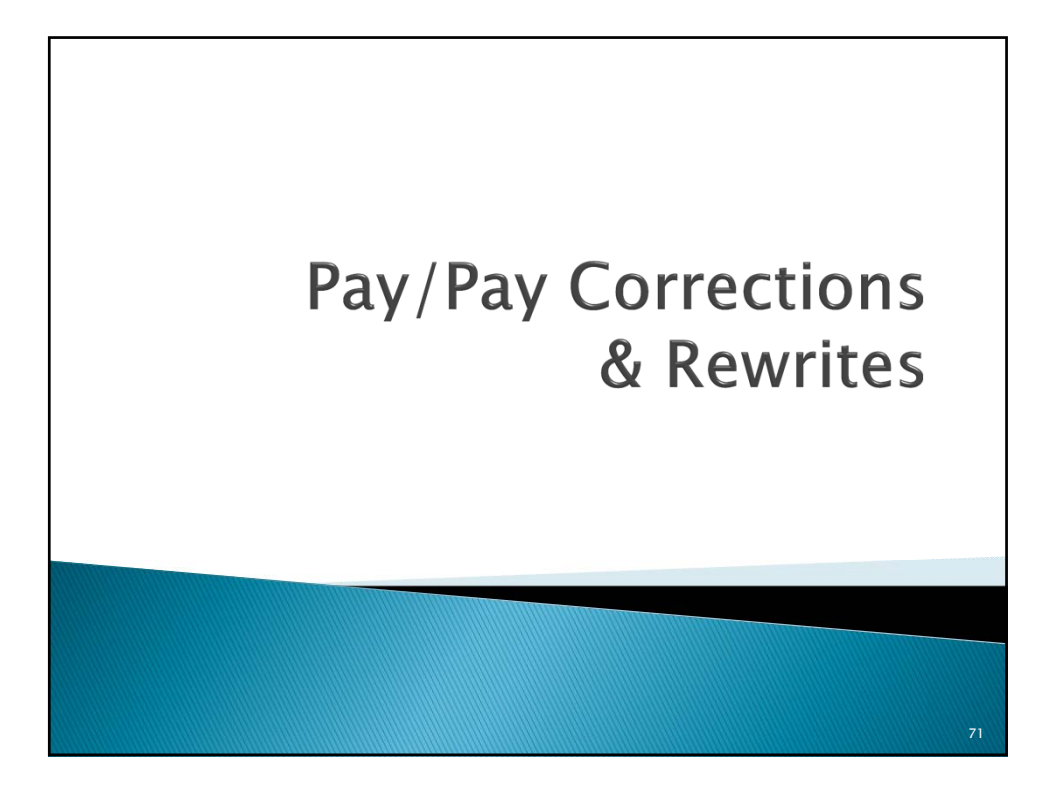

# **Pay Calculations**

#### Standby Pay

If the employee has standby pay, that amount must be calculated first using the rates applicable in the collective bargaining agreement. **Pays used to compute hourly rate of pay for Standby Pay:** Biweekly Base Pay + Special Duty Pay + Lead worker Pay + Extra Duty Pay + Education Differential Pay + Volunteer Firefighter Pay + Longevity Pay + SPOC/DNR 4% Premium Pay + SPOC Premium Pay + Shift Differential Pay (BW) <u>+ Med Passer Pay (BW)</u> Total x 26 / 2080, rounded = Standby Pay for the applicable pay period

36

73

74

## **Pay Calculations** Calculating hourly rate of pay There are different types of pay that should be included to compute the hourly rate of pay for Comp Time, Holiday Comp Time, Banked Holiday Pay, Callback, Sick Leave Payout upon Retirement, Terminal Leave Pay and Overtime (overtime rate is either 1:1 or 1:1.5 based on class code): Biweekly Base Pav + Standby Pav + Special Duty Pay + Lead worker Pay + Extra Duty Pay + Education Differential Pay + Volunteer Firefighter Pay + Longevity Pay + SPOC/DNR 4% Premium Pay + SPOC Premium Pay + Shift Differential Pay (BW) + Med Passer Pav (BW) Total x 26 / 2080, rounded = Hourly Regular Rate of Pay

# Pay Corrections

Employee wage <u>under-payment</u> errors should be handled through payroll processing.

- For missed Regular hours to be paid:
  - Enter time type 500-Prior Pay Period Hrs on HRIS timesheet on the following pay period. Key remarks on timesheet, stating dates/hours to be paid. Prior pay period hours (time type 500) are always paid at regular rate of pay.
  - If missed prior pay period hours are to be treated as Overtime pay, then P-1 type 846 should be keyed to pay wages instead. Use detailed remarks: dates/hours to be paid, as well as hourly rate of pay calculation.
  - A P-1 type 271-Leave Balance Correction will also be needed to restore missed sick/vacation accruals. Copy/paste detailed remarks from P-1 type 846, if applicable. If the employee does not have a full 80 hours worked on the timesheet that time type 500 is used, the leave balance correction may not be needed as the system will figure accruals on prior pay period hours, up to a total of 80 hrs.

Employee wage over-payment errors should be recovered through payroll processing as well.

- Employees cannot be allowed to write a check to repay overpaid wages back to their department, because the employee's year to date W-2 and retirement covered wage totals will not be properly updated in HRIS unless payroll action is taken.
- A cancel/rewrite is usually the best option to fix the overpayment because of implications involving timing
  of taxable wage reporting.
- If a cancel/rewrite does not occur, then overpaid wages typically need to be recouped on P-1 type 846-Cat/Other Pay. You will record a negative amount on Regular Other Pay line. Use detailed remarks: dates, hours overpaid, show math calculations, other relevant information.
- Also key P-1 type 271-Leave Balance Correction to recoup over-earned sick/vacation accruals, if applicable.

## **Pay Corrections**

#### **Cancels/Rewrites**

- On Tuesday's of pay week, HRAs should be reviewing the Preliminary Payroll Journal on the I/3 HR/Payroll Data Warehouse to look for payment errors or missed employees who need to be paid, and making final corrections before final payroll runs Tuesday night.
- On Wednesday of pay week, HRAs should review the Final Payroll Journal for payment errors or employees missed.
- Should a payment error be identified and/or an employee missed, they should notify DAS-SAE Centralized Payroll ASAP to advise on details of the situation, and ask for them to be put on rewrites.
- If DAS-SAE Centralized Payroll is notified <u>by noon on Wednesday</u> of pay week, and the employee is paid by EFT, the employee's net pay can be cancelled off the bank tape. Employees would not receive any pay on the Friday pay date.
- If error is not caught in time for EFT to be cancelled off the bank tape, the HRA will need to collect a check from the employee for the Net Pay amount. Send a copy of the check with a copy of the cash receipt (CR) from I/3 to DAS-SAE Centralized Payroll.
- The HRA will need to correct the problem that originally caused the pay error in the pay period (hours incorrect, timesheet not written, catastrophic donations, comp time pay out, return from leave, etc.)
- Rewrite warrants will run on Monday night and the employee will receive a paper check on Tuesday. DAS-SAE Centralized Payroll sends the paper check to agency for distribution.

75

## **Pay Corrections**

53.4(7) Pay corrections. An employee's pay shall be corrected if it is found to be in violation of

these rules or a collective bargaining agreement. Corrections shall be made on the first day of a pay period. *b. Overpayment and underpayment.* If an error results in an employee's being overpaid for wages, except for FICA, state and federal income taxes and IPERS contributions shall be collected. Also, premiums for health, dental and life insurance benefits that have been underpaid shall be subject to collection. An employee may choose to repay the amount from wages in the pay period following discovery of the error or have the overpayment deducted from succeeding pay periods not to exceed the number of pay periods during which the overpayment occurred, or the employee or appointing authority may submit an alternate repayment plan to the director. The repayment plan shall identify the details of the overpayment, the reasons why the department's recouping the amount of overpayment in the same number of pay periods as those during which the overpayment occurred presents a hardship to the decision on the alternate repayment plan. The director shall notify the amount from the disciss from employeeen and the terms of the alternate repayment plan. The director shall notify the amount remaining shall be deducted from wages, vacation payout, applicable sick leave payout and any wage correction payback from IPERS. The collection of overpaid wages shall not result in reducing the employee's pay below relevant state and federal minimum wage statutes for each hour actually worked during the pay period in which the collection of overpaid wages occurs.

Recoupment of wages in subsequent pay periods following the error should occur via a P-1 action. Please contact DAS-SAE Centralized Payroll to provide details on how the wage overpayment originally occurred, so we can determine how to proceed on fixing the wage overpayment error.

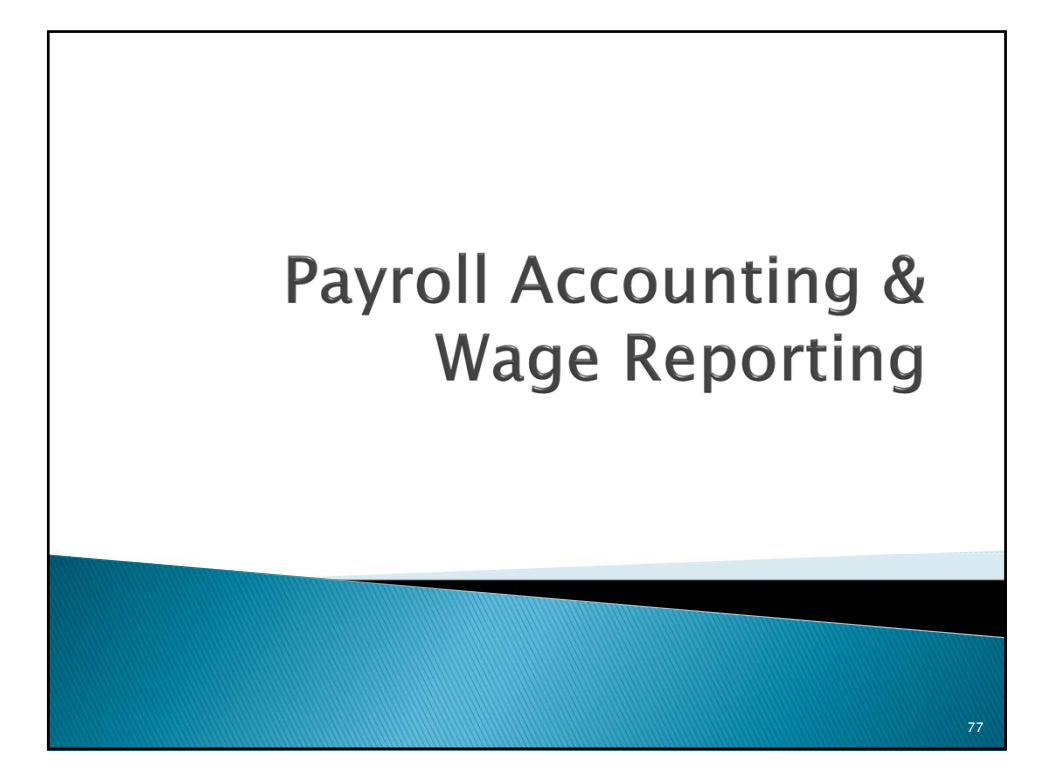

# **Payroll Accounting**

#### Payroll Accounting – Employee Deductions & State Shares

- Employee deductions & state shares are collected each pay period and processed by DAS-SAE Centralized Payroll for distribution to various entities. Payments typically occur biweekly. The distributions of funds go to:
  - Vendors For deductions like credit union, union dues, org dues/insurance, misc insurance, One Gift and garnishment collections
  - Tax Authorities Federal, State and FICA tax withholding collections
- Insurance Companies Wellmark, Delta Dental, Life and LTD premiums due
- Retirement plan administrators IPERS, Judicial, Peace Officers (POR), TIAA-CREF employee and state share collections
- Back to departments imputed income & maintenance charges that are to be offset (pay & deductions should net to \$0.00)

#### Payroll Deduction Errors

- > If a payroll deduction error occurred, the process to fix involves:
  - Notify DAS-SAE Centralized Payroll ASAP, to determine best way to resolve
  - Key P-1s or make payroll changes to start/stop/change the deduction moving forward.
  - If warrant cancel/rewrite does not occur, then collections may potentially be held in DAS-SAE Centralized Payroll. I/3 Financial system could be used to generate a refund to the vendor/employee as needed.
  - Pre-tax deduction errors are more complicated to fix, because of impact to employee's taxable wages. Post-tax deduction errors may be easier to resolve.

79

# **Payroll Accounting**

#### Payroll Accounting – Salaries Expense

Total Salary Expense for your employees is fully charged to your department through a series of accounting documents that are interfaced from HRIS to I/3 Financial, each time a payroll cycle occurs. These accounting documents have specific 2 digit codes that identify the type of payroll interface.

- Total Net pay is charged to your department on a JVA document
- Total Employee share deductions are charged to your department on IET documents
- Total State Shares are charged to your department on IET documents
- Payroll Distributions occur on CDE documents
- Net pay + EE deductions + State shares = Total charged to salaries

#### Example:

- Doc ID 411PC18200312
- This was a payroll warrant cancellation document for Department 411.
- This occurred on day #182 of the calendar year (Julian date)

#### Example:

.

- Doc ID 185PX20500312
- Was either an IPERS or Insurance Refund warrant issued for Department 185. Refund Payroll Journals are sent to agencies with refund warrants that were issued.
- This occurred on day #205 of the calendar year (Julian date)

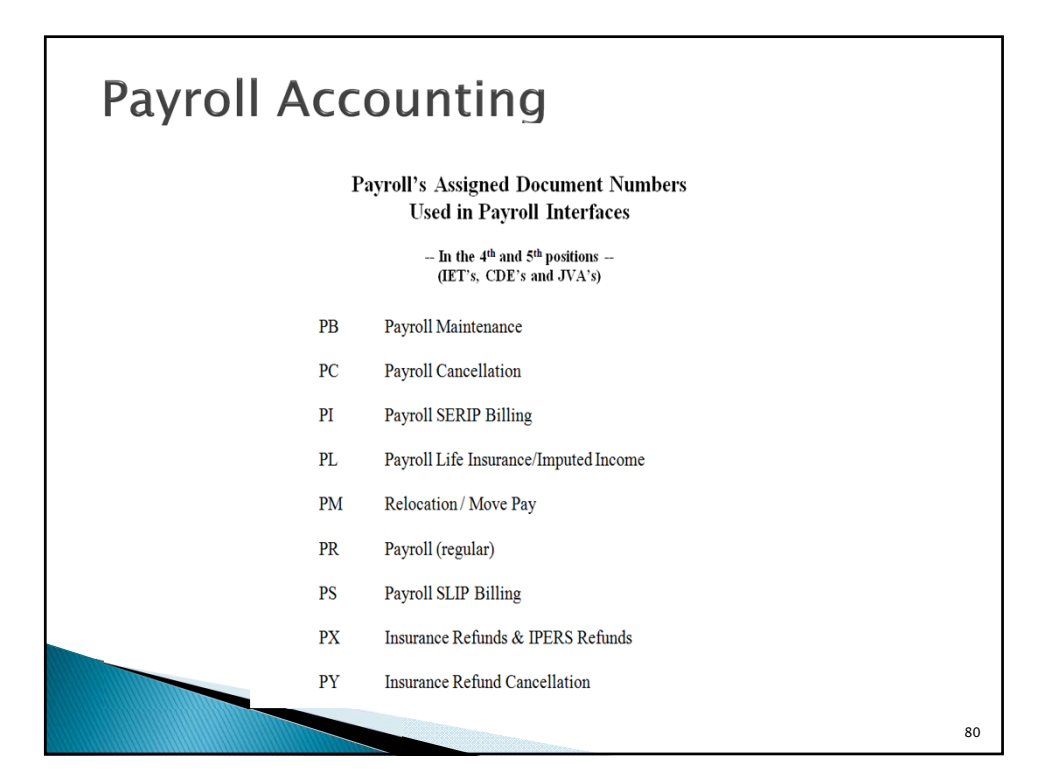

# **Payroll Accounting**

#### Garnishments/ Wage Assignments/Child Support/Student Loans

- Types of Garnishments/Wage Assignments that are processed for State Employees by DAS-SAE Centralized Payroll include:
  - Child Support Income Withholding Iowa Code Chapter 252D (Includes \$2.00 processing fee, allowable per 252D.17, paragraph 2)
  - Student Loan Wage Assignments US Dept. of Education, etc.
  - Court Ordered Wage Assignments for: District Court fines, creditor payments, etc.
  - IRS Tax Levies per Internal Revenue Code
  - IRS Voluntary Deduction Agreements normally initiated by employee, who works with IRS to submit forms
- Iowa Dept. of Revenue Tax levies allowable per Iowa Code Chapter 421.17
- Bankruptcy Trustee withholding orders US Bankruptcy Code & Iowa Code chapter 421.17
- Debts due to various state agencies: DHS, Prison Industries, etc. per Admin Rules Chapter 151 Sec 701
- Creditor Garnishments (Sheriff garnishments ) per Iowa Code Chapter 642
- All these types of deductions are reflected on the employee pay stub, on the line called 'Wage Assignment'.

81

82

## **Payroll Accounting**

#### Garnishments/ Wage Assignments/Child Support/Student Loans (cont'd)

- > All notifications received by a State agency should be forwarded to Centralized Payroll for review and processing.
- Do not keep copies of the these notices in personnel files. This is confidential information between Centralized Payroll and the employee. If employees have questions on these matters, refer them to Centralized Payroll.
- Centralized Payroll can only honor a court ordered garnishment or wage assignment. 'Voluntary' wage assignments cannot be honored for State of Iowa employees – the only exception is an IRS or IDR Voluntary Payroll Deduction Agreement.
- When a garnishment/wage assignment is received/processed by Centralized Payroll, notification will be mailed from Centralized Payroll to the employee at the home address on their payroll record.
- Per Federal & State income withholding guidelines, there are various withholding rules and % that apply to the calculation of each type of wage assignment. There is also a priority, or 'pecking order' in which wage assignment collections should be taken. Questions from employees about all wage assignment calculations should be forwarded to Centralized Payroll staff.
- Biweekly and YTD deductions for garnishments/wage assignments are reflected on the employee's 'PRIE' screen or on Online Warrants on the line called 'Wage Assign'. Details regarding the actual deductions and for which accounts being collected are only available by contacting Centralized Payroll.
- Medical Support Notice forms (Parts A&B) received in Centralized Payroll from DHS Child Support will be forwarded to your agency for processing and follow-up. These notices mandate that benefits enrollment occurs or can be verified for court ordered health care coverage for an employee's dependents. Your agency will need to handle the related enrollment/benefits issues and respond to DHS.

83

84

## Wage Reporting W-2's Employee taxable wages and tax withholding amounts are reported on a Calendar Year basis, based on actual Friday pay date. DAS-SAE Centralized Payroll is responsible for reporting all taxable wages to the Internal Revenue Service (IRS), all State tax authorities, and to the Social Security Administration (SSA). All employee wages processed on Centralized Payroll HRIS system are reported under FEIN 42-6004571, 'State of Iowa - Centralized Payroll'. Centralized Payroll uses the HRIS system to accumulate Federal, State and FICA taxable wage and withholding totals for each employee. Applicable taxable travel payments made through the I/3 Financial system (usually keyed on TP documents) are also added as taxable income to employee W-2 totals, per IRS rules. For taxable travel additions to income, refer to hard copy Payroll report #075N421-A, called 'Update Pay/Term Files with Travel Data for PP Begin xx/xx/xx'. There is currently no electronic W-2 reporting system available for Centralized Payroll employees. Per Agency notification, Centralized Payroll will either mail W-2s directly or send W-2 forms to Agency for distribution W-2's returned mail processing: DAS-SAE Centralized Payroll logs all returned W-2s and forwards the W-2 form to the employing Agency. The Agency should perform due diligence to a) update HRIS with address changes b) forward original form to employee Duplicate W-2s are issued by DAS-SAE Centralized Payroll when a request form + \$5.00 fee/yr is received.

Wage Reporting

#### **IPERS and other Retirement wage reporting**

#### IPERS

- Covered wages are reported to IPERS on a monthly basis, based on Friday pay date(s). DAS-SAE
   Centralized Payroll is responsible for monthly wage reporting to be completed by the 15th of the following month.
- Each State agency is issued a unique IPERS employer identification number, and wages for each employee are reported under their employer ID number. Wages are categorized as either regular class or protected class when reported. Different contribution rates apply to each type of category/class.
- IPERS wage adjustments are sometimes needed to reclassify back pay wages paid to an employee for a prior period, or to correct or reclassify over- or under-reported wages for an employee. Centralized Payroll is responsible for submitting all IPERS wage adjustments and for collecting or refunding any IPERS contributions. Contact Centralized Payroll if you are advised by IPERS that a wage adjustment is needed.

#### Peace Officer (POR), Judicial, and TIAA-CREF Retirement

- Covered wage reporting for other retirement systems are specifically handled by the designated Plan Administrators for each type of retirement plan noted above.
- Centralized Payroll is only responsible for sending applicable retirement collections (EE and State Shares) to the Plan Administrator for deposit into the respective retirement trustee fund(s).

## Wage Reporting

Iowa Workforce Development (IWD) - Each State agency has an assigned SUI account number.

Each SUI account has a point of contact listed in My Iowa UI system. Your agency HRA contact name & phone # is listed.

#### IWD Wage Reporting

- Covered wages are reported to IWD on a quarterly basis, based on Friday pay date. DAS-SAE Centralized Payroll is considered to be 'Reporting Agent' for each agency SUI account on the IWD system.
- Centralized Payroll reports total wages for each employee, which is typically gross wages less sick pay. DAS-SAE Centralized Payroll also reports taxable wages for each employee, which is same calculation, except that calendar year maximum wage limits are applicable.
- IWD covered wage reporting is meant to help IWD establish 'base period' wages for all employees, so that if someone files a claim for unemployment benefits, the base period wages can be factored into the eligibility/calculation of benefits due.

#### IWD Unemployment benefits/claims processing

- Almost all State agencies are considered to be 'reimbursable' benefit SUI employer accounts. This means that for all State employees who received unemployment benefits, their employer SUI account is billed for reimbursement by IWD for the actual amount of benefits paid.
- IWD charge statements, called 'Notice of Reimbursable Benefits Paid', are sent out quarterly. DAS-SAE Centralized Payroll receives each of these SUI billings and makes payment (IET) to IWD from the State's General Fund Appropriation for unemployment.

DAS-SAE Centralized Payroll may send a follow-up bill the home agency for reimbursement back to the General Fund Appropriation, for some or all of the unemployment charges, depending on whether the claimant's position was General funded at the time that wages were being paid.

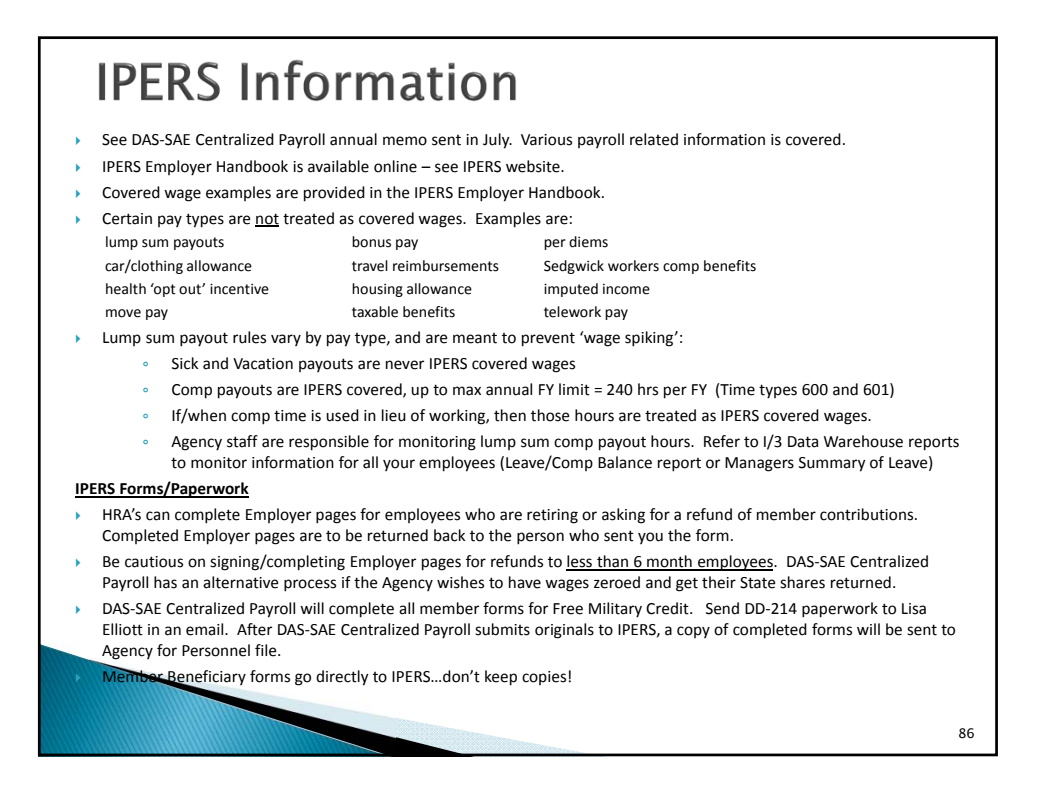

## **IPERS Information**

#### **IPERS CONTRIBUTION REFUNDS FOR TERMINATING EMPLOYEES**

- When a permanent employee terminates with LESS THAN six months of covered employment: the agency can make the discretionary employer decision to have DAS-SAE Centralized Payroll issue an 'in-house' refund to the employee for all IPERS deductions collected. Agency notification must be sent to DAS-SAE Centralized Payroll to initiate the IPERS refund process. This process is NOT automatic.
- When an employee terminates AFTER six months of covered employment: The employee may decide to leave contributions with IPERS and continue to accumulate interest on the balance until a later date, until attainment of retirement eligibility, or until the account is subject to IPERS mandatory account distribution rules. Alternatively, the employee may request a contribution refund directly from IPERS by completing a form. As part of the contribution refund paperwork, there is an Employer page that HRA's should complete and return back to EE.
- When an IPERS-covered employee becomes DECEASED, you or a family member should contact IPERS
  immediately to notify about the details of the situation

#### **IPERS Wage Adjustments**

- Missed covered wages: If an employee receives wages that are not appropriately treated as IPERS covered, once Centralized Payroll is notified about the error, DAS-SAE Centralized Payroll will 1) collect missed contributions from both the employee/department, and 2) submit wage adjustments to IPERS to properly record the covered wages for the member
- Employee Back pay: If an employee receives back pay wages, it is the responsibility of Centralized Payroll to
  determine materiality amounts and reclassify any applicable IPERS-covered wages back to the appropriate
  time period(s) for which the wages were due to be paid.

## **Other Retirement Plans**

#### Peace Officer Retirement Plan (aka POR)

- Contribution rates for this retirement plan do not match IPERS rates.
- Retirement benefits calculations for this plan do not match to IPERS benefits.
- Covered wages for this plan do not match to IPERS calculations.
- > This plan is self-administered by Public Safety staff
- Centralized Payroll contribution collections are a 'pass-through' transaction. SAE does not report wages to the Plan Administrator

#### **Judicial Retirement Plan**

- Contribution rates for this retirement plan do not match IPERS rates.
- Retirement benefits calculations for this plan do not match to IPERS benefits.
- Covered wages for this plan may not match to IPERS calculations.
- > This plan is self-administered by Judicial staff
- Centralized Payroll contribution collections are a 'pass-through' transaction. SAE does not report wages to the Plan Administrator

87

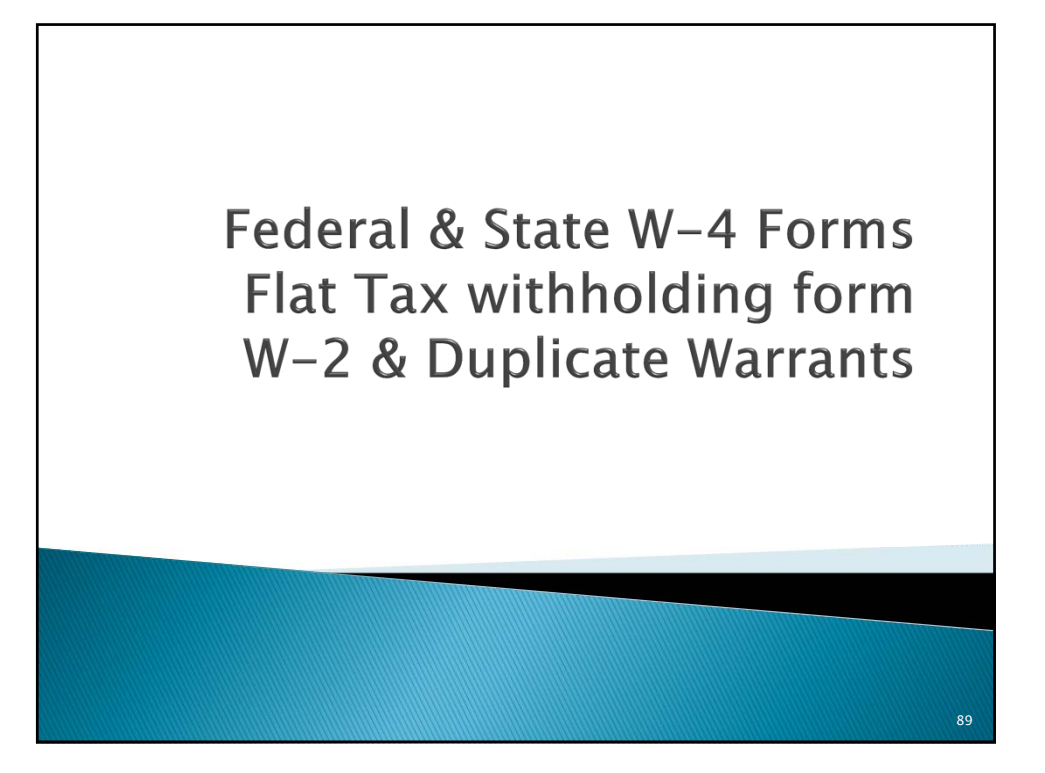

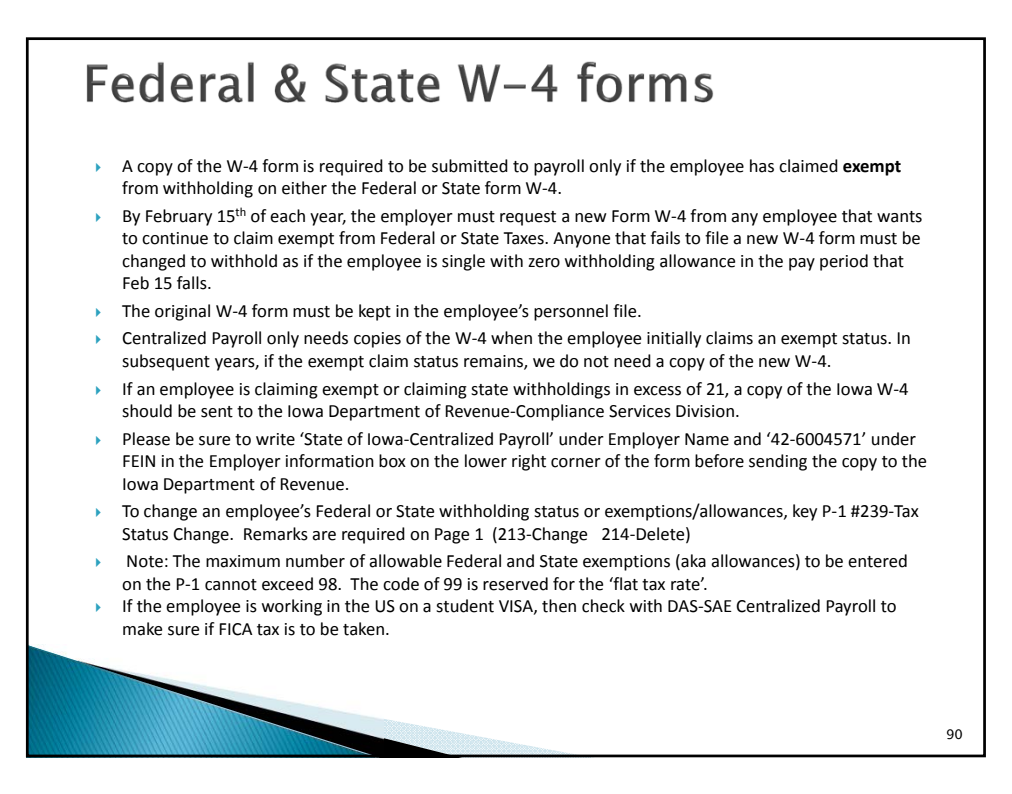

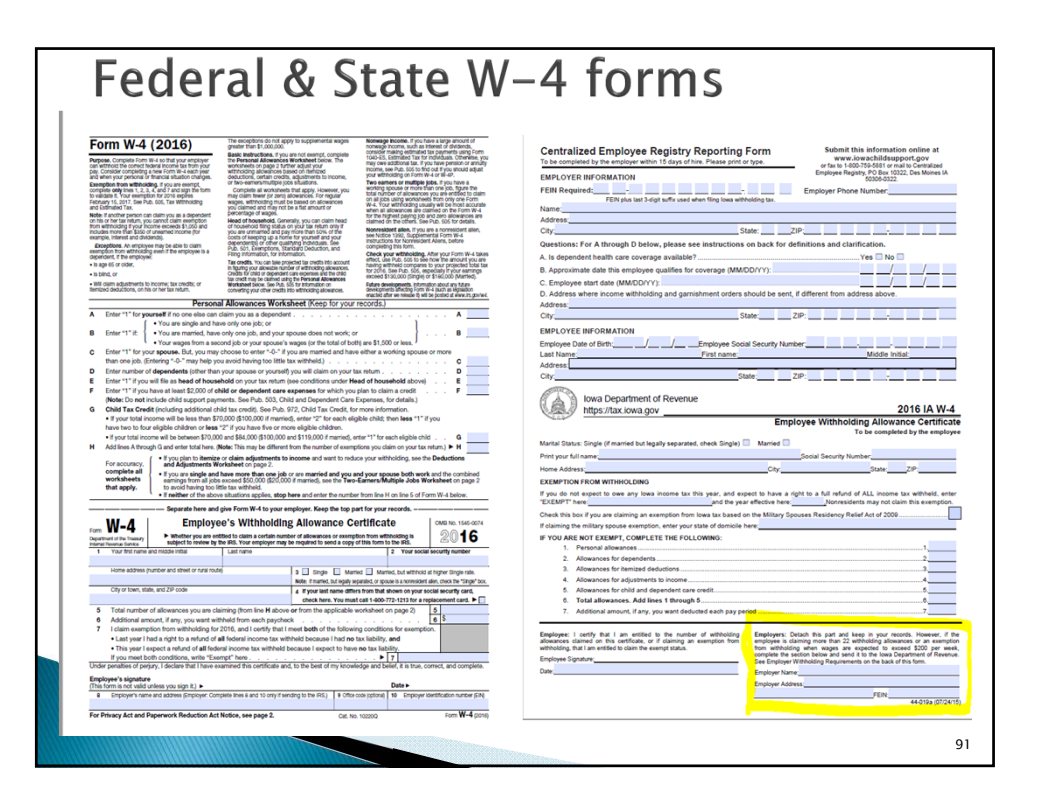

## Federal & State W-4 information

#### **IRS Lock in Letters**

- The IRS may send the employer a lock-in letter that specifies the marital status and maximum number of allowances an employee may claim for Federal income tax withholding.
- DAS-SAE Centralized Payroll will handle all processing on IRS Lock in letters received. Notification letter will be mailed to employee by DAS-SAE Centralized Payroll.
- P-1 type 239-Tax Status change will be keyed, with remarks stating IRS lock in letter date and filing status being mandated. A DAS-SAE Centralized Payroll email notification will be sent to HRA to advise accordingly.
- If the employee furnishes a new Form W-4 after the employer receives the original lock-in letter or modification notice, the employer must withhold Federal tax on the basis of the new Form W-4, only if it
   a) does not claim exemption from Federal tax withholding
  - b) if withholding according to the Form W-4 would result in more tax withheld than under the terms of the IRS lock-in letter or modification notice.
- The employer must disregard any new Form W-4 if the employee claims exempt from withholding or the W-4 results in less withholding than would result under the terms of lock-in letter or modification notice.

| Federal W-4 lock-in                                                                                                    |    |  |  |
|----------------------------------------------------------------------------------------------------|----|--|--|
| D3325063 ACT:                                                                                                    |    |  |  |
| IOWA 01 STATE CODE×                                                                                                    |    |  |  |
| D3449615 ACTION: _ PERSONNEL ACTIONS (P-1S) PAGE: 0001 OF 0001<br>PRINTER ID: REMARKS                                                                                                    |    |  |  |
| LTR 086600000 DATED 11/13/15 IS MANDATING IRS W-4 FILINGS AT SINGLE/0<br>W/H ALLOWANCES<br>EMAIL NOTICE SENT TO HR/PA STAFF AT AGENCY.<br>ONLY FEDERAL W/HOLDINGS ARE BEING MANDATED, NO EFFECT TO STATE.<br>EE WILL RECEIVE DAS-SAE LETTER FROM ME TO NOTIFY, WITH A COPY OF<br>IRS LOCKIN LETTER ENCLOSED.<br>LELLIOTT 11/17/15<br>IRS W-4 LOCKIN LTR MANDATES SINGLE/0 |    |  |  |
|                                                                                                    | 93 |  |  |

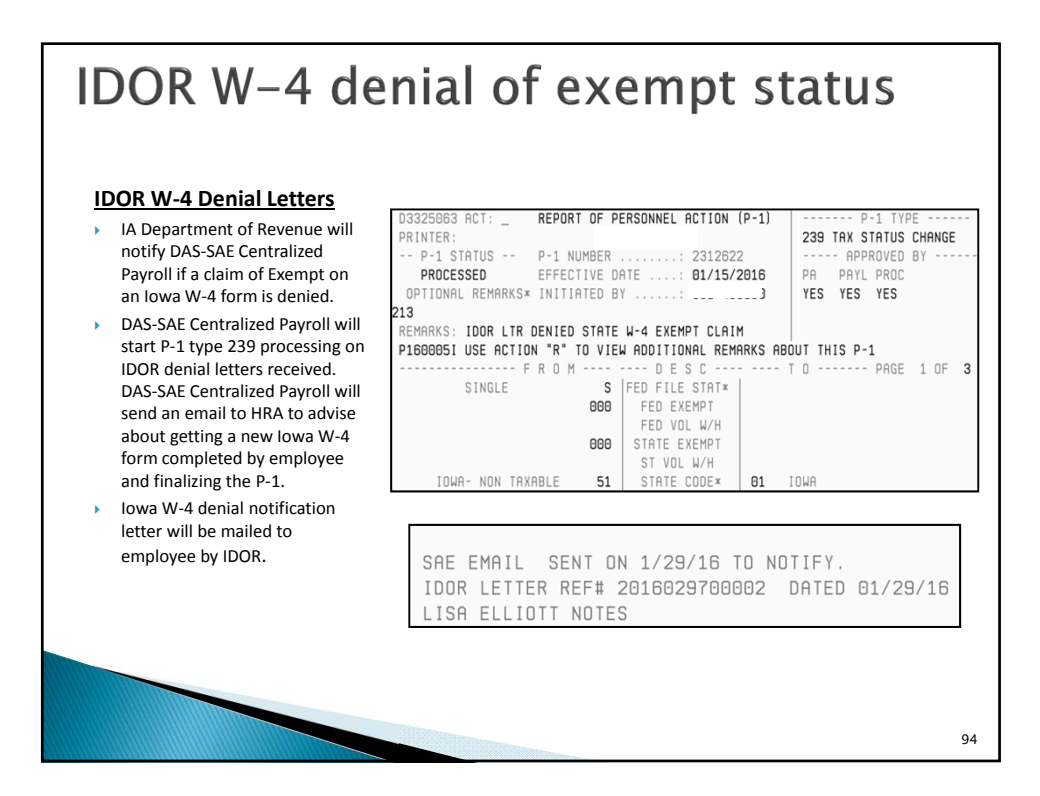

| <u>Flat Tax</u>                                                                                                    | STATE OF IOWA – CENTRALIZED PAYROLL                                                                                                    |
|----------------------------------------------------------------------------------------------------|----------------------------------------------------------------------------------------------------|
| If an employee is receiving a lump sum payment, such<br>as move pay, termination or settlement, they may want<br>to choose the option of having the supplemental (or<br>flat) tax applied on that paycheck.                                                                                                    | REQUEST FOR FEDERAL AND STATE<br>"FLAT TAX" INCOME TAX WITHHOLOING ADJUSTMENT<br>I request the Federal and State income taxes on my paycheck containing supplemental w<br>be adjusted in accordance with Federal guidelines, which are 25.0% of my gross samings<br>with state guidelines which are 6.0% of my gross samings, mixius the federal as withholding                                                                                                    |
| The current flat withholding rate is 25% federal & 6% state.                                                                                                    | Signature Date                                                                                                    |
| <ul> <li>The flat rate is entered on the tax status change form<br/>by putting in "99" in the exemption field for FED<br/>EXEMPT and STATE EXEMPT on the P-1 type 239.</li> <li>The W-4 form can be used to accomplish this, or the<br/>employee can sign the form entitled "Request for<br/>Federal and State Income Tax Withholding<br/>Adjustment".</li> </ul> | Minit Nome     Social Security Number     Social Security Number     Social Security Number     Social Security Number     Social Security Number     Nesses Note: Requests of referrial and State Income Tax Withholding Adjustment Forms the     analiad to Commission Regime In a categorid due to confidential information require     process your request.     Alky our Personne/Payroll Associate for assistance to determine how changes to your W-     impact your paycheck. A Gross-to-Net Payroll Calculator is available.     ** Personne/Payroll Associate please process your of the form to Centralized Payroll for P1 approach. |
| <ul> <li>A copy of this form must be sent to DAS-SAE</li> <li>Centralized Payroll for P-1 approval</li> </ul>                                                                                                    | For Centrolized Payroll Office Use Day                                                                                                    |
| <ul> <li>The effect of claiming flat tax can be calculated and<br/>compared using the Gross-to-Net payroll calculator.</li> </ul>                                                                                                    | P1Effective Date                                                                                                    |

| Duplicate Warrant                                                                                                    | S                                                                                                    |
|----------------------------------------------------------------------------------------------------|----------------------------------------------------------------------------------------------------|
| <ul> <li>Duplicate Warrant Affidavit</li> <li>If a payroll warrant is lost or destroyed, the employee may request a duplicate warrant be issued.</li> <li>Duplicates can be reissued if the warrant is less than 6 months old.</li> <li>Once a warrant is older than six months, it will be out dated in the I/3 system and may need to go thru the Appeal Board process for payment.</li> <li>Request for a duplicate <i>PAYROLL</i> warrant should be sent directly to DAS-SAE Centralized Payroll for processing.</li> <li>Request for a duplicate <i>DAILY PROCESSING</i> warrant should be sent directly to DAS-SAE Daily Processing.</li> <li>Duplicate Warrant Affidavit forms can be found on Duplicate Warrant Affidavit forms can be found on</li> </ul> | <page-header><page-header><text><text><section-header><form></form></section-header></text></text></page-header></page-header>                                                                                                    |
| Forms and Reference Materials'.                                                                                                    | The notification should desorbethe circumstances of the loss and give, if possible, the warrant to see data. When we have be native to an amount. Afflexits may be native to be the set of the set of |

| Duplicate W-2s                                                                                                    |                                                                                                    |
|----------------------------------------------------------------------------------------------------|----------------------------------------------------------------------------------------------------|
| <ul> <li>Duplicate W-2 forms:</li> <li>To obtain a duplicate form W-2, the employee must complete the required DAS-SAE Centralized Payroll form, sign and submit it along with a payment of \$5.00 for each year requested.</li> <li>DAS-SAE Centralized Payroll will complete the duplicate W-2 as soon as possible.</li> </ul>                                                                           | BTATE OF IOWA EMPLOYEE     DUPLICATE W-2 WAOG and TAX STATEMENT     REQUEST FORM Department Employed     Today's Date Employee Name Current Address Current Address City Tax Year(s) Requested     Daytime Phone No. Social Security No Duplicate W-2 Request forms received by email will not be accepted. Reissuance of a Duplicate W-2 may require up to 30 days. |
| <ul> <li>The completed duplicate W-2 form can be<br/>mailed to the employee's home address,<br/>picked up at DAS-SAE Centralized Payroll<br/>window (must show valid identification) or<br/>provided to them at their work location.</li> <li>Duplicate W-2 request forms can be found on<br/>DAS-State Accounting Centralized Payroll<br/>website, under 'Payroll Forms and<br/>Publications'.</li> </ul> | The undersigned requests a duplicate W-2 Wage and Tax Statement be issued by the lowa<br>Department of Administrative Services at a fee of 56.00 for each tax year requested.                                                                                                    |
|                                                                                                    | For Office Use Only Date Received Resided By Amount Received S Print Date Printed By Print Date Printed By Mailed / Local Mailed / Probed Up Revised February 2016                                                                                                    |

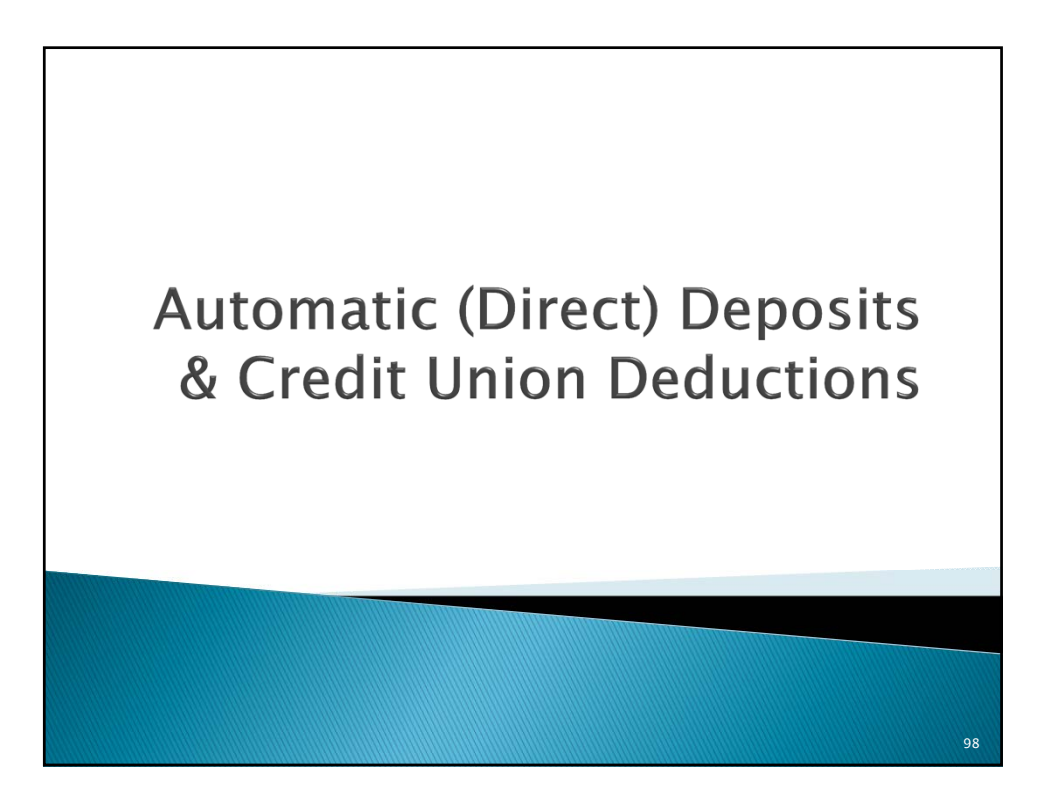

## Automatic Deposit Automatic Deposits – P-1 Type 249 Submit Agreement for Automatic Deposits form with original signature to DAS-SAE Centralized Payroll. Make sure SSN is correct on form. Write in P-1 # and effective date on the bottom of the form. (not the perforation) A copy of a VOID check attached to form is preferable and helpful when reading illegible numbers on the form. Department HRA initiates the P-1 type 249 - Automatic Deposit The P-1 can initially be approved by DAS-SAE Centralized Payroll based on a fax, but Agency still needs to send the original to DAS-SAE Centralized Payroll. Bank ABA (aka routing) numbers are 9 digits long. Only 1 bank can be selected for direct deposit at one time. For 1st time direct deposit P-1 entries, there is a 'pre-note' action that occurs. After pre-note is successful, then direct deposit starts in following pay period. AGREEMENT FOR AUTOMATIC DEPOSITS AGREEMENT FOR AUTOMATIC DEPOSITS Social Security No. TO STOP: I hereby terminate my authorization for automatic deposits. This will be effective on receipt of this authorization by the Department of Administrative Services. TO START: Your direct deposit will be effective with the first full pay period after receipt of this authorization by the Department of Administrative Services. TO CHANGE: Your direct deposit will be effective on receipt of this authorization by the Department of Administrative Services. TO CHANGE: Your direct deposit will be effective on receipt of this authorization by the Department of Administrative Services. To Start or Change: I hereby authorize the State of Iowa to pay my regular bi-weekly salary payment directive to my. To Start or Change : Ihereby authorize the State of Iowa to pay my regular bi-weekly salary payment directly to my: □ Bank (checking) □ Savings & Loan (checking) □ Credit Union (checking) □ Bank (savings) □ Savings & Loan (cavings) □ Credit Union (savings) □ dentified below and I additionally authorize the depositor to credit the deposits to my account Depository Name □ Bank Transit/BAR No. □ Credit Union (savings) Bank Transit/BAR No. □ Credit Union (savings) DEPT. NAME □ SIGNATURE □ DATE □ DATE SEE DISCLAIMER ON REVERSE SIGE OF THIS FORM Form DD-2 81-107 (1003) 825-5326 CENTRAL PAYROLL CENTRAL PAYROLL 99

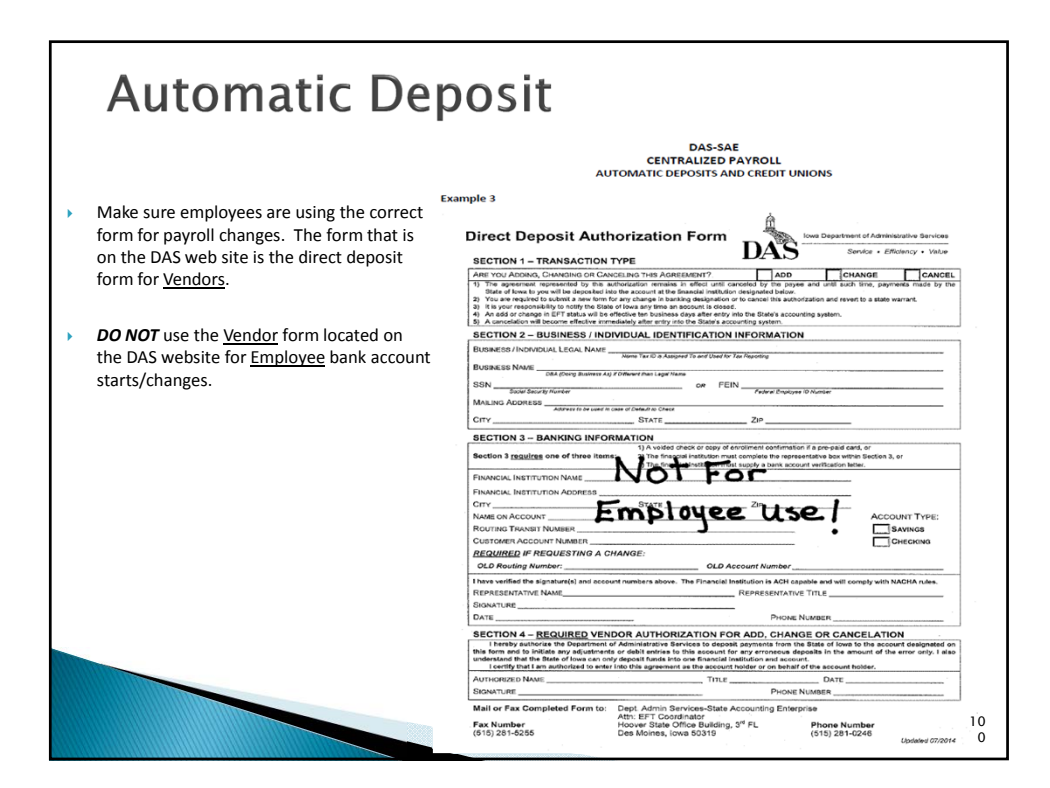

10 1

# Automatic Deposit

#### Zero/Changes

- When zeroing out a bank account to stop the direct deposit, you must zero all three fields on the TO side of the P-1.
- Failure to enter anything on the TO side will result in the bank account information on the FROM side to remain in the employee's record.
- If bank account information needs to be changed for an employee on payroll, please notify the DAS-SAE EFT Coordinator to also change the I/3 system for vendor payments made via the accounting system if applicable.
- If you have an employee that does need their account changed on the I/3 system, you can make a screen print of P-1 type 249 and send to the attention of DAS-SAE EFT Coordinator. DAS-SAE staff will make the I/3 system change.

| D3325063 ACT:<br>PRINTER:                   | _ REPORT OF F                                     | PERSONNEL ACTION (<br>ST, AFCSME T.            | P-1) P-<br>249 AUTO             | 1 TYPE<br>DEPOSIT CHG |
|---------------------------------------------|---------------------------------------------------|------------------------------------------------|---------------------------------|-----------------------|
| P-1 STATUS<br>NEEDS PA APP<br>OPTIONAL REMA | P-1 NUMBER<br>PV EFFECTIVE I<br>ARKS* INITIATED E | : 2280756<br>DATE: 05/06/2<br>BY: 005-410      | 016 PA PAYL<br>010 <b>NO NO</b> | OVED BY<br>PROC<br>NO |
| REMARKS:                                    |                                                   |                                                |                                 |                       |
|                                             |                                                   |                                                |                                 |                       |
|                                             | CHECKING 22                                       | AUTO DEP CODE×<br>ABA NUMBER<br>ACCOUNT NUMBER | 00<br>00000000<br>0000000000    |                       |

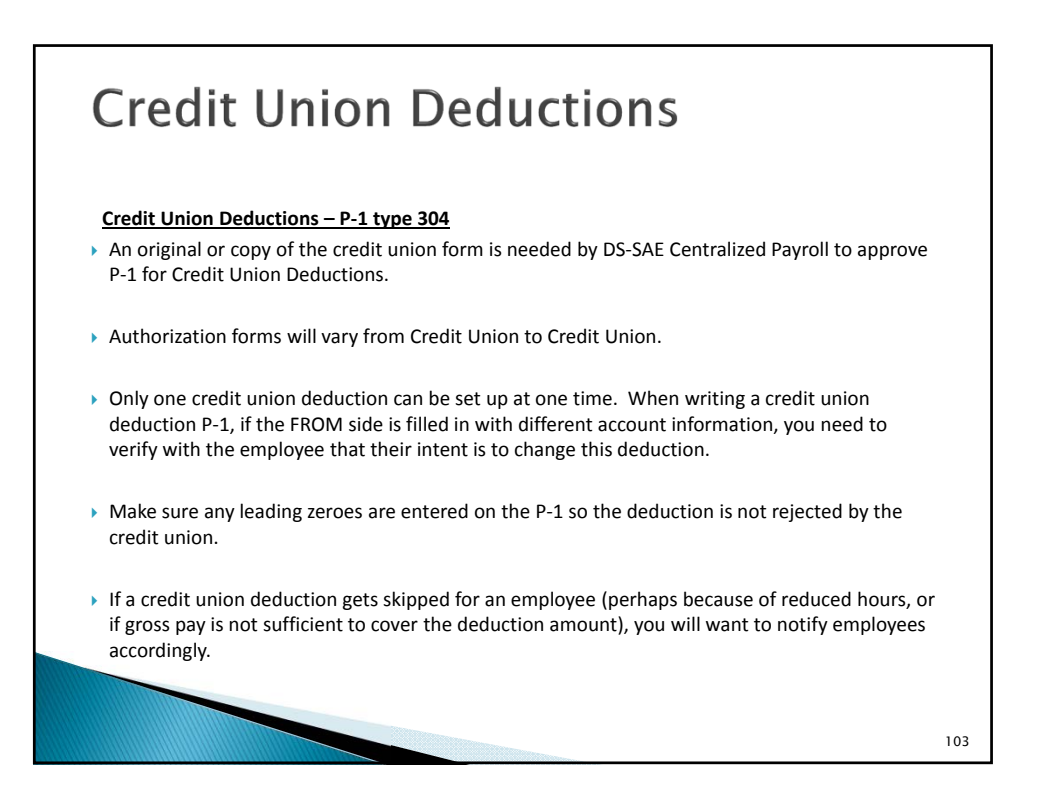

| D3325073 ACT: _<br>PRINTER:<br>- P-1 STATUS<br>PROCESSED<br>OPTIONAL REMARKS:<br>213<br>REMARKS: | REPORT OF PERSONNEL ACTION (P-1)<br>TEST, AFCSME T.<br>P-1 NUMBER 2276944<br>EFFECTIVE DATE 11/06/2015<br>* INITIATED BY 111-111111 | P-1 TYPE<br>304 CREDIT UNION DEDUC<br>APPROVED BY<br>PA PAYL PROC<br>YES YES YES |
|--------------------------------------------------------------------------------------------------|----------------------------------------------------------------------------------------------------|----------------------------------------------------------------------------------|
| COMMUNITY<br>26 Pay per                                                                          | E R O M D E S C<br>CHOICE 01 CREDIT UNION* 01<br>CU MEMBER NUM<br>10DS 4 CU PP TO DED* 4<br>194.00 CU DED AMOUNT                    | - T O PAGE 1 OF 1<br>COMMUNITY CHOICE CR<br>26 PAY PERIODS<br>405.00             |

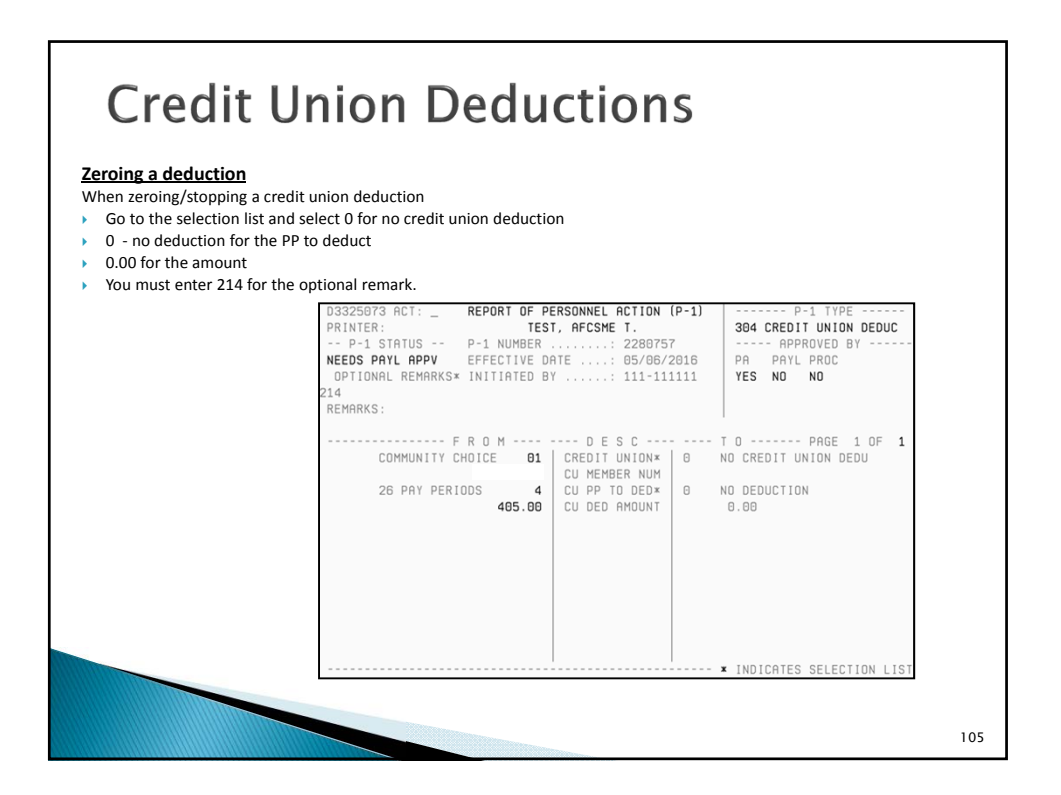

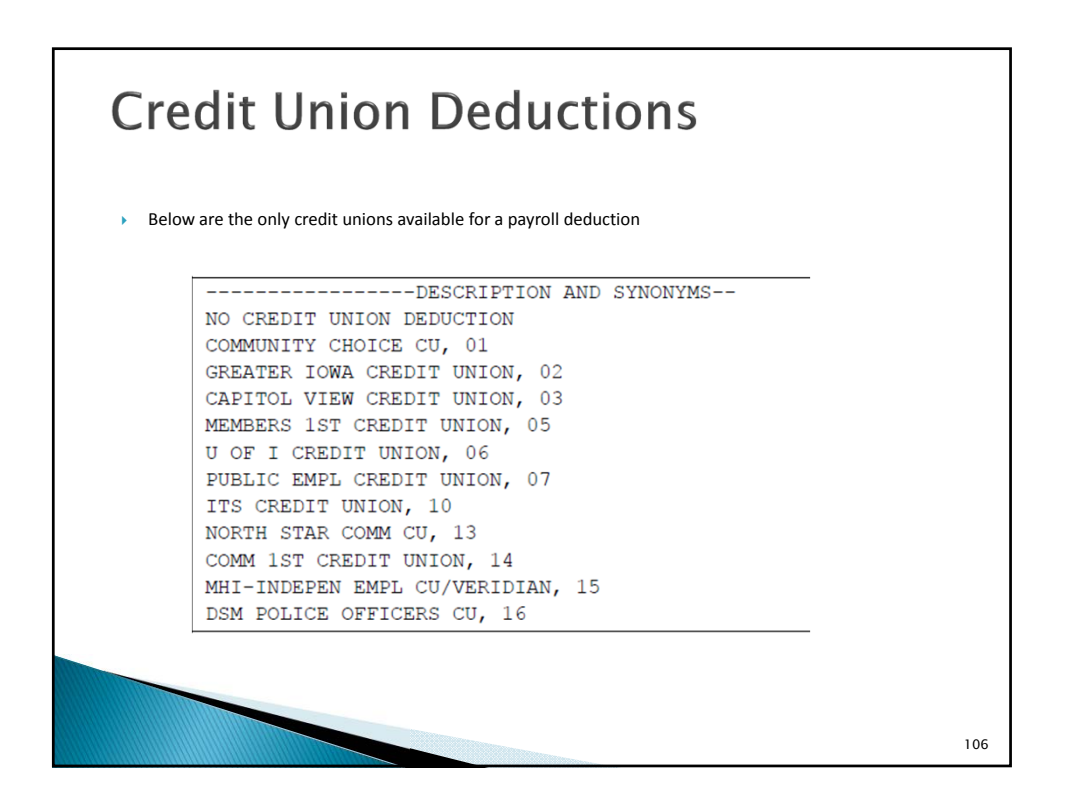

| Credit Union Ded                                                                                                    | uctions                                                                                                    |
|----------------------------------------------------------------------------------------------------|----------------------------------------------------------------------------------------------------|
| COMMUNITY CHOICE CREDIT UNION         C.U. CODE 01           PAYROLL REQUEST         C.U. Acct. #           Name:         Image: Marging the second second seco | Community Ist Credit Unir PAYROLL DEDUCTION AUTHORIZATION     Credit UNION CODE     Control                                                                                                    |
|                                                                                                    | Image: Codia Unice:         Creation         Creation           Image: Codia Unice:         Mpin: Mpin: |

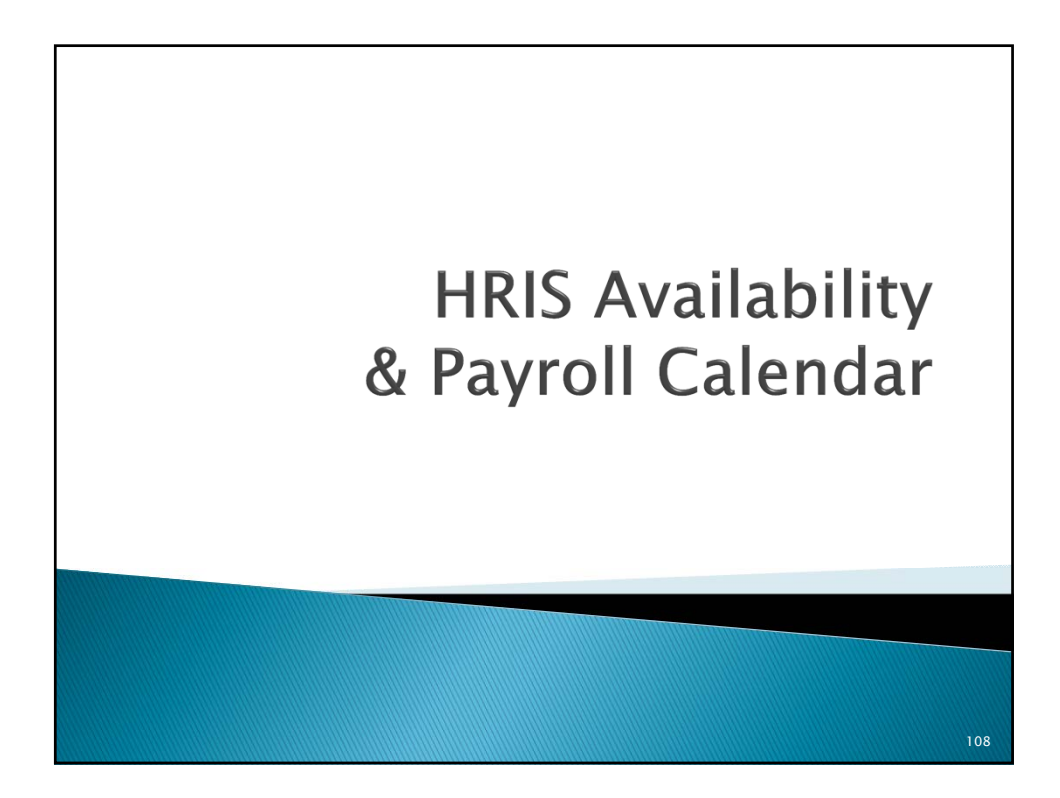

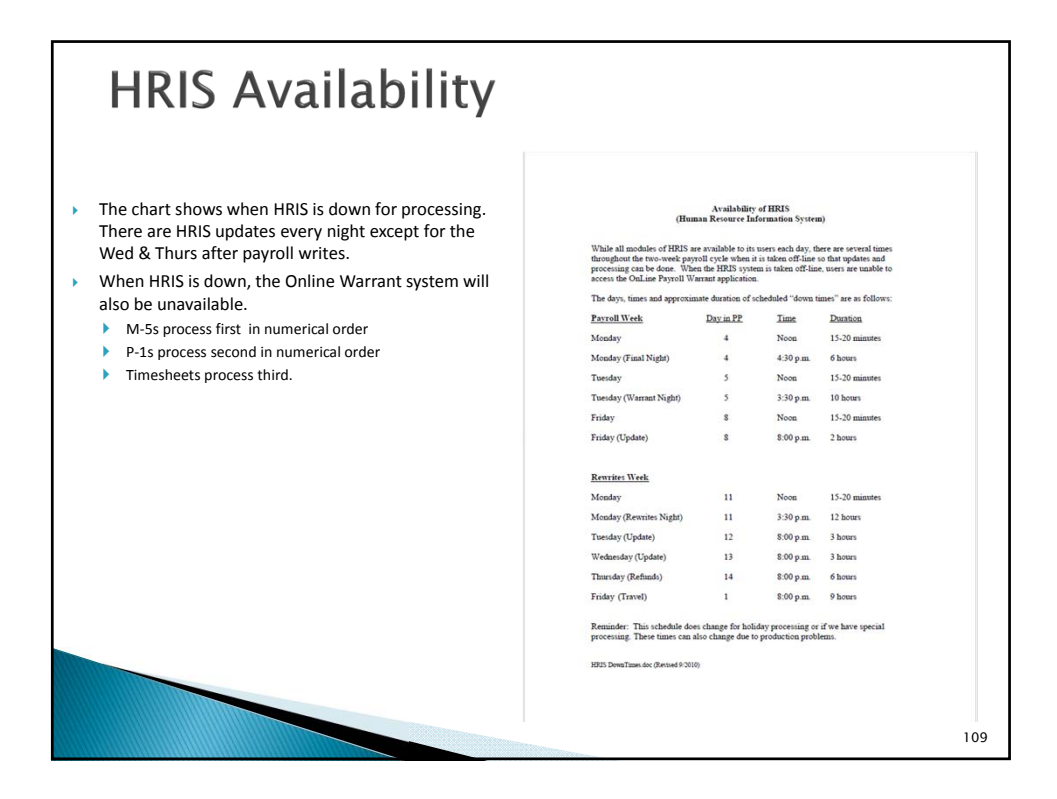

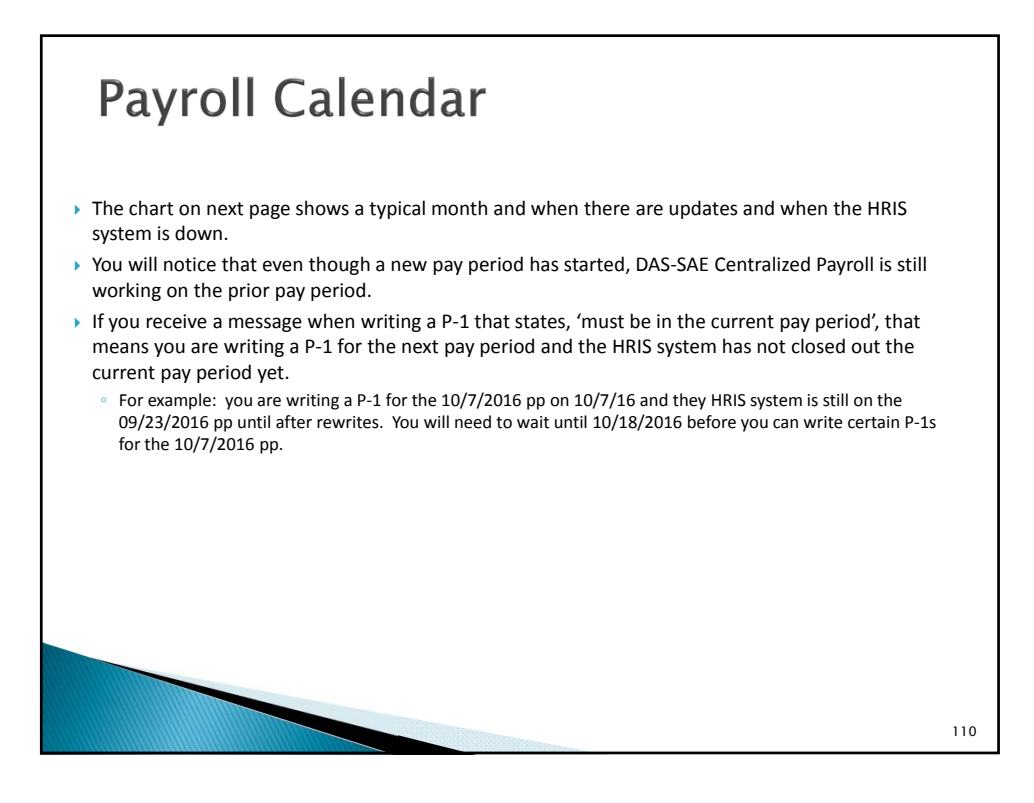

|                                                                                                    |                                    | PAYROLL C                                                                                        | ALENDAR – EXA                                                                                                    | MPLE OF UPDAT                   | TES, DOWN TIMES                                                                                                    | , AND PROCESSI                                      | NG SCHEUDLES                       |                                                                     |                                                                                                    |  |
|----------------------------------------------------------------------------------------------------|------------------------------------|--------------------------------------------------------------------------------------------------|----------------------------------------------------------------------------------------------------|---------------------------------|----------------------------------------------------------------------------------------------------|-----------------------------------------------------|------------------------------------|---------------------------------------------------------------------|----------------------------------------------------------------------------------------------------|--|
| PAY WEEK MO                                                                                                    | AY WEEK MONDAY                     |                                                                                                  | UESDAY                                                                                                    | PAY WEEK                        | PAY WEEK WEDNESDAY PAY WEEK THURSDAY                                                                                             |                                                     | PAY W                              | EEK FRIDAY                                                          |                                                                                                    |  |
| P1's and M5's for 3/1<br>Noon Update (15-20<br>HRIS down at 4:30pm<br>Night Update                                                                                            | 13/15 PP Only<br>Min)<br>n (6 Hrs) | P1's and M5's for 3<br>Noon Update (15-2<br>HRIS down at 3:30p<br>Night Update<br>Payroll Writes | '1's and M5's for 3/13/15 PP Only<br>Noon Update (15-20 Min)<br>HRIS down at 3:30pm (10 Hrs)<br>Night Update<br>Payroll Writes |                                 | P1's and M5's for 3/12/15 PP Only<br>Noon Update (15-20 Min)<br>Hills down at 3:20 Mpn(10 Hrs)<br>Night Update<br>Payroll Writes |                                                     |                                    |                                                                     | P1's and M5's for 3/13/15 PP (<br>Noon Update (15-20 Min)<br>HRIS down at 8:00pm (2 Hrs)<br>Night Update |  |
| Day 4                                                                                                    | 3/30/15                            | Day 5                                                                                            | 3/31/15                                                                                                    | Day 6                           | 4/01/15                                                                                                    | Day 7                                               | 4/02/15                            | Day 8                                                               | 4/03/1                                                                                                   |  |
| REWRITES WEEK                                                                                                    | MONDAY                             | REWRITES WEE                                                                                     | K TUESDAY                                                                                                    | REWRITES WI                     | EEK WEDNESDAY                                                                                                    | REWRITES W                                          | EEK THURSDAY                       | REWRITES                                                            | WEEK FRIDAY                                                                                              |  |
| P1's and M5's for 3/1<br>noon and night. P1's<br>3/27/15 PP night only                                                                                                    | 13/15 PP at<br>and M5's for<br>V.  | P1's and M5's for 3                                                                              | /27/15 PP Only                                                                                                    | P1's and M5's fo                | or 3/27/15 PP Only                                                                                                    | END OF PAY PE                                       | RIOD 3/270/15 PP                   | P1's and M5's f                                                     | for 3/27/15 PP Onl                                                                                       |  |
|                                                                                                    |                                    | HRIS down at 8:00p                                                                               | m (3 Hrs)                                                                                                    | HRIS down at 8:                 | 00pm (3 Hrs)                                                                                                    | P1's and M5's fe                                    | or 3/27/15 PP Only                 | HRIS down at 8:00pm (9 Hrs)                                         |                                                                                                    |  |
| Noon Update (15-20<br>HRIS down at 3:30pm<br>Night Update<br>Rewrites Write<br>Cancellations in by 10                                                                         | Min)<br>n (15 Hrs)<br>0:00am.      | Night Update                                                                                     |                                                                                                    | Night Update                    |                                                                                                    | HRIS down at 8:<br>Night Update                     | 00pm (6 Hrs)                       | Night Update                                                        |                                                                                                    |  |
| Rewrites in by 2:30pr                                                                                                    | m.                                 |                                                                                                  |                                                                                                    |                                 |                                                                                                    |                                                     |                                    |                                                                     |                                                                                                    |  |
| Day 11                                                                                                    | 4/06/15                            | Day 15                                                                                           | 4/07/15                                                                                                    | Day 13                          | 4/08/15                                                                                                    | Day 14                                              | 4/09/15                            | Day 1                                                               | 4/10/1                                                                                                   |  |
| PAY WEEK MO                                                                                                    | ONDAY                              | PAY WEEK 1                                                                                       | UESDAY                                                                                                    | PAY WEEK                        | WEDNESDAY                                                                                                    | PAY WEE                                             | K THURSDAY                         | PAYW                                                                | EEK FRIDAY                                                                                               |  |
| P1's and M5's for 3/2<br>Noon Update (15-20<br>HRIS down at 4:30pm<br>Night Update                                                                                            | 27/15 PP Only<br>Min)<br>n (6 Hrs) | P1's and M5's for 3<br>Noon Update (15-2<br>HRIS down at 3:30p<br>Night Update<br>Payroll Writes | /27/15 PP Only<br>0 Min)<br>m (10 Hrs)                                                                                         | 2                               | 44545                                                                                                    |                                                     | 4145/45                            | P1's and M5's f<br>Noon Update (;<br>HRIS down at 8<br>Night Update | for 3/27/15 PP Oni<br>15-20 Min)<br>::00pm (2 Hrs)                                                       |  |
| Day 4                                                                                                    | 4/13/15                            | Day 5                                                                                            | 4/14/15                                                                                                    | Day 6                           | 4/15/15                                                                                                    | Day /                                               | 4/16/15                            | Days                                                                | 4/1//1                                                                                                   |  |
| REWRITES WEEK<br>P1's and M5's for 3/2                                                                                                    | MONDAY<br>27/15 PP at              | REWRITES WEE                                                                                     | K TUESDAY                                                                                                    | REWRITES WI                     | EEK WEDNESDAY                                                                                                    | REWRITES W                                          | EEK THURSDAY                       | REWRITES                                                            | WEEK FRIDAY                                                                                              |  |
| noon and night. P1's                                                                                                    | and M5's for                       | P1's and M5's for 4                                                                              | /10/15 PP Only                                                                                                    | P1's and M5's fe                | or 4/10/15 PP Only                                                                                                    | END OF PAY P                                        | ERIOD 4/10/15 PP                   | P1's and M5's f                                                     | or 4/10/15 PP On!                                                                                        |  |
| 4/10/15 PP night only.<br>Noon Update (15-20 Min)<br>HRIS down at 3:30pm (15 Hrs)<br>Night Update<br>Rewrites Write<br>Cancellations in by 10:00am.<br>Rewrites in by 2:30pm. |                                    | HRIS down at 8:00p<br>Night Update                                                               | m (3 Hrs)                                                                                                    | HRIS down at 8:<br>Night Update | 00pm (3 Hrs)                                                                                                    | P1's and M5's fo<br>HRIS down at 8:<br>Night Update | or 4/10/15 PP Only<br>00pm (6 Hrs) | HRIS down at 8<br>Night Update                                      | :00pm (9 Hrs)                                                                                            |  |
| Day 11                                                                                                    | 4/20/15                            | Day 12                                                                                           | 4/21/15                                                                                                    | Day 13                          | 4/22/15                                                                                                    | Day 14                                              | 4/23/15                            | Day 1                                                               | 4/24/1                                                                                                   |  |

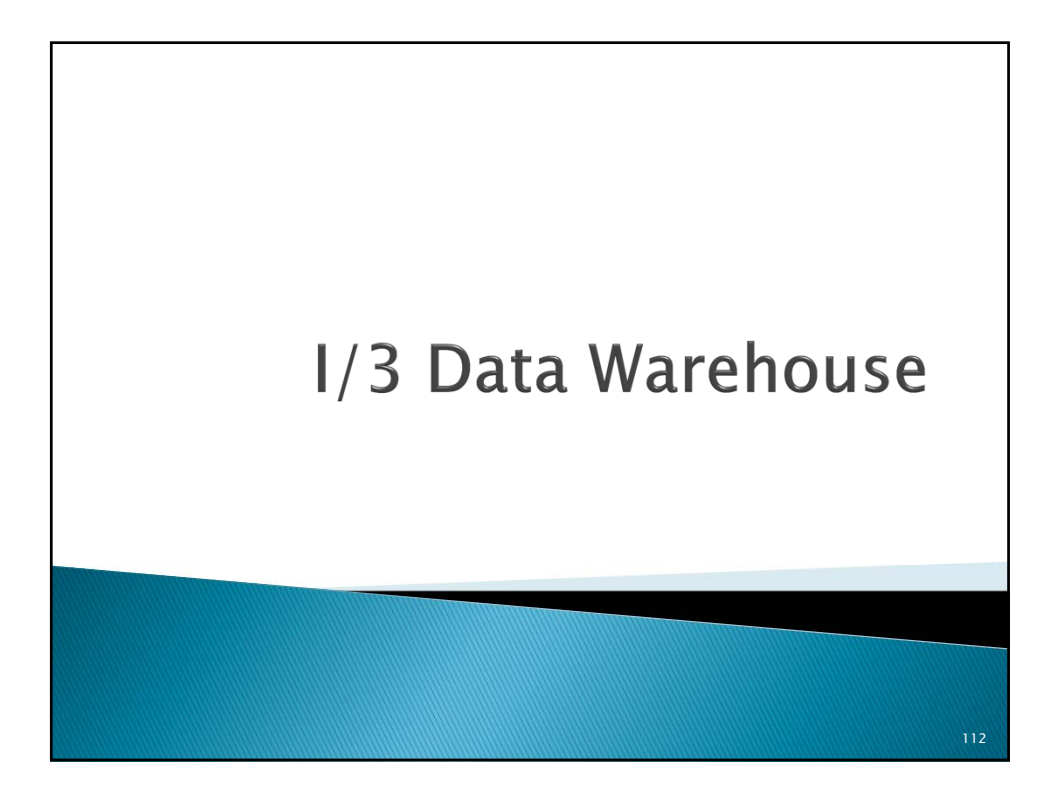

#### I/3 Data Warehouse Reports currently available in HR/Payroll folder on Data Warehouse HR/Payroll Financial Financial -Report Assignments available Report Numbe Associates Managers Other Building Code SAE-WN9000 х х х Insurance Deductions SAE-WN6000 х х Managers Summary of Leave S552H315 х х Managers Summary of Leave (Schedulable) S552H315 х х х SAE-WN4000 Leave/Comp Time Balance Report х Х Pay & Expiration Dates SAE-WN3000 х Payroll Distribution & Bypassed 075N644-A & B х х х Payroll Distribution & Bypassed (GAAP) 075N644-A & B GAAP х Х х Payroll Journal 075N436-A Х Х Payroll Journal - Cancellations 075N447-A Х Х Payroll Journal - Summary Only 075N436-A х х х Payroll Journal Deductions - All 075N639 Х х Payroll Trustee Transfer 075N436-B Х х Х Payroll Warrant Issue Register 6251126 х х х 552H300 & 552H302 Positions by Agency&Cost Center Х Х Х Salary Review Date 075N711 & 075N713 х Span of Control SAE-WN2000 х State Share and Total Cost 075N251-A Х Х х Table of Authorized Position 075N450 х Х х Temporary Employees 552H358A Х Termination Report 552H362 х 113 Time Report Summary FYTD 075N479 х х

## I/3 Data Warehouse

- > Additional reports are being added as time allows and new data fields become available.
- If you have a specific request on a report you would like to see, please contact DAS-SAE Centralized Payroll.
- If you are trying to run a report and you receive an error message, please contact DAS-SAE Centralized Payroll. An email with a screen print of the error message is most helpful for troubleshooting.
- > Do not submit an OCIO service desk ticket, as they cannot help you.
- Payroll information on the HR/Payroll Data Warehouse does include confidential information and should not be given to employees/managers without a business need.
- Confidential payroll fields include:
  - SSN
  - Disability code
  - Ethnic Origin
  - Gender
  - Performance rating code
  - Home address
  - Birthdate
  - Leave code
  - Term code
  - Net Pay

57

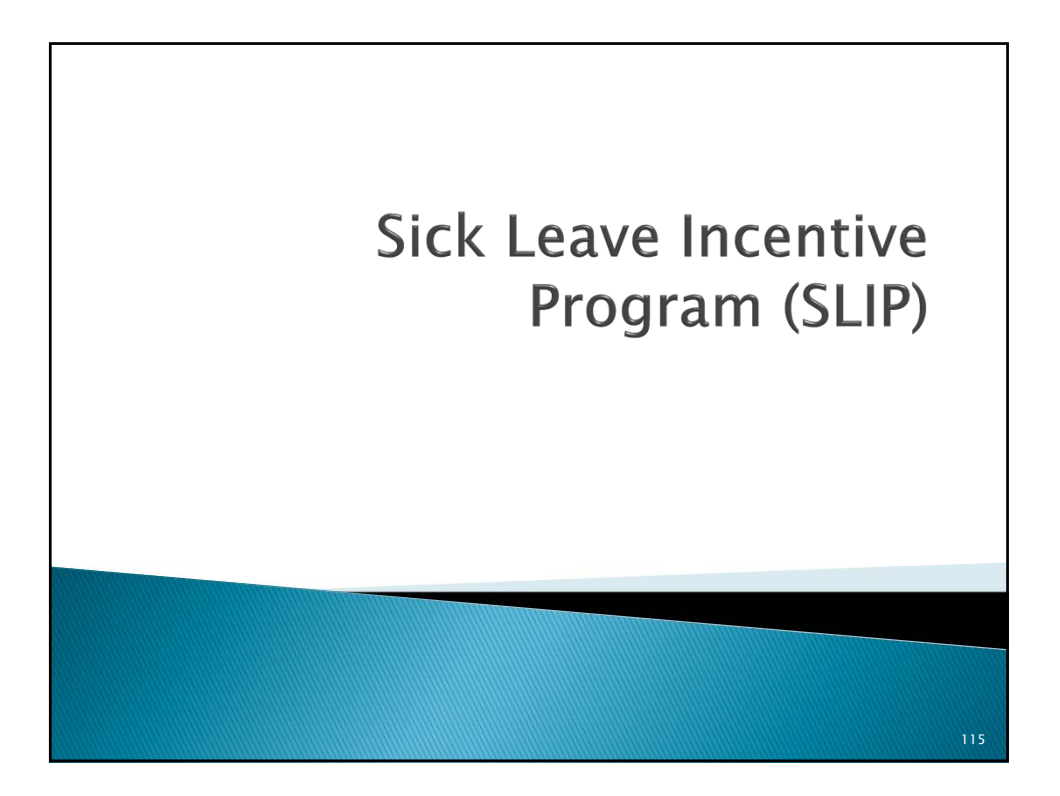

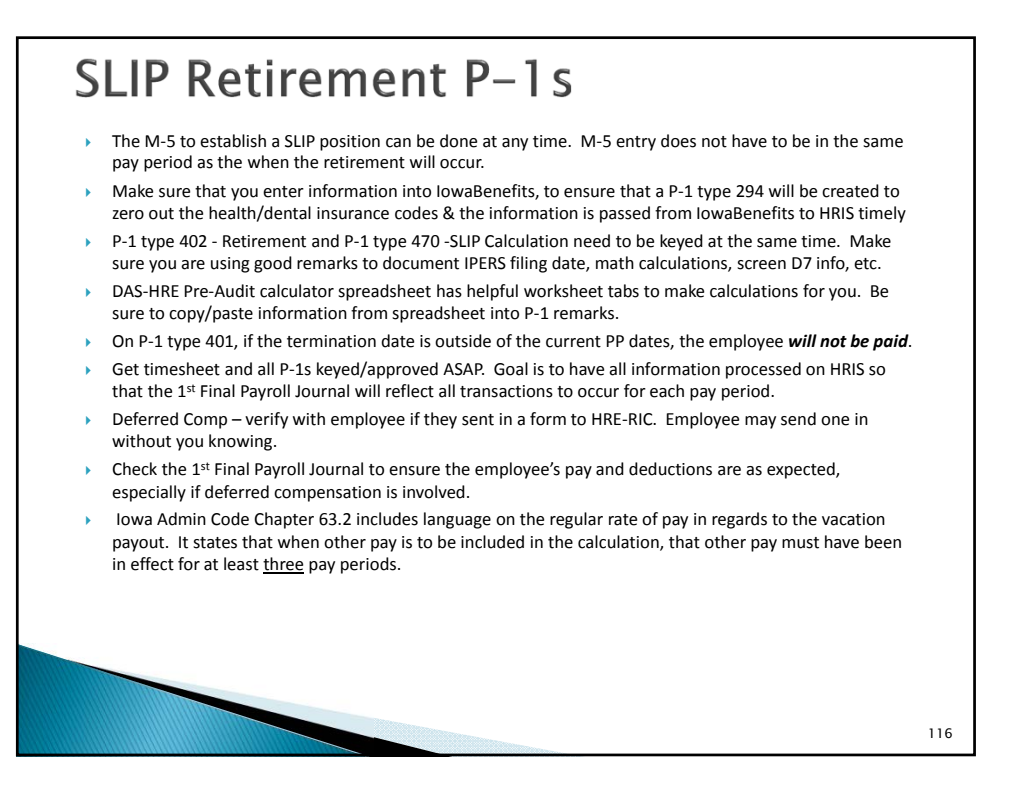

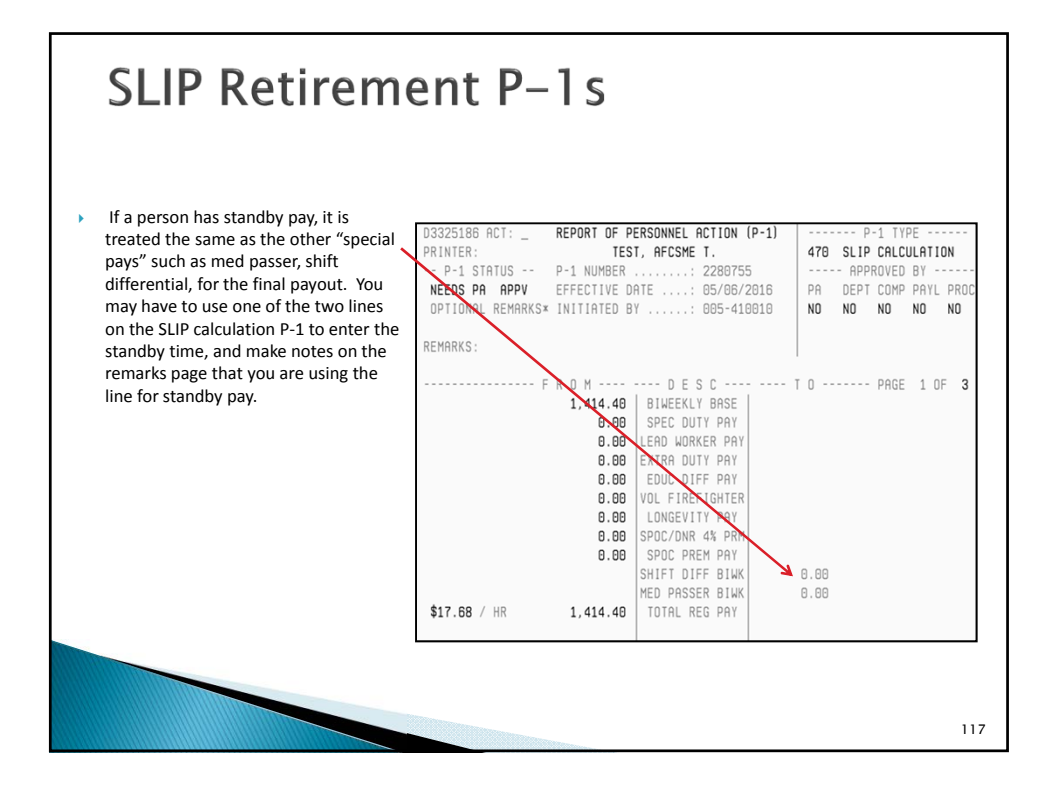

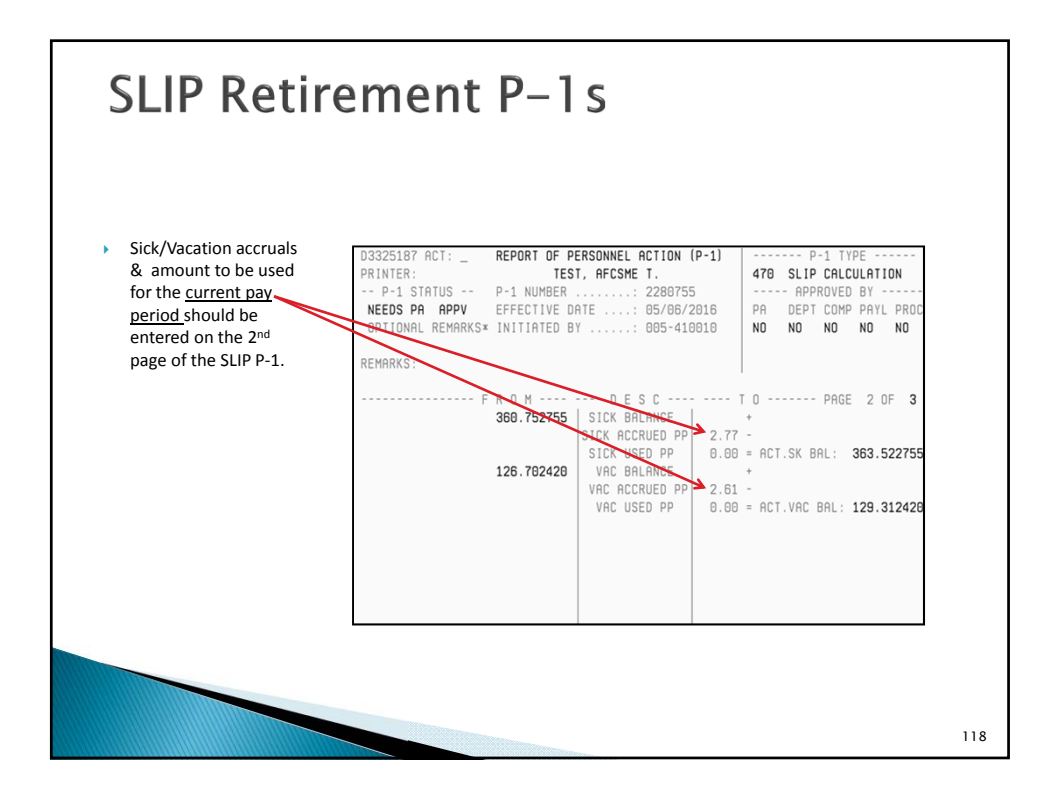

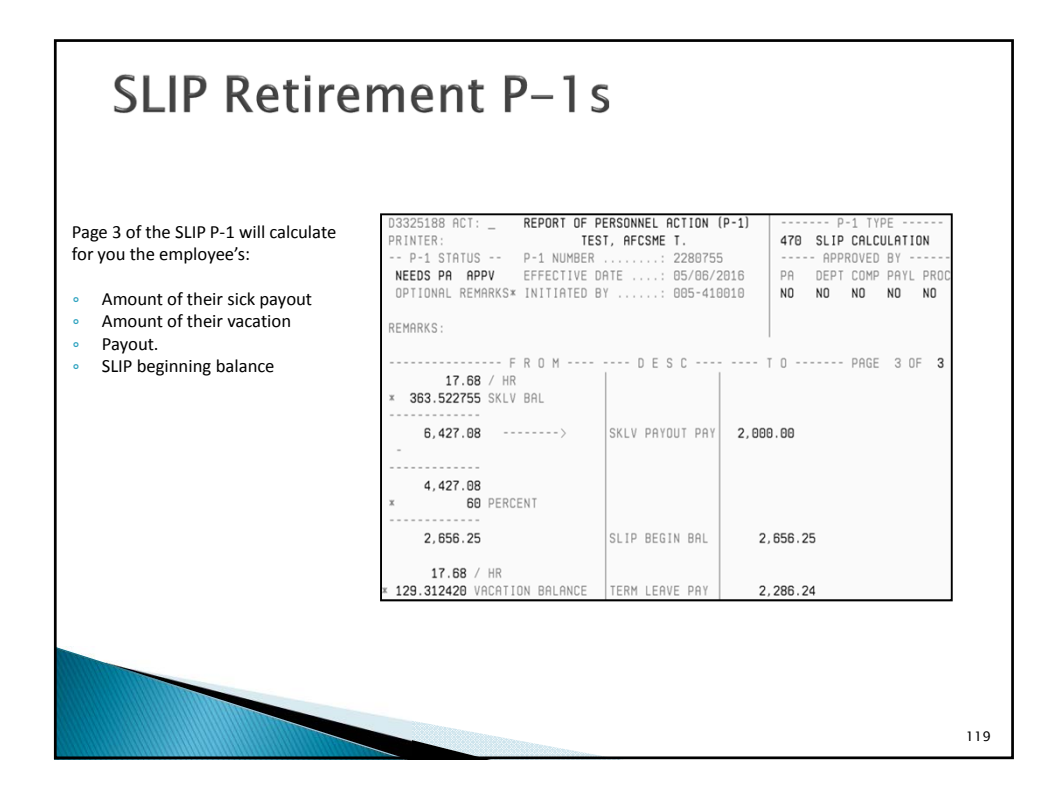

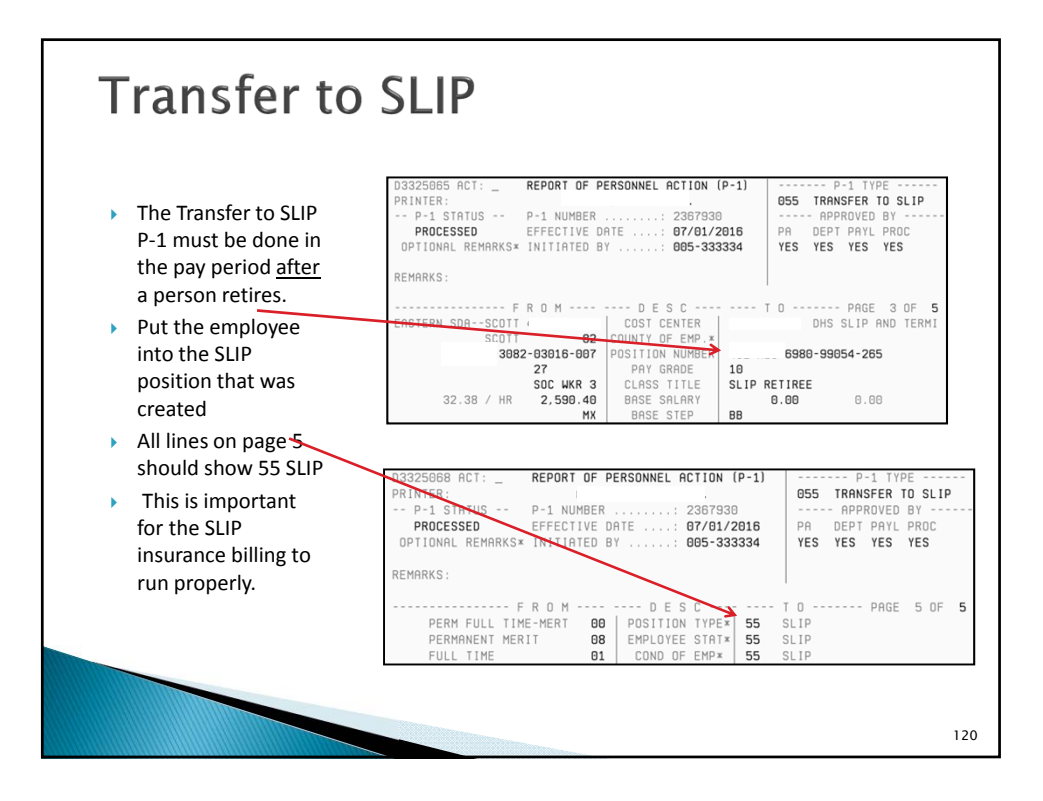

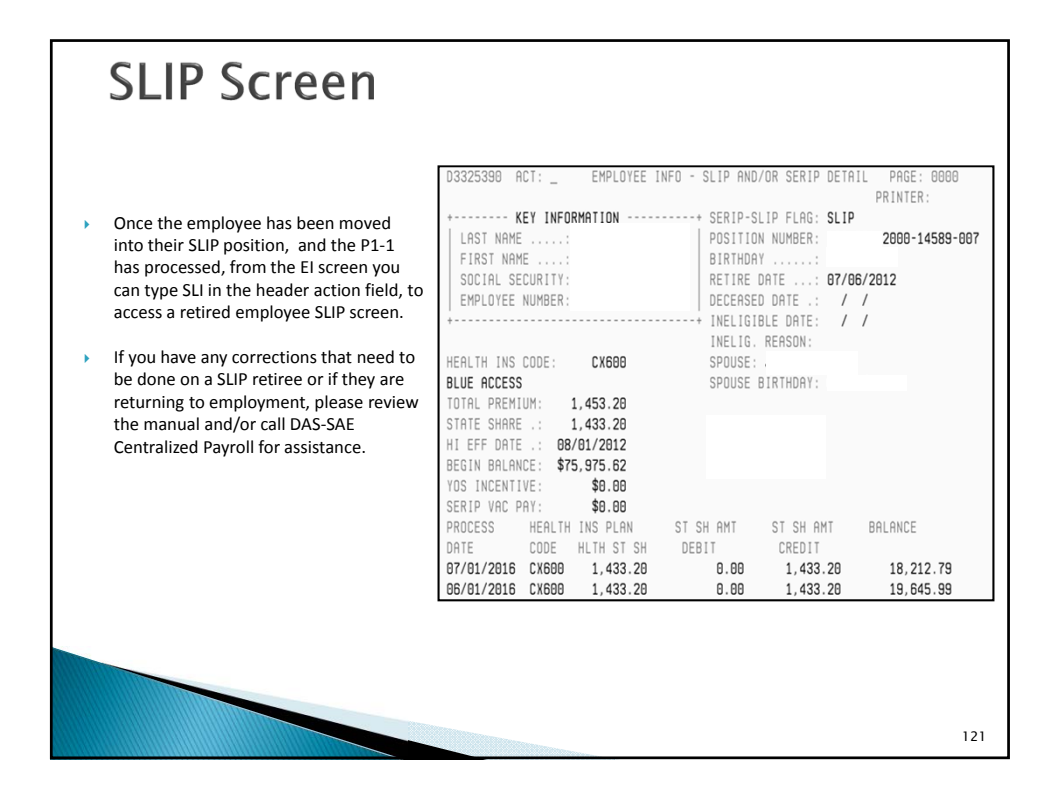

| SLIP SC<br>ou can see the details<br>here is SLIP Manual Ic<br>vilowed so you know v                                                          | of the SLIF<br>ocated on t                                                                                                    | A agency charge<br>the DAS-SAE Center<br>and to enter the                                                                                                  | s by typing<br>ntralized Par<br>the P-1s.                                                       | RN in the hea                                                                                                    | der action field.<br>vith a checklist that c                                                                                                    | an be  |
|----------------------------------------------------------------------------------------------------|----------------------------------------------------------------------------------------------------|----------------------------------------------------------------------------------------------------|-------------------------------------------------------------------------------------------------|----------------------------------------------------------------------------------------------------|----------------------------------------------------------------------------------------------------|--------|
| D3325391<br>LAST NAP<br>FIRST NA<br>SOCIAL S<br>EMPLOYEE                                                                                      | ACT:<br><b>KEY INFOF</b><br>1E:<br>2ME:<br>5ECURITY:<br>5 NUMBER:                                                                                  | EMPLOYEE                                                                                                    | INF0 - SL                                                                                       | IP AND/OR SEF                                                                                                    | RIP DETAIL PAGE<br>Printer:                                                                                                    | : 0001 |
| PROCESS<br>DATE<br>07/01/2010<br>05/01/2010<br>05/01/2010<br>03/01/2010<br>02/01/2010<br>01/01/2010<br>11/01/2010<br>11/01/2010<br>09/01/2010 | HEALTH<br>CODE<br>5 CX600<br>5 CX600<br>5 CX600<br>5 CX600<br>5 CX600<br>5 CX600<br>5 CX600<br>5 CX600<br>5 CX600<br>5 CX600<br>5 CX600<br>5 CX600 | INS PLAN<br>HLTH ST SH<br>1,433.20<br>1,433.20<br>1,433.20<br>1,433.20<br>1,433.20<br>1,433.20<br>1,433.20<br>1,364.27<br>1,364.27<br>1,364.27<br>1,364.27 | ST SH AM<br>DEBIT<br>0.<br>0.<br>0.<br>0.<br>0.<br>0.<br>0.<br>0.<br>0.<br>0.<br>0.<br>0.<br>0. | T ST SH F<br>CREDIT<br>00 1,433<br>00 1,433<br>00 1,433<br>00 1,433<br>00 1,433<br>00 1,433<br>00 1,433<br>00 1,433<br>00 1,364<br>00 1,364 | BALANCE<br>3.20 18,212.79<br>3.20 19,645.99<br>3.20 21,079.19<br>3.20 22,512.39<br>3.20 25,378.79<br>3.20 26,811.99<br>3.27 29,609.46<br>3.27 30,973.73<br>3.20 32,338.00 |        |
|                                                                                                    |                                                                                                    |                                                                                                    |                                                                                                 |                                                                                                    |                                                                                                    |        |

## **SLIP Insurance Charges SLIP Monthly Billing to Agencies** The SLIP billing process is started the first full week of each month for the prior month. DAS-SAE Centralized Payroll plan is to have the billing through the accounting system by the 15<sup>th</sup> of each • month. Any address changes for SLIP retirees must be communicated to DAS-SAE Centralized Payroll and DAS-HRE Benefits, Wellmark, Delta Dental (if applicable), and IPERS. The different systems do not communicate with each other. DAS-SAE Centralized Payroll uses HRIS addresses for all mailings. On the SLIP billing report, the amounts in the State Share from Carrier could differ from the State Share from Rate Table. This will happen if: Someone's insurance code is change before the billing is done for the prior month. • It is the last month of coverage for a SLIP retiree since we are using their balance down to zero. > If a retiree changes/terminates their insurance without notifying DAS, this could result in DAS-SAE Centralized Payroll over/under billing the department. If this happens DAS-SAE Centralized Payroll will contact the department with instructions of what will be done to correct the over/under billing. Please share with your office accounting staff the SLIP manual located on the DAS-SAE Centralized Payroll website as there is good information about the billing process. 123

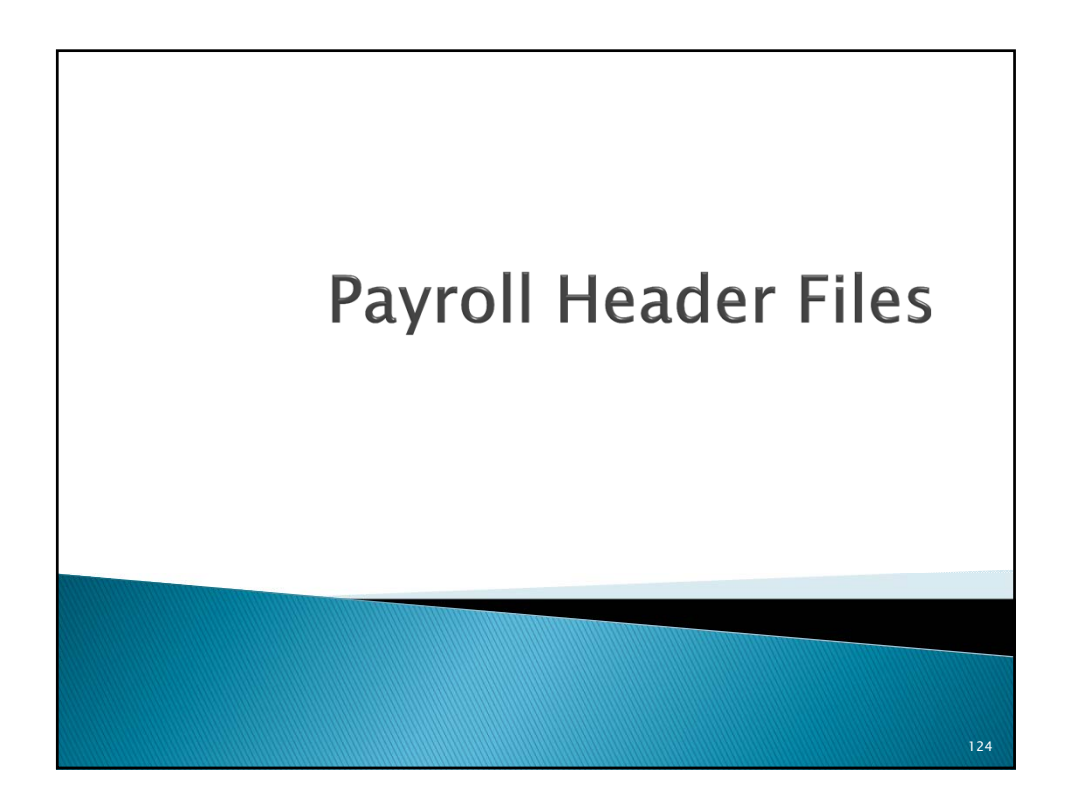

### **Payroll Header Files** > P30's tell HRIS where to charge payroll expense on I/3 financial Submit the P30 form (located on the DAS-SAE Centralized Payroll website) to Wendy Noce for ъ Processing. Before submitting a P30, a budget must be set up in I/3 and there must be a weekend update. Once a P30 has processed, you will be notified and then you can set up the cost center in HRIS A header file does not need to be set up if you are only doing a pay distribution ъ The payroll distributions & bypassed report in data warehouse will show you those employees that have a pay distribution in their record. A bypassed record means that the cost center and the pay distribution is set up to go to the same accounting string. Since the cost center is already charging to that string, the system will bypass the distribution. Potential problems on P30 include: • Budget not set up prior to submitting the P30 Invalid fund/sub org/program code • If you reactive a cost center please verify with SAE that there is still a active header file. 125

| Payroll H                                                                                                    | lea                                                                                             | der F                                   | Fil                  | es                     |                    |                                       |                    |                              |                                   |     |
|----------------------------------------------------------------------------------------------------|-------------------------------------------------------------------------------------------------|-----------------------------------------|----------------------|------------------------|--------------------|---------------------------------------|--------------------|------------------------------|-----------------------------------|-----|
| Action codes:<br>1. Add<br>2. Change<br>3. Delete                                                                                          | P-30 PAYRO<br>ACCT CODE,                                                                        | LL FORM USED TO AD<br>DEPT HEADER, IPER | D, CHANG<br>S CODE,  | E, OR DEL<br>6 UNEMPLO | ETE REC            | ORDS ON<br>TLES<br>Pay                | _ Comp<br>Period E | Date<br>leted by<br>ffective |                                   |     |
| 10 digit PR number:<br>Enter the 10 digit PR<br>number that will<br>correspond to your cost<br>center                                      | ACTION<br>CODES                                                                                 | 10 DIGIT<br>PAYROLL NUMBER              | FUND<br>(3)<br>I/3 = | AGENCY (3) DEPT        | ORG<br>(4)<br>UNIT | ACCOUNT<br>SUB<br>ORG (2)<br>SUB UNIT | ACTIVITY<br>(4)    | JOB NO.<br>(8)<br>TASK       | REPORT<br>CATEGORY (4)<br>PROGRAM |     |
| Accounting Codes:<br>Enter the I/3 accounting<br>string you want the<br>payroll charges to be<br>charged to when PR<br>processed.          | ACTION<br>CODES<br>H<br>H<br>H<br>H<br>H<br>H<br>H<br>H<br>H                                    | 10 DIGIT PAY                            | ROLL NUM             | BER                    |                    | DEPARTMEN                             | T HEADER I         | - (60)                       |                                   |     |
| Dept Header Name:<br>Enter the name you<br>would like attached to<br>the PR number and this<br>is the name that will<br>show up on reports | ACTION<br>CODES D<br>D D<br>D D<br>D D<br>D D<br>D<br>D<br>D<br>D<br>D<br>D<br>D<br>D<br>D<br>D | 6 DIGIT PAYROLL                         | NUMBER               | ssigned b              | y Centr            | DEPARTMEN                             | T HEADER I         | NAME (38)                    |                                   |     |
|                                                                                                    |                                                                                                 |                                         |                      |                        | 5000               |                                       |                    |                              |                                   | 126 |

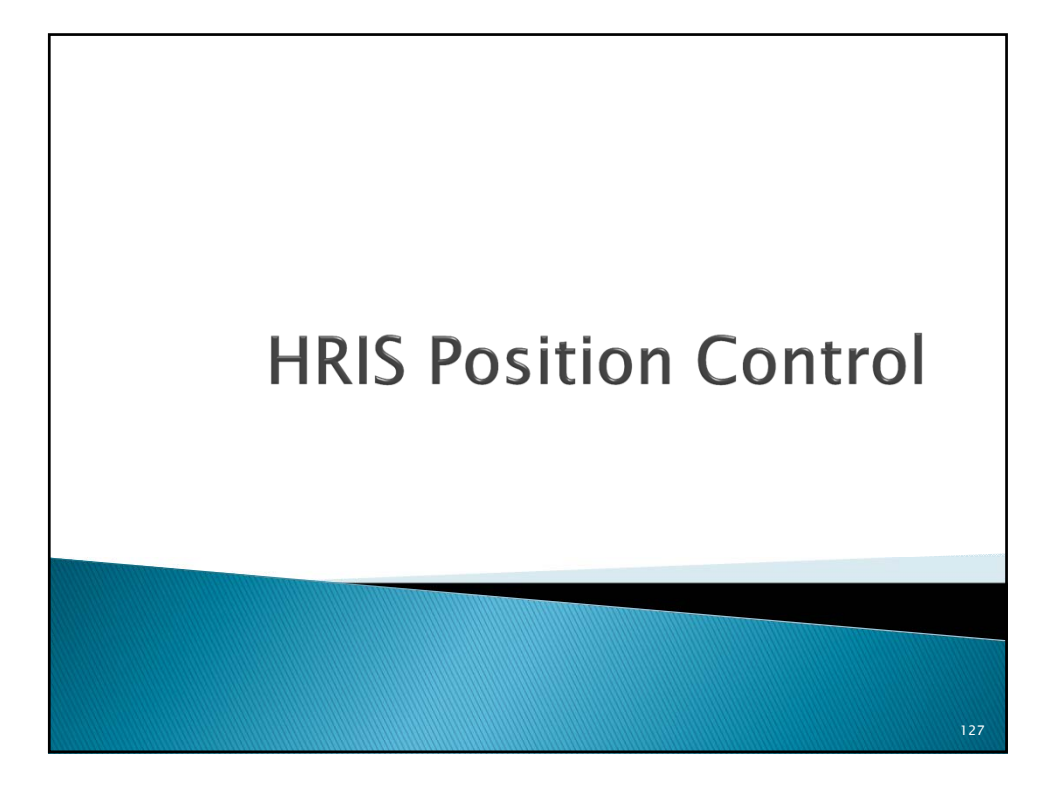

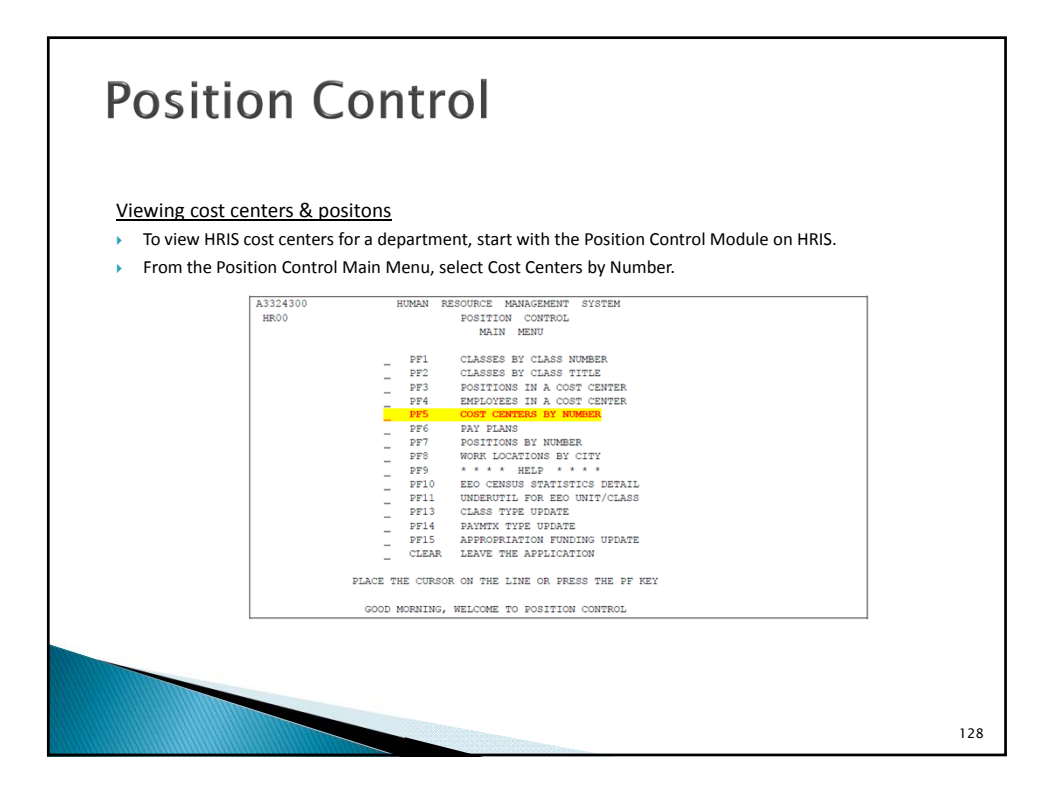

| <ul> <li>Enter the de<br/>the first cost<br/>center is cur</li> </ul> | epartment number in the 'enter cost cent<br>t center for that department. On this scre<br>rently active on HRIS. | er' line action field an<br>en look at the active f | d press enter. This will bring u<br>lag to determine if this cost | qı |
|-----------------------------------------------------------------------|----------------------------------------------------------------------------------------------------|-----------------------------------------------------|-------------------------------------------------------------------|----|
| <ul> <li>To look at th<br/>to look at ar</li> </ul>                   | e positions in a cost center, type a 'L' on t<br>ad press enter.                                                 | the line action field ne                            | ext to the cost center you wan                                    | nt |
|                                                                       | D3324341 POSITION CONTROL SYS<br>COST CENTER LIST                                                                | STEM                                                | PAGE: 0001                                                        |    |
|                                                                       | ENTER COST CENTER ===> 123-                                                                                      |                                                     |                                                                   |    |
|                                                                       | ACT NUMBER NAME<br>_ 123-210001 FINANCE / CFO                                                                    | ACTIVE<br>Y                                         |                                                                   |    |
|                                                                       | _ 123-210002 AR/BILLING/COLLECTION/CRM                                                                           | N                                                   |                                                                   |    |
|                                                                       | _ 123-210003 AP, PURCH, ADMIN STAFF                                                                              | N                                                   |                                                                   |    |
|                                                                       | _ 123-210005 AP, PURCH, ADMIN STAFF                                                                              | Y                                                   |                                                                   |    |
|                                                                       | 102 010010 EXTRACT                                                                                               | Y                                                   |                                                                   |    |
|                                                                       | 123-220000 FINANCE ADMIN SERVICES                                                                                | N                                                   |                                                                   |    |
|                                                                       | L LOOK COST CENTER PE7 BKWD PE8 FWD                                                                              | PF9 HELD PF12 RETURN                                | CLEAR EXIT                                                        |    |
|                                                                       |                                                                                                    |                                                     | APTER                                                             |    |
|                                                                       |                                                                                                    |                                                     |                                                                   |    |
|                                                                       |                                                                                                    |                                                     |                                                                   |    |

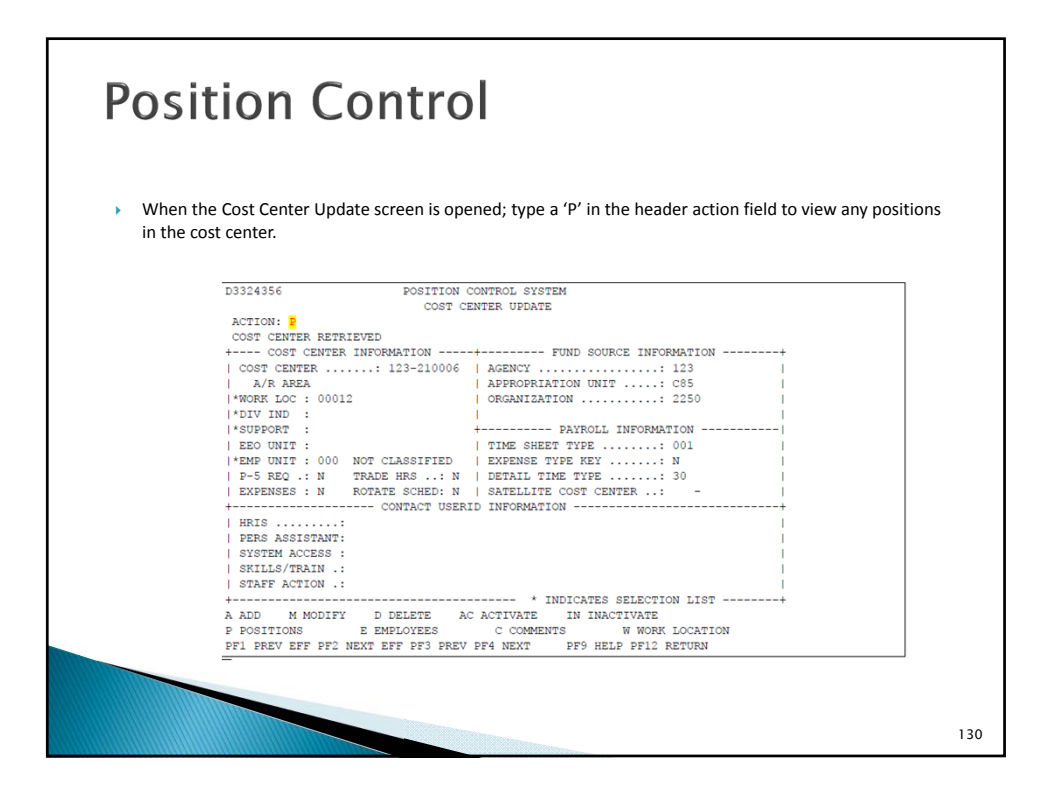

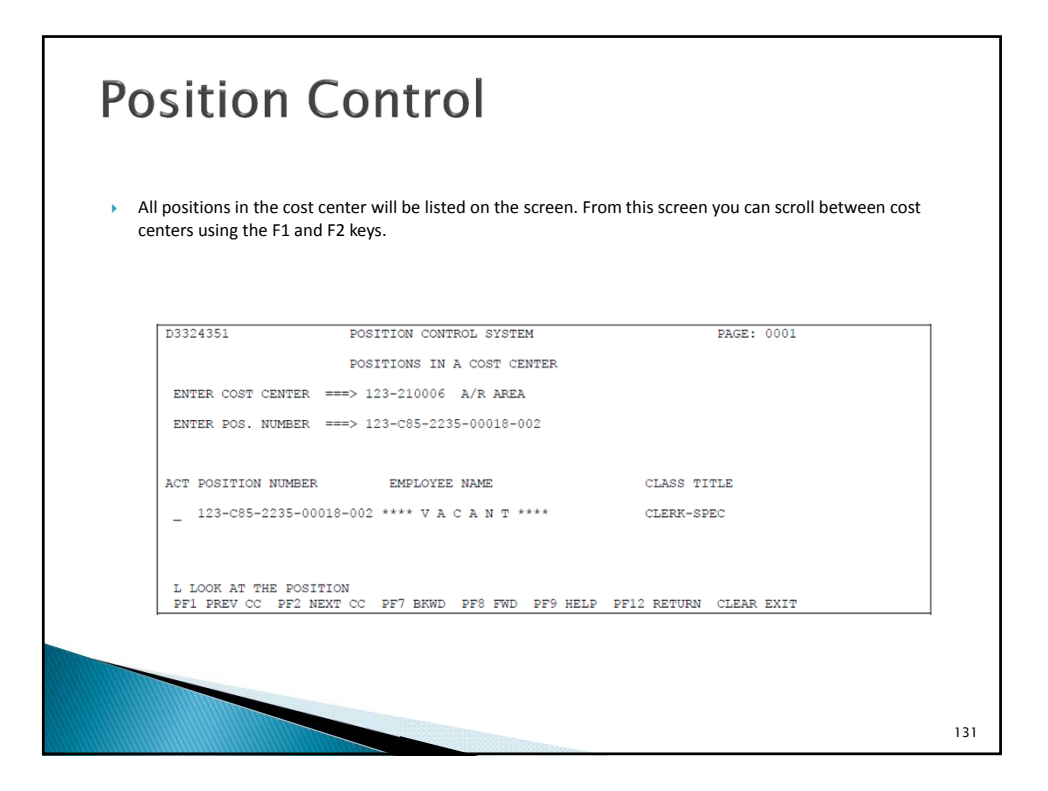

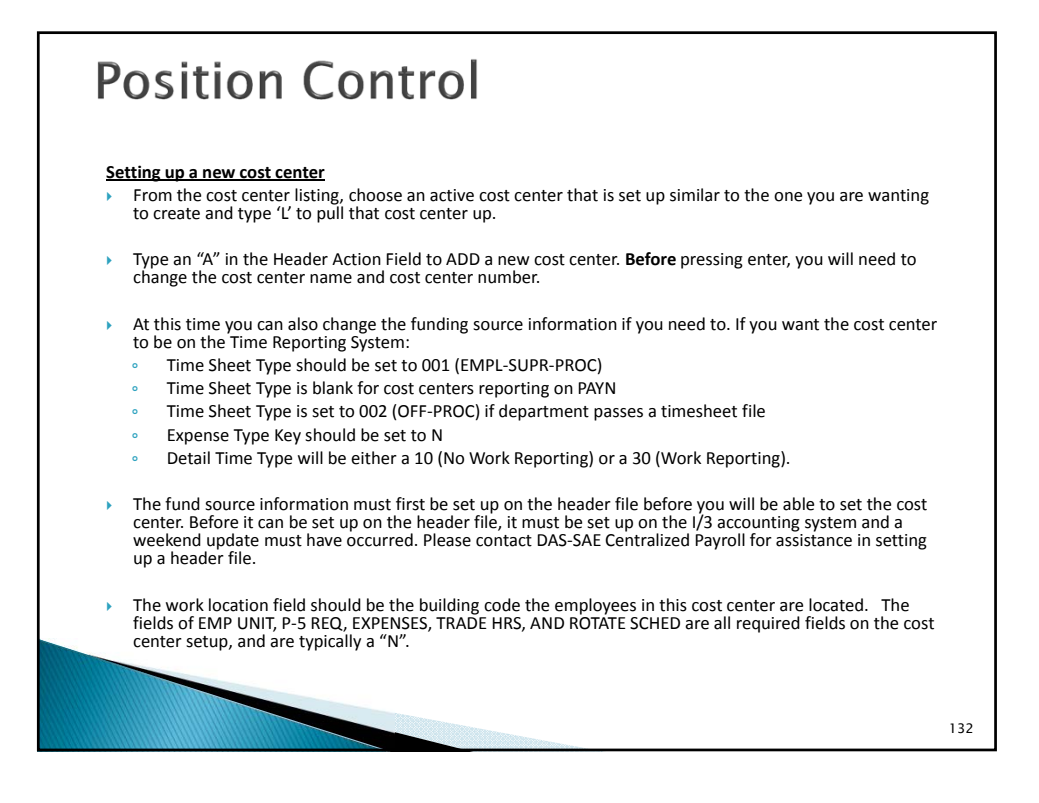

| When yo added ar                          | press enter, the cost center should be added and activated. You can tell that is has been both d activated by the message as show below. |
|-------------------------------------------|----------------------------------------------------------------------------------------------------|
| <ul> <li>Once a c<br/>new cost</li> </ul> | ost center has been set up, you can now create new positions or move employees into that<br>center.                                      |
|                                           |                                                                                                    |
|                                           | D3324356 POSITION CONTROL SYSTEM                                                                                                    |
|                                           | COST CENTER UPDATE                                                                                                    |
|                                           | COTON:                                                                                                    |
|                                           | COST CERTER ADDED AND ACTIVITED                                                                                                    |
|                                           | L COST CENTER INFORMATION                                                                                                    |
|                                           |                                                                                                    |
|                                           | *WORK LCC : 00012 ORGANIZATION                                                                                                    |
|                                           | *DIV IND :                                                                                                    |
|                                           | *SUPPORT : PAYROLL INFORMATION                                                                                                    |
|                                           | EEO UNIT : TIME SHEET TYPE : 001                                                                                                    |
|                                           | *EMP UNIT : 000 NOT CLASSIFIED EXPENSE TYPE KEY N                                                                                        |
|                                           | P-5 REQ .: N TRADE HRS: N DETAIL TIME TYPE: 30                                                                                           |
|                                           | EXPENSES : N ROTATE SCHED: N   SATELLITE COST CENTER: -                                                                                  |
|                                           | + CONTACT USERID INFORMATION+                                                                                                    |
|                                           | HRIS                                                                                                    |
|                                           | PERS ASSISTANT:                                                                                                    |
|                                           | SYSTEM ACCESS :                                                                                                    |
|                                           | SKILLS/TRAIN .:                                                                                                    |
|                                           | STAFF ACTION .:                                                                                                    |
|                                           | ++ INDICATES SELECTION LIST+                                                                                                    |
|                                           | A ADD M MODIFY D DELETE AC ACTIVATE IN INACTIVATE                                                                                        |
|                                           | P POSITIONS E EMPLOYEES C COMMENTS W WORK LOCATION                                                                                       |
|                                           | PF1 PREV EFF PF2 NEXT EFF PF3 PREV PF4 NEXT PF9 HELP PF12 RETURN CLEAR EXIT                                                              |
|                                           |                                                                                                    |
|                                           |                                                                                                    |
|                                           |                                                                                                    |
|                                           |                                                                                                    |
|                                           |                                                                                                    |
|                                           |                                                                                                    |

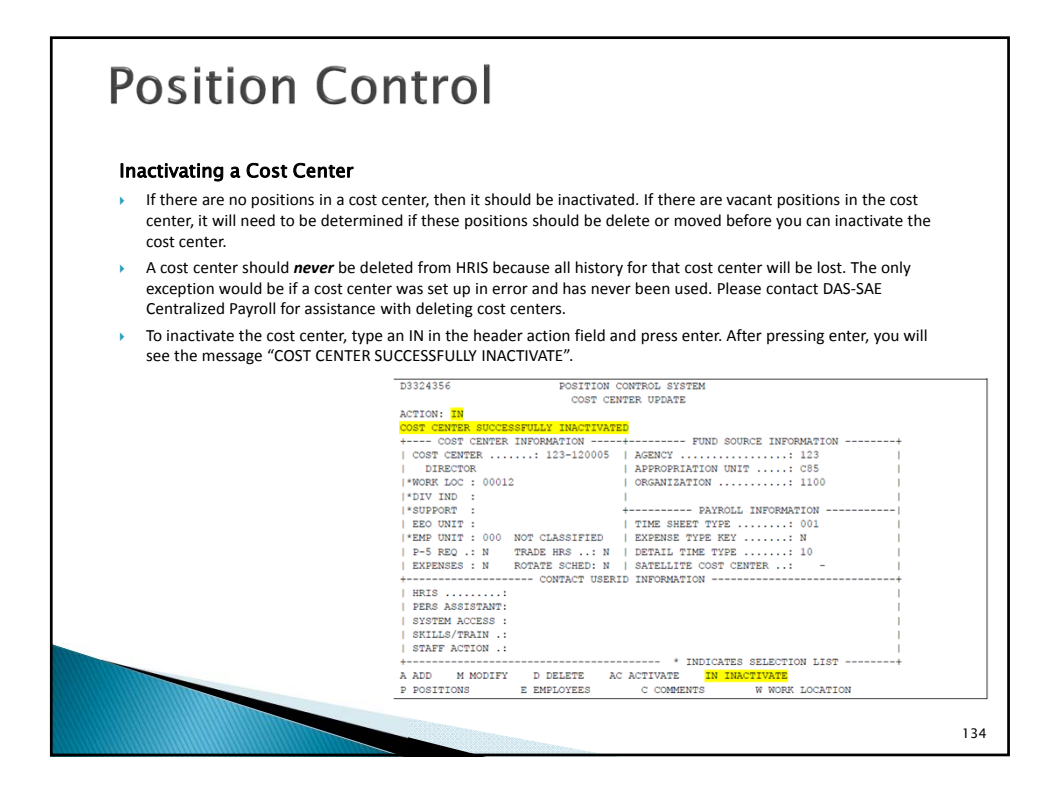

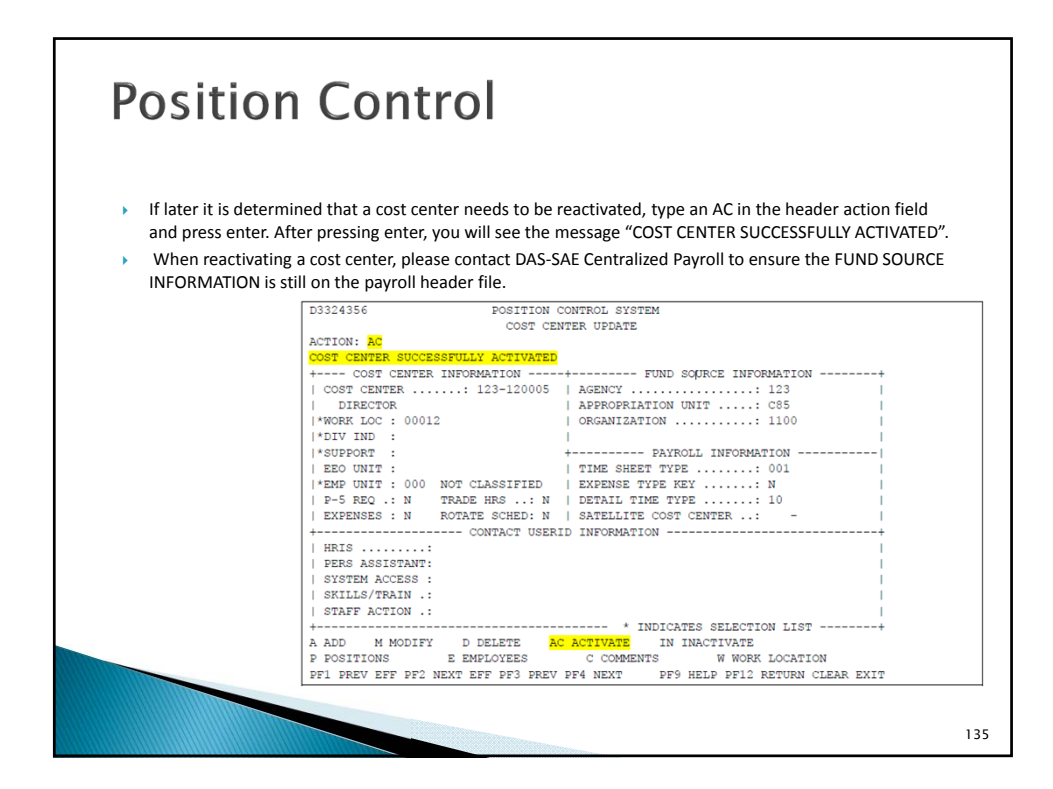